**GUAY-** Comedor

Módulo GUAY\_INTER

Versión 1.3

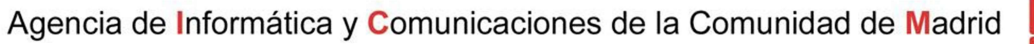

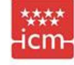

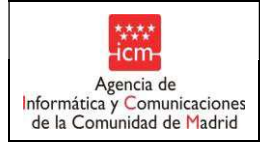

#### Contenido

| 1. | Intro | lucción                                                                        | 3  |
|----|-------|--------------------------------------------------------------------------------|----|
| 2. | Desci | ripción general del sistema                                                    | 3  |
|    | 2.1   | Descripción del sistema                                                        | 3  |
|    | 2.2   | Convenciones sobre la interacción con el sistema                               | 4  |
|    | 2.3   | Empleo del sistema                                                             | 5  |
|    | 2.4   | Tipos de usuario                                                               | 6  |
| 3. | Funci | ionalidades del sistema                                                        | 7  |
|    | 3.1   | Precios reducidos (Fase Inicial)                                               | 7  |
|    | 3.1.1 | Grabación de propuestas de alumnos para precio reducido de la cuota de comedor | 11 |
|    | 3.1.2 | Modificar cuota diaria comedor                                                 | 14 |
|    | 3.1.3 | Grabación de alumnos propuestos                                                | 15 |
|    | 3.1.4 | Buscar Alumnos en otros centros                                                | 17 |
|    | 3.2   | Solicitud Alta Nuevos Alumnos                                                  | 20 |
|    | 3.3   | Listado de alumnos propuestos por Centro                                       | 24 |
|    | 3.4   | Precios reducidos (Fase Definitiva)                                            | 25 |
|    | 3.4.1 | Grabación de solicitudes                                                       | 21 |
|    | 3.4.2 | Finalizar propuesta                                                            | 24 |
|    | 3.5   | Listado de alumnos con precio reducido                                         | 25 |
|    | 3.6   | Listado de alumnos excluidos por RENTA y RMI                                   | 25 |
| 5. | Actua | alización de datos (3ª y 5ª fases).                                            | 49 |
|    | 5.1.  | Cambios, altas y bajas.                                                        | 49 |
|    | 5.2.  | Nuevas propuestas                                                              | 55 |
|    | 5.3.  | Informar renta de propuestas excluidas                                         | 56 |
|    | 5.4.  | Obtención de listados.                                                         | 58 |
|    | 5.4.1 | Listado de alumnos propuestos por Centro                                       | 58 |
|    | 5.4.2 | Listado de alumnos con precio reducido.                                        | 58 |
|    | 5.4.3 | Listado de incidencias.                                                        | 58 |
|    | 5.4.4 | Listado de conceptos de pago.                                                  | 58 |
| 6. | Actua | alización de datos (4ª y 6ª fases)                                             | 59 |
|    | 6.1.  | Cambios, altas y bajas                                                         | 59 |
|    | 6.2.  | Nuevas propuestas                                                              | 64 |
|    | 6.3.  | Información renta                                                              | 62 |
| 7. | Lista | dos                                                                            | 63 |
|    | 7.1.  | Listado de alumnos propuestos por Centro                                       | 63 |
|    | 7.2.  | Listado de alumnos con precio reducido                                         | 65 |
|    | 7.3.  | Listado de alumnos excluidos por RENTA y RMI                                   | 67 |
|    | 7.4.  | Listado de incidencias                                                         | 70 |
|    | 7.5.  | Listado de conceptos de pago                                                   | 71 |

C

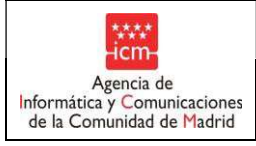

#### 1. Introducción

El sistema GUAY se plantea como una solución general válida para gestionar todas las ayudas existentes en la actualidad y diseñado de manera flexible para adaptarse tanto a los cambios producidos en los procedimientos actuales como a la introducción de nuevas ayudas

#### 2. Descripción general del sistema

#### 2.1 Descripción del sistema

El sistema GUAY se plantea como una solución general válida para gestionar todas las ayudas existentes en la actualidad y diseñado de manera flexible para adaptarse tanto a los cambios producidos en los procedimientos actuales como a la introducción de nuevas ayudas.

GUAY está dividido en los siguientes módulos:

- GUAY\_APL: aplicación Forms
- Guay\_pub: Sistema de Consulta de Ayuda de Libros de Texto para Padres
- Guay\_inter: Sistema de Ayuda de Libros de Texto para Centros Privados
- Guay\_intra: Sistema de Ayuda de Libros de Texto
- Guay\_telcomedor: Cumplimentación y presentación telemática de solicitudes de Becas de comedor, centros de Infantil, Primaria y Secundaria
- Guay\_telematica: Solicitudes telemática de ayudas para la adquisición de libros.
- Guay\_telinfantil: Solicitudes telemática para escolarización centros privados primer ciclo educación infantil

El objetivo del presente documento es describir a nivel de usuario el módulo guay\_inter.

La aplicación GUAY\_INTER satisface las necesidades de gestión en los centros privados de las ayudas al estudio para enseñanzas no universitarias que son competencia de la Comunidad de Madrid, específicamente para libros y para precio reducido dirigidas a los estudiantes de dichos centros, así como también el proceso de justificación de cheques para las ayudas de infantil, así como la propuestas de alumnos para precio reducido de comedor para el curso 2015/2016.

Los objetivos específicos de la aplicación, son los siguientes:

- Gestión de Ayudas para Libros.
- Gestión para la Justificación de cheques para la escolarización en centros privados de niños de 0-3 años
- Consulta de solicitudes de ayudas a la escolarización en 1º ciclo de Educación Infantil en centros privados..

• Propuestas de alumnos para precios reducidos de cuota de comedor para el curso 2015/2016.

| Plantilla: Manual de Usuario Versión: 1.3<br>Propietario: Gestión Unificada De Proyectos | · | Página 3 de 72 |  |
|------------------------------------------------------------------------------------------|---|----------------|--|
|                                                                                          |   |                |  |

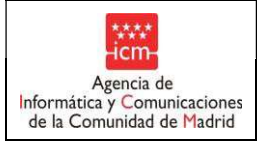

• Generación de ficheros de lotes para su posterior envío o procesamiento.

#### 2.2 Convenciones sobre la interacción con el sistema

A continuación se describen las convenciones de uso general del sistema:

- Uso del objeto calendar: . La fecha de nacimiento puede ser indicada mediante el icono indicado anteriormente ó directamente en el campo con formato dd/mm/yyyy
- Continuar
   Mostrará el resultado de la consulta en base a los criterios de selección indicados.
- Nada más conectarnos a la aplicación, nos pedirá un login y una contraseña para identificarnos. Para acceder a la aplicación (SICEP- Para precio reducido) deberá utilizarse la clave de la que ya ha de disponer el centro. Si hubiera problemas de conexión (por ejemplo, clave caducada), debemos llamar al teléfono 91.580.50.50 para que sean solucionados. Si no se dispone de clave, ésta ha de solicitarse siguiendo el procedimiento que se informa en el apartado INFORMACIÓN Y GESTIÓN DE USUARIOS en el menú principal de la página

| ≥M                  | Direccion General de Becas y Ayudas a<br>SICEP - Ayudas | a la Educación   Consejería de Educación           |                              |
|---------------------|---------------------------------------------------------|----------------------------------------------------|------------------------------|
| Computed in Machine | Inicio > Ayudas de Libros                               |                                                    | ayuda ine Ayuda 🤪   Cerrar 😵 |
|                     |                                                         |                                                    |                              |
|                     |                                                         | Identificación                                     |                              |
|                     |                                                         | Usuario                                            |                              |
|                     |                                                         | Contraseña                                         |                              |
|                     |                                                         | Entrar 🔕                                           |                              |
|                     |                                                         | Cambio de clave de acceso                          |                              |
|                     |                                                         | <ul> <li>Desbloqueo de clave de usuario</li> </ul> |                              |

- : Realizará una nueva consulta por los campos seleccionados, en caso de que no se haga ninguna selección saldrán en pantalla todos los registros.
- Limpiar : limpia los criterios de selección indicados
- Siguiente(s)
   : se muestra información de la página siguiente
- Imprimir : Mostrará un listado con los datos seleccionados en pantalla excepto los que estén dados de baja.

| Plantilla: Manual de Usuario Versión: 1.3<br>Propietario: Gestión Unificada De Proyectos | Página 4 de 72                         |
|------------------------------------------------------------------------------------------|----------------------------------------|
|                                                                                          | ****                                   |
|                                                                                          | —————————————————————————————————————— |

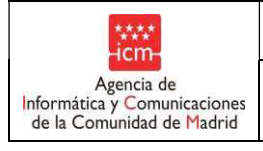

Fecha:

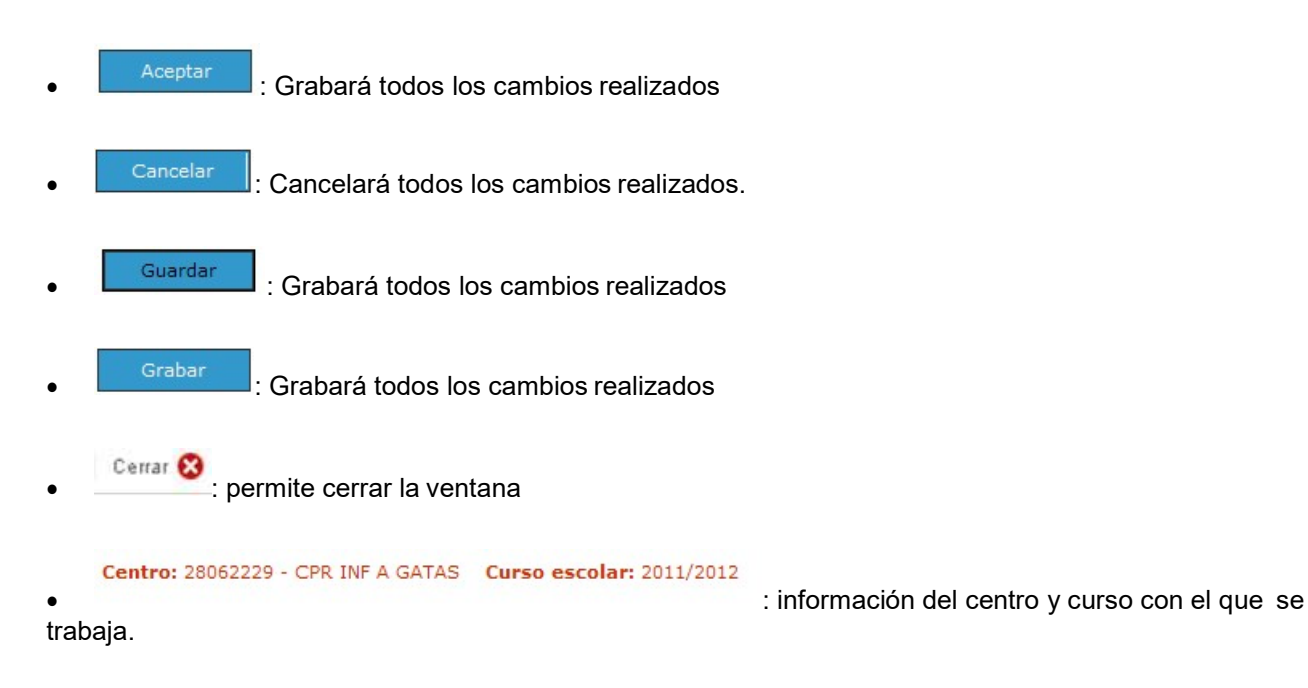

#### 2.3 Empleo del sistema

El módulo GUAY\_INTER satisface las necesidades de gestión en los centros privados de las ayudas al estudio para enseñanzas no universitarias que son competencia de la Comunidad de Madrid, específicamente para libros y para precio reducidos de cuotas de comedor dirigidas a los estudiantes de dichos centros, el proceso de justificación de cheques de ayudas a la escolarización en Educación Infantil 0-3 en centros privados, y realizar propuestas de alumnos para precios reducidos de la cuota de comedor para el curso 2015/2016.

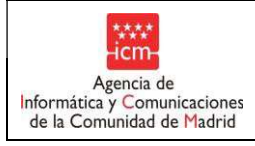

2.4

1.

Tipos de usuario

Fecha:

# Para la funcionalidad de Propuestas de alumnos para precio reducido de la cuota de Comedor el perfil es el

Para la funcionalidad de Apertura y Cierre de Reserva el perfil es el 5.

Para la funcionalidad de Justificación Reserva de plaza los perfiles son: 0, 1, 2, 4,5

Plantilla....: Manual de Usuario Versión: 1.3 Propietario: Gestión Unificada De Proyectos

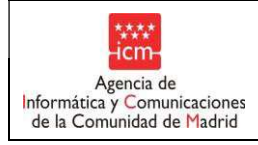

#### 3. Funcionalidades del sistema

#### 3.1 Precios reducidos (Fase Inicial)

Opción de menú que permite gestionar las propuestas de alumnos para precio reducido de la cuota de comedor.

| Becas 0-3                  |
|----------------------------|
| > Comedor                  |
| Precios reducidos          |
| Actualización de datos     |
| Listados                   |
| Selección de curso Comedor |
| Préstamo de Libros         |
| FP de Grado Superior       |
| Selección de centro        |
| Selección de curso         |
| Gestión de Notificaciones  |
| (c) ICM-2012               |

Al acceder a la presente opción de menú, se muestra un listado con los alumnos que están asociados al centro previamente seleccionado. Se muestra para cada uno de ellos la información sobre la modalidad de propuestas de alumnos que ha hecho en el curso anterior, además de las modalidades solicitadas en el curso actual. Se muestra también el nombre y apellidos del alumno, fecha de nacimiento y NIA.

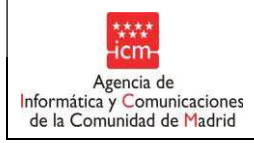

#### 3.1.1 Grabación de propuestas de alumnos para precio reducido de la cuota de comedor

Sobre la propia relación de alumnos, resultado de la búsqueda realizada anteriormente, se pueden hacer las la propuestas de alumnos con las modalidades que se solicitan para cada uno de ellos.

Se podrán modificar varios registros simultáneamente y posteriormente grabarlos todos de una vez.

Para cada alumno sólo se podrá solicitar una modalidad. En caso de que se intente solicitar más de una, saldrá un mensaje de alerta informando de este hecho.

| Mensaje | de página web                                                             |
|---------|---------------------------------------------------------------------------|
|         | No se puede seleccionar esta modalidad porque ya existe otra seleccionada |
|         | Aceptar                                                                   |

Al realizar una modificación en la propuesta de un alumno, el nombre y apellidos del alumno se mostrarán de color rojo, mientras que la casilla de verificación que haya sido cambiada se rodeará en color rojo para indicar que ése ha sido el cambio realizado.

En el caso de que la modificación sea solicitar las modalidades "RMI" o "RENTA". Aparecerá una ventana informativa. Para que se revisen los datos de los familiares. Si confirmamos pulsando "SI", la propuesta seguirá su curso como las demás, volviendo el nombre en rojo y pendiente de ser grabada. Si no confirmamos pulsando "NO". La propuesta quedará anulada, como si esta no hubiese sido pulsada.

| ****                                                                                                    |        |                 |                  |                   |                  |  |  |  |  |  |  |
|----------------------------------------------------------------------------------------------------|--------|-----------------|------------------|-------------------|------------------|--|--|--|--|--|--|
| DATOS FAMILIARES                                                                                                    |        |                 |                  |                   |                  |  |  |  |  |  |  |
|                                                                                                    | Nombre | Primer Apellido | Segundo Apellido | Tipo de Documento | Numero Documento |  |  |  |  |  |  |
|                                                                                                    | MANUEL | ABADIA          | SUAREZ           | DNI / NIF         | 51993696B        |  |  |  |  |  |  |
|                                                                                                    | RAMONA | SUAREZ          | SUAREZ           | DNI / NIF         | 76268837D        |  |  |  |  |  |  |
| Si los datos visualizados no se corresponden con los indicados en la solicitud debe ponerse en contacto con la SGBA<br>(COMEDOR@madrid.org) para proceder a su actualización. |        |                 |                  |                   |                  |  |  |  |  |  |  |
| <u>Confirmar datos:</u>                                                                                                    |        |                 |                  |                   |                  |  |  |  |  |  |  |
| SI NO                                                                                                    |        |                 |                  |                   |                  |  |  |  |  |  |  |

Importante: En esta fase inicial de gestión de las propuestas de alumnos, los centros propondrán a los alumnos por una modalidad.

| Plantilla: Manual de Usuario Versión: 1.3<br>Propietario: Gestión Unificada De Proyectos | Página 11 de 72 |
|------------------------------------------------------------------------------------------|-----------------|
|                                                                                          | ****            |
|                                                                                          | icm             |

| ·icm-                                                     |
|-----------------------------------------------------------|
| Agencia de                                                |
| Informática y Comunicaciones<br>de la Comunidad de Madrid |

3/12/2019

Fecha:

| Centro: 28033710 - CPR EE SAN FRANCISCO DE ASIS Curso escolar: 2020/2021 |                               |                                                                   |                                 |           |                    |                                   |                                                          |         |                                                        |                                     |       |
|--------------------------------------------------------------------------|-------------------------------|-------------------------------------------------------------------|---------------------------------|-----------|--------------------|-----------------------------------|----------------------------------------------------------|---------|--------------------------------------------------------|-------------------------------------|-------|
| Apellido 1º<br>Nombre<br>F. Nacimiento                                   | (dd/mm/aaaa)                  | Apellido 2º<br>NIA<br>Búsqued                                     | la alum                         | nos prop  | uestos p           | or tipo d                         | <b>le ayuda</b><br>timas del                             | propues | to                                                     |                                     |       |
| Modalidad                                                                |                               | Renta Mi<br>de Inserci<br>Exencion<br>pago<br>Inareso<br>Mínimo V | nima<br>ción<br>les de<br>lital | Trans     | portados<br>niento | Ten<br>Viol<br>Gér<br>Rer<br>de l | norismo y<br>encia de<br>nero<br>nta per ca<br>a familia | de [    | Reduc<br>Cuota<br>Fuerza<br>Cueroc<br>Securi<br>Estado | ción de<br>as v<br>os de<br>dad del |       |
| Filtrar                                                                  | Limpiar                       | 2020                                                              | (dd/mm                          | (2222) F. | Fin Com            | edor 10                           | /06/202                                                  | 1       | (dd/mm/                                                | 2222)                               |       |
|                                                                          | Grabe cada p                  | agina ante                                                        | s de p                          | asar a la | siguie             | nte                               | ,00,202                                                  |         | (00) 11110                                             | 3000/                               |       |
| Datos<br>Familiares                                                      | Apellidos, Nombre             | F. Nacim.                                                         | RMI                             | VT-VG     | FCSE               | IMV                               | ACOG.                                                    | TRANS.  | EX.P.                                                  | Red.<br>Cuota                       | RENTA |
| Ø                                                                        | VELA SUAREZ, ALBA             | 03/11/2002                                                        |                                 |           |                    |                                   |                                                          |         |                                                        |                                     |       |
| ø                                                                        | VELASCO DUNA, BEATRIZ         | 11/12/2009                                                        |                                 |           |                    |                                   |                                                          |         |                                                        |                                     |       |
| Ø                                                                        | VELAZQUEZ GALLEGOS, ITZIAR    | 14/06/2006                                                        |                                 |           |                    |                                   |                                                          |         |                                                        |                                     |       |
| Ø                                                                        | VELEZ MERCHAN, NOEMI STEFANIA | 14/11/2009                                                        |                                 |           |                    |                                   |                                                          |         |                                                        |                                     |       |
| ව                                                                        | VERDUGUEZ RODRIGUEZ, IRENE    | 18/08/2008                                                        |                                 |           |                    |                                   |                                                          |         |                                                        |                                     |       |
| Ø                                                                        | VERDUGUEZ RODRIGUEZ, LUCIA    | 09/05/2006                                                        |                                 |           |                    |                                   |                                                          |         |                                                        |                                     |       |
| ଯ                                                                        | VEREDAS GARCIA, CAROLINA      | 27/12/2004                                                        |                                 |           |                    |                                   |                                                          |         |                                                        |                                     |       |
| ۸                                                                        | VIANA MIGUEL, VICTOR          | 17/08/2007                                                        |                                 |           |                    |                                   |                                                          |         |                                                        |                                     |       |

łC

|                             | ****<br>-icm-                                                       |                          | Manual de Usuario          |        |            |  |  |  |  |  |  |                                                     | Fecha:                        |  |  |  |
|-----------------------------|---------------------------------------------------------------------|--------------------------|----------------------------|--------|------------|--|--|--|--|--|--|-----------------------------------------------------|-------------------------------|--|--|--|
| A<br>formática<br>de la Com | Agencia de<br>ormática y Comunicaciones<br>e la Comunidad de Madrid |                          | GUAY- Comedor (guay_inter) |        |            |  |  |  |  |  |  |                                                     | 3/12/2019                     |  |  |  |
|                             | <u>م</u>                                                            | VILL                     | A MARTIN, ALVARO           |        | 18/03/2002 |  |  |  |  |  |  |                                                     |                               |  |  |  |
|                             | প্র                                                                 | VILL                     | AR LINARES, SARA           |        | 26/11/2009 |  |  |  |  |  |  |                                                     |                               |  |  |  |
|                             | ඵ                                                                   | VILL                     | ARTA MARTINEZ, MIGUEL      |        | 27/01/2003 |  |  |  |  |  |  |                                                     |                               |  |  |  |
|                             | Ø                                                                   | ZAZ                      | O MORENO, MIRIAM           |        | 23/11/2008 |  |  |  |  |  |  |                                                     |                               |  |  |  |
| _                           | Å                                                                   | ZНО                      | U YIN, XUAN YU             |        | 10/02/2008 |  |  |  |  |  |  |                                                     |                               |  |  |  |
|                             | Ø                                                                   | 20RNOZA ANCHEYTA, AINHOA |                            | IDJAZA | 10/12/2004 |  |  |  |  |  |  |                                                     |                               |  |  |  |
| _                           | Å                                                                   | ZOR                      | NOZA ANCHEYTA, AMAIA IXO   | CHEL   | 20/03/2009 |  |  |  |  |  |  |                                                     |                               |  |  |  |
|                             | Para los alumnos marcados con la modalidad de Renta:                |                          |                            |        |            |  |  |  |  |  |  | MI.<br>r<br>Certif. Em<br>or<br>pita<br>r total, qi | es del<br>pleador)<br>ue será |  |  |  |

Este listado se podrá filtrar utilizando los campos que se ven en la parte superior de la pantalla:

- Los campos Apellido 1º, Apellido 2º y Nombre se utilizarán como búsqueda por parecido, es decir, se devolverán todos los resultados que contengan la cadena especificada.
- El campo NIA realizará la búsqueda por contenido exacto.
- El selector "Modalidad" tiene los valores:
  - Alguna Seleccionada: devolverá los registros que tengan alguna modalidad de la propuesta de alumnos ya seleccionada, y por tanto, deselecciona todas las casillas de verificación de los criterios de búsqueda correspondientes a cada una de las posibles modalidades.
  - o Ninguna seleccionada: devolverá todos los registros que todavía no hayan solicitado

Plantilla....: Manual de Usuario Versión: 1.3 Propietario: Gestión Unificada De Proyectos

Ir

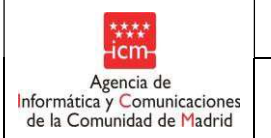

ninguna modalidad de beca. Asimismo, también deseleccionara todas las casillas de verificación de los criterios de búsqueda correspondientes a cada una de las posibles modalidades

 Casillas de verificación de las distintas modalidades: Se comportaran como un criterio de selección que devolverá todos los resultados que tengan al menos la modalidad seleccionada. Al seleccionar como criterio de búsqueda alguna de las casillas de verificación, el selector de 'Modalidades' se establecerá automáticamente sin ningún valor.

Se podrá limpiar el filtro o realizar la búsqueda con los botones correspondientes situados bajo el filtro.

- Columna Datos Familiares: Información de la unidad familiar en el sistema. En esta columna debería aparecer la siguiente información:

P = si hay datos grabado del padre.

M= si hay datos grabado de la madre.

P/M= si hay datos grabado de ambos.

#### 3.1.2 Modificar cuota diaria comedor

Se deberá establecer la cuota diaria de comedor para el centro con el que se está trabajando. Inicialmente el

Grabar

). Al realizar un cambio en el campo

), indicando que existen cambios

botón 'Grabar' se encontrará desactivado, de color azul (

de 'Cuota general comedor' el botón se volverá de color rojo (**Grabar** sin salvar, y se podrá entonces ejecutar la acción de guardado.

En este campo se debe introducir un valor numérico, que será automáticamente formateado. En el caso de que se escriba algún carácter no numérico se avisará con un mensaje de alerta, tanto al salir del campo como si se pulsa el botón de guardado

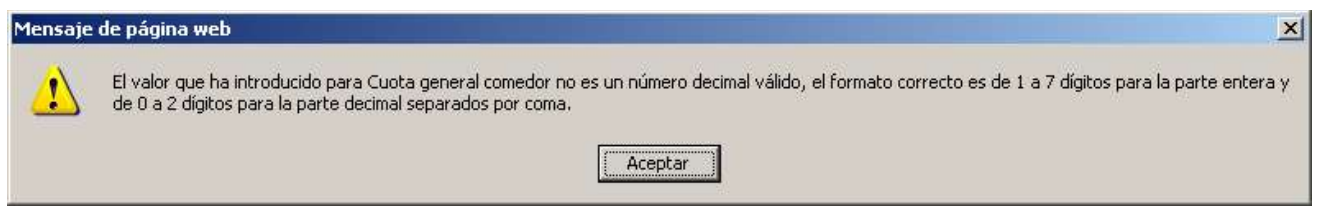

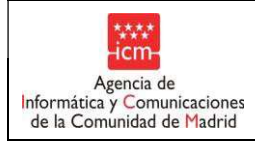

En caso de que el centro trabaje con cuota mensual, el campo que aparecerá hará referencia a la cuota mensual de comedor, y así estará especificado en el literal que acompaña a dicho campo, con las mismas consideraciones especificadas para la cuota diaria.

#### 3.1.3 Grabación de alumnos propuestos

Sobre el propio listado de resultados de búsqueda de propuestas de alumnos, se pueden hacer las modificaciones correspondientes para informar las modalidades que se solicitan para cada alumno.

Se podrán modificar varios registros simultáneamente y posteriormente grabarlos todos de una vez.

Para cada alumno sólo se podrá solicitar una modalidad. En caso de que se intente solicitar más de una, saldrá un mensaje de alerta informando de este hecho.

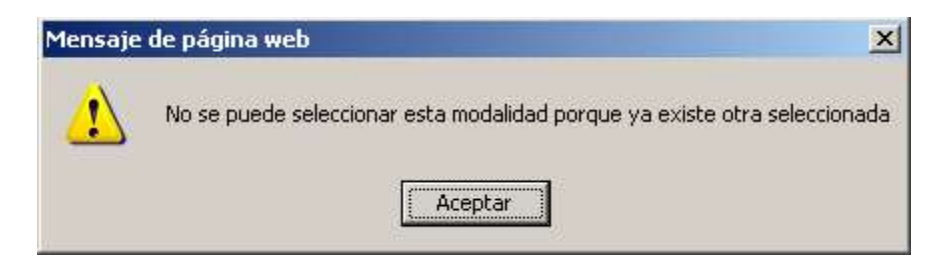

Al realizar una modificación en la propuestas de alumnos de un alumno, el nombre y apellidos del alumno se mostrarán de color rojo, mientras que la casilla de verificación que haya sido cambiada se rodeará en color rojo para indicar que ése ha sido el cambio realizado.

| ø | VILLARTA MARTINEZ, MIGUEL        | 27/01/2003 |  | <b>V</b> |          |   |  |  |
|---|----------------------------------|------------|--|----------|----------|---|--|--|
| Ø | ZAZO MORENO, MIRIAM              | 23/11/2008 |  |          |          | 7 |  |  |
| Ŕ | ZHOU YIN, XUAN YU                | 10/02/2008 |  |          | <b>V</b> |   |  |  |
| Ø | ZORNOZA ANCHEYTA, AINHOA DIDJAZA | 10/12/2004 |  |          |          |   |  |  |

En el caso de que la modificación sea solicitar las modalidades "RMI" o "RENTA". Aparecerá una ventana informativa. Para que se revisen los datos de los familiares. Si confirmamos pulsando "SI", la propuesta seguirá su curso como las demás, volviendo el nombre en rojo y pendiente de ser grabada. Si no confirmamos pulsando "NO". La propuesta quedará anulada, como si esta no hubiese sido pulsada.

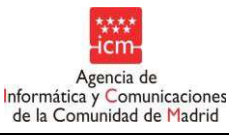

| a Comunidad de Madrid |              |                 |                  |                       |                      |                 |
|-----------------------|--------------|-----------------|------------------|-----------------------|----------------------|-----------------|
|                       |              |                 |                  |                       |                      |                 |
|                       |              |                 |                  |                       |                      |                 |
|                       |              |                 |                  |                       |                      |                 |
|                       |              |                 |                  |                       |                      |                 |
|                       |              |                 | TOCTO            |                       |                      |                 |
|                       |              | D               | ATOS FAM         | ILLIARES              |                      |                 |
|                       |              |                 |                  |                       |                      |                 |
|                       | Nombre       | Primer Apellido | Segundo Apellido | Tipo de Documento     | Numero Documento     |                 |
|                       | MANUEL       | ABADIA          | SUAREZ           | DNI / NIF             | 51993696B            |                 |
|                       | RAMONA       | SUAREZ          | SUAREZ           | DNI / NIF             | 76268837D            |                 |
|                       |              |                 |                  |                       |                      |                 |
| Si los datos visua    | lizados no s | e corresponder  | con los indicad  | os en la solicitud de | ebe ponerse en conta | cto con la SGBA |
|                       | (0           | COMEDOR@n       | 1adrid.org) para | proceder a su actu    | ialización.          |                 |
|                       |              |                 |                  |                       |                      |                 |
| Confirmar datos:      |              |                 |                  |                       |                      |                 |
|                       |              |                 |                  |                       |                      |                 |
|                       |              | L               | SI               | NO                    |                      |                 |
|                       |              |                 |                  |                       |                      |                 |
|                       |              |                 |                  |                       |                      |                 |

El botón 'Grabar' inicialmente se encuentra desactivado (Grabar). En el momento en el que se realice algún cambio en las propuestas de alumnos y por tanto se muestren su nombre y apellidos en color rojo, se activará el botón grabar, mostrándose a su vez en color rojo (Grabar).

Al pulsar el botón Grabar, los cambios se guardarán y aparecerá un mensaje informando de que la grabación se ha realizado correctamente.

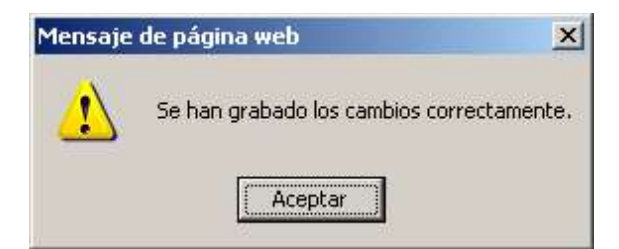

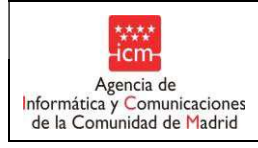

#### 3.1.4 Buscar Alumnos en otros centros

Para acceder a esta ventana pulsar el botón <sup>Buscar alumnos en otros centros</sup> en la ventana de "Precios reducidos". Desde esta ventana el sistema permite incorporar al centro actual alumnos que estén asociados a otro centro o sin centro asociado, siempre y cuando no hayan sido ya propuestos en su centro de origen. Al acceder a esta ventana, el listado aparece vacío por lo que se debe introducir el filtro de búsqueda deseado y pulsar el botón <sup>Filtrar</sup>.

Manual de Usuario

Para limpiar el filtro de búsqueda pulsar el botón Limpiar

Plantilla....: Manual de Usuario Versión: 1.3 Propietario: Gestión Unificada De Proyectos

Página 17 de 72

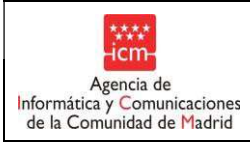

| Datos Solicitante                  |                                      |                     |                         |                                     |           |
|------------------------------------|--------------------------------------|---------------------|-------------------------|-------------------------------------|-----------|
| Apellido 1º                        | Apel                                 | lido 2º             |                         |                                     |           |
| Nombre                             | NIA                                  |                     |                         |                                     |           |
| F.Nacimiento                       | )                                    |                     |                         |                                     |           |
| Datos del Padre/Madre/Tutor/Tutora |                                      |                     |                         |                                     |           |
| Tipo de Documento Madre/Tutora/    |                                      | ~                   | DNI/NII<br>Madre / J    | E/Pasaporte                         |           |
| nitrar Limpiar<br>Gra              | Agregar al Cer<br>abe cada página ar | tro<br>ttes de pasa | Volver<br>er a la sigui | ente                                |           |
| Apellidos, Nombre Solicitante      | F. Nacimiento                        | NIA                 |                         | Centro                              | Propuesto |
|                                    | 14/11/2005                           |                     | 28062229                | EIPR A GATAS                        | Ri .      |
| A DDDD, FFFF                       | 01/01/2000                           |                     | 28043545                | EEI LOS GIRASOLES                   | M         |
| A DDDD, YYYYY                      | 02/02/2002                           |                     | 28062229                | EIPR A GATAS                        | M         |
| ALL                                | 01/01/2001                           |                     | 28001435                | CPR INF VIRGEN DEL PUERTO           | M         |
| AAA AAA, AAA                       | 01/01/2001                           | 12345670            | 28001435                | CPR INF VIRGEN DEL PUERTO           | 2         |
| AAA AAA, FERNANDITA                | 12/08/2009                           |                     | 28001435                | CPR INF VIRGEN DEL PUERTO           | M         |
| 🗖 AAA AAA, MARIQUILLA              | 12/05/1998                           |                     | 28062229                | EIPR A GATAS                        | M         |
| AAAA BBBBB, CCCCC                  | 02/08/2010                           |                     | 28001435                | CPR INF VIRGEN DEL PUERTO           | M         |
| ABAD VACA, DANNY ALEXANDER         | 05/08/2011                           |                     | 28001435                | CPR INF VIRGEN DEL PUERTO           | M         |
| ABADIA SUAREZ, MANUEL              | 25/03/2011                           |                     | 28001435                | CPR INF VIRGEN DEL PUERTO           | M         |
| ABDEL HAYEL HAMED, SALAMA          | 25/06/2010                           |                     | 28043545                | EEI LOS GIRASOLES                   | M         |
| ABELLA JIMENEZ, ALEJANDRA          | 05/08/2003                           | 8361622             | 28020272                | CPR INF-PRI-SEC MATER<br>SALVATORIS | <b></b>   |
| ABENGOZAR VEGA, FELIPE             | 07/03/2003                           | 9518094             | 28026183                | CPR INF-PRI-SEC JOYFE               | 100       |
| ABENGOZAR VEGA, JULIA              | 27/04/2005                           | 10029985            | 28001435                | CPR INF VIRGEN DEL PUERTO           | M         |
| ACEBES SORIA, JULIA                | 06/01/2001                           | 6017835             | 28064846                | CPR INF-PRI-SEC COLEGIO EL<br>CATON | П         |
| ACEBES SORIA, VICTOR               | 21/11/2002                           | 6930578             | 28001435                | CPR INF VIRGEN DEL PUERTO           | M         |
| ACEITUNO CANO, YAIZA               | 15/01/2012                           |                     | 28062229                | EIPR A GATAS                        | R         |
| ACEITUNO GAVILAN, CARLOS           | 30/07/2003                           | 7089435             | 28046509                | CPR INF-PRI-SEC SAGRADA FAMILIA     | E         |
| ACON ROMERO, HUGO                  | 10/03/2004                           | 993418              | 28025166                | CPR INF-PRI-SEC SAN IGNACIO DE      |           |
|                                    |                                      |                     |                         |                                     |           |

Numero total de registros: 3609

**1** | 2 | 3 | 4 | 5 | 6 | 7 | 8 | 9 | 10 [11 - 20] [21 - 30] [31 - 40] [41 - 50] [51 - 60] [61 - 70] [71 - 80] [81 - 90] [91 - 100] [101 - 110] [111 - 120] [121 - 130] [131 - 140] (141 - 150] [151 - 160] [161 - 170] [171 - 180] [181 - 181]

\* Grabe cada página antes de pasar a la siguiente Agregar al Centro Volver

Por defecto todos los alumnos están desmarcados. En el caso de querer dar de alta alguno de los alumnos hay que marcarlo. No se podrá marcar un alumno que ya haya sido propuesto por su centro de origen, lo que se puede ver en el campo 'Propuesto'. En caso de que se intente seleccionar un alumno ya propuesto por su centro de origen se mostrará un mensaje de alerta informando de este hecho.

Plantilla....: Manual de Usuario Versión: 1.3 Propietario: Gestión Unificada De Proyectos

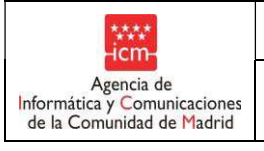

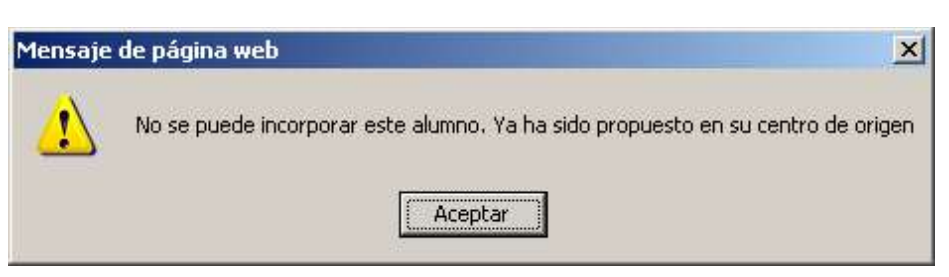

Al acceder a la pantalla, o en el caso de que no se haya seleccionado ningún alumno para incorporar al centro, el botón 'Agregar al Centro' estará desactivado mostrándose de color azul

(<u>Agregar al Centro</u>). Si se pulsa el botón en este estado, se mostrará un mensaje informando de este hecho.

| Mensaje | de página web 🔀                                 |
|---------|-------------------------------------------------|
|         | No se ha realizado ningun cambio en la pantalla |
|         | Aceptar                                         |

Al seleccionar algún alumno para incorporar, dicho botón se activará mostrándose de color rojo (Agregar al Centro). Al pulsarlo se asignan al centro actual todos los solicitantes seleccionados y

se refresca el listado mostrado en la pantalla de forma que estos alumnos ya no aparecerán en el mismo.

Estos alumnos aparecerán en el listado de la pantalla "Precios reducidos" cuando se regrese a la misma.

Al pulsar el botón Volver el sistema muestra la pantalla de "Precios reducidos" sin grabar los alumnos marcados y conservando el último filtro de búsqueda ejecutado y el listado de resultados obtenido.

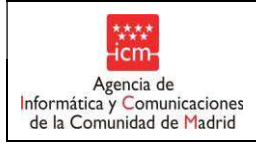

#### 3.2 Solicitud Alta Nuevos Alumnos

Funcionalidad que permite dar de alta nuevos alumnos y datos familiares en COMA.

En primera instancia se mostrará una pantalla donde se introducirá el código NIA del alumno para obtener los datos del alumno que se quiera dar de alta. Se deberá pulsar en el alumno si este aparece tras filtrar por su

| ****                                              | Dirección General de Educación Concertada, Becas y Ayudas al Estudio   Consejería de Educa<br>SICEP - Ayudas | ación, Universidades, Ciencia y Portavoc |
|---------------------------------------------------|----------------------------------------------------------------------------------------------------|------------------------------------------|
| Comunidad<br>de Madrid                            | Inicio > Comedor > Solicitud alta nuevos alumnos                                                             | Ауч                                      |
| Becas 0-3                                         | Centro: 28077865 - CP INF-PRI ALFREDO DI STEFANO Curso escolar: 2022/2023                                    |                                          |
| Comedor                                           | Provincia/Municipio: Madrid/Madrid Teléfono:                                                                 |                                          |
| Precios reducidos                                 |                                                                                                    |                                          |
| Actualización de d                                | atos Alumnos                                                                                                 |                                          |
| <ul> <li>Solicitud alta nu<br/>alumnos</li> </ul> | NIA NIA                                                                                                    |                                          |
| Listados                                          |                                                                                                    |                                          |
| Gestión del Ayunta                                | amiento Filtrar Limpiar Cumplimentar datos Solicitud                                                         |                                          |
| Selección de curse<br>Comedor                     |                                                                                                    |                                          |
| Préstamo de Libros                                | 8                                                                                                    |                                          |
| FP de Grado Supe                                  | rior                                                                                                    |                                          |
| Segunda Oportunio                                 | lad                                                                                                    |                                          |

#### Si el alumno ya aparecía tras filtrar por su NIA:

Se muestra la pantalla con la información del alumno y los datos de los miembros familiares.

| Alta de Alumnos               |                                       |                        |                  |                |
|-------------------------------|---------------------------------------|------------------------|------------------|----------------|
| NIA 850216                    |                                       |                        |                  |                |
| Filtrar Limpiar               |                                       |                        |                  |                |
| atos del Alumno               |                                       |                        |                  |                |
| Nombre                        | Primer Apellido                       | Segundo Ape            | lido             |                |
| ALUMNO                        | GARCIA                                | SALCEDO                |                  |                |
| Sexo                          | Nacionalidad                          | Fecha de naci          | miento           |                |
| HOMBRE V                      | ESPAÑOLA V                            | 31/08/1998             | (dd/mm/aaaa)     |                |
| Curso                         | Etapa                                 | Modalidad              | ]                |                |
| 2                             | BACHILLERATO V                        | Acogimiento            |                  | ~              |
| adre/Madre/Tutor1             | L                                     | L                      |                  |                |
| Nombre                        | Primer Apellido                       |                        | Segundo Apellido |                |
| PADRE-6289                    | GARCIA                                |                        | RABOSO           |                |
| Nexteenlided                  | Tes Des                               |                        | NIE/NIE/Decapate |                |
|                               | DNI / NIF                             | ~                      | 46930191W        |                |
| adre/Madre/Tutor?             |                                       |                        |                  |                |
| Nombre                        | Primer Apellido                       |                        | Segundo Apellido |                |
| MADRE-6289                    | SALCEDO                               |                        | CARRETERO        |                |
| Na stan altida d              | Tes Des                               |                        | NIE/NIE/Passagta |                |
|                               | DNL / NIE                             | ~                      | 46856702K        |                |
| Contrology                    | Did / Hi                              |                        | HODOFICER        |                |
| Nº Miembros de la unidad f    | amiliar computables(padre y/o madre o | tutor mas los hijos me | enores de 18) 0  |                |
|                               |                                       | Confirmar              |                  |                |
|                               |                                       | Communication          |                  |                |
| lantilla : Manual de Lleuarie | Vorsión: 13                           |                        |                  |                |
| ianuna Manuai ue Osuanu       |                                       |                        |                  | Página 20 do 7 |

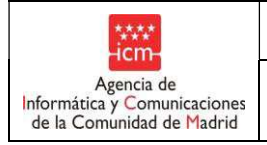

Se deberá informar obligatoriamente los datos del alumno de (nombre, primer apellido, fecha de nacimiento, etapa y curso) y los datos de los tutores (nombre, primer apellido y NIF/NIE/PASAPORTE). La pantalla permitirá modificar los campos en caso de requerirlo.

Una vez informados los datos, se deberá pulsar el botón 'Confirmar' para pasar a una pantalla de confirmación de datos y asegurar la conformidad de ellos antes de grabarlos.

| VIA: 850216              |                                       |                                                                                                    |
|--------------------------|---------------------------------------|----------------------------------------------------------------------------------------------------|
| Datos del Alumno         |                                       |                                                                                                    |
| Nombre: ALUMNO           | Primer apellido: GARCIA               | Segundo apellido: SALCEDO                                                                                                    |
| Sexo: HOMBRE             | Nacionalidad: ESPAÑOLA                | Fecha nacimiento: 31/08/1998                                                                                                    |
| Curso: 2                 | Etapa: BACHILLERATO                   | Modalidad: Acogimiento                                                                                                    |
| Datos padre/madre/tutor1 |                                       |                                                                                                    |
| Nombre: PADRE-6289       | Primer apellido: GARCIA               | Segundo apellido: RABOSO                                                                                                    |
| Nacionalidad: ESPAÑOLA   | Tipo doc: DNI / NIF                   | NIF/NIE/Pasaporte: 46930191W                                                                                                    |
| Datos padre/madre/tutor2 |                                       |                                                                                                    |
| Nombre: MADRE-6289       | Primer apellido: SALCEDO              | Segundo apellido: CARRETERO                                                                                                    |
| Nacionalidad: ESPAÑOLA   | Tipo doc: DNI / NIF                   | NIF/NIE/Pasaporte: 46856702K                                                                                                    |
| Nº Miembros de la unida  | d familiar computables(padre v/o m    | adre o tutor mas los hijos menores de 18): 0                                                                                                    |
|                          | · · · · · · · · · · · · · · · · · · · | ,,,,,,,,,,,,,,,,,,,,,,,,,,,,,,,,,,,,,,,,,,,,,,,,,,,,,,,,,,,,,,,,,,,,,,,,,,,,,,,,,,,,,,,,,,,,,,,,,,,,,,,,,,,,,,,,,,,,,,,,,,,,,,,,,,,,,,,,,,,,,,,,,,,,,,,,,,,,,,,,,,,,,,,,,,,,,,,,,,,,,,,,,,,,,,,,,,,,,,,,,,,,,,,,,,,,,,,,,,,,,,,,,,,,,,,,,,,,,,,,,,,,,,,,,,,,,,,,,,,,,,,,,,,,,,,,,,,,,,,,,,,, |
| Documentación a anexar   |                                       |                                                                                                    |
|                          |                                       |                                                                                                    |

Si el alumno no existe todavía:

Se debe pulsar el botón "Cumplimentar datos Solicitud". Se despliegan los campos para rellenar la información:

| ·****                                                     |
|-----------------------------------------------------------|
| Agencia de                                                |
| Informática y Comunicaciones<br>de la Comunidad de Madrid |

Fecha:

| Centro: 2807/865 - CP INF-PRI ALFREI | JO DI STEFANO Curso escolar: 2022/2023         |                      |
|--------------------------------------|------------------------------------------------|----------------------|
| Provincia/Municipio: Madrid/Madrid   | Teléfono:                                      |                      |
|                                      |                                                |                      |
| Alta de                              |                                                |                      |
| Aumnos                               |                                                |                      |
| NIA                                  |                                                |                      |
|                                      |                                                |                      |
| Filtrar Limpiar                      | Cumplimentar datos Solicitud                   |                      |
| Datos del Alumno                     | 0.1                                            | Describe Aprillia    |
| Nombre                               | Primer Apeilido                                | Segundo Apellido     |
| Save                                 | Nacionalidad                                   | Fecha de nacimiento  |
| MUJER V                              | ARUBEÑA V                                      | (dd/mm/aaaa)         |
| Curso                                | Etapa                                          | Modalidad            |
|                                      | NO CONSTA 🗸                                    | <b></b>              |
| Padre/Madre/Tutor1                   |                                                |                      |
| Nombre                               | Primer Apellido                                | Segundo Apellido     |
|                                      |                                                |                      |
| Nacionalidad                         | Tipo Doc.                                      | NIF/NIE/Pasaporte    |
| Padre/Madre/Tutor2                   |                                                |                      |
| Nombre                               | Primer Apellido                                | Segundo Apellido     |
|                                      |                                                |                      |
| Nacionalidad                         | Tipo Doc.                                      | NIF/NIE/Pasaporte    |
| ARUBEÑA 🗸                            | DNI / NIF 🗸                                    |                      |
| Nº Miembros de la unidad familiar c  | omputables(padre y/o madre o tutor mas los hi  | jos menores de 18) 0 |
| Renta Familiar (para alumnos de la   | modalidad Ingreso Mínimo Vital por tramos de l | Renta)               |
|                                      | Confirmer                                      |                      |
|                                      | Connrmar                                       |                      |

Se deberá informar obligatoriamente los datos del alumno (nombre, primer apellido, fecha de nacimiento, etapa y curso) y los datos del primer tutor (nombre, primer apellido y NIF/NIE/PASAPORTE). De lo contrario saltará un aviso, resaltando los campos necesarios restantes. Una vez informados los datos, se deberá pulsar el botón 'Confirmar' para pasar a una pantalla de confirmación de datos y asegurar la conformidad de ellos antes de grabarlos.

| -****<br>-icm-                             |
|--------------------------------------------|
| Agencia de<br>Informática y Comunicaciones |
| de la Comunidad de Madrid                  |

| munidad Inicio > (<br>Madrid  | Comedor > Solicitud alta nuevos alumnos                                                                                                    |                                                                                                    | ayuda<br>on line Cenar                                 |
|-------------------------------|----------------------------------------------------------------------------------------------------|----------------------------------------------------------------------------------------------------|--------------------------------------------------------|
| Comedor                       | Resumen                                                                                                    |                                                                                                    |                                                        |
| Precios reducidos             | Alta de<br>Alumnos                                                                                                    |                                                                                                    |                                                        |
| Actualización de datos        | 12.15                                                                                                    |                                                                                                    |                                                        |
| Solicitud alta nuevos         | Nia                                                                                                    |                                                                                                    |                                                        |
| Listados                      | NIA:                                                                                                    |                                                                                                    |                                                        |
| Selección de curso<br>Comedor | Datos del Alumno                                                                                                    |                                                                                                    |                                                        |
| Préstamo de Libros            | Nombre: PRUEBA                                                                                                    | Primer apellido: PRUEBA                                                                                                    | Segundo apellido: PRUEBA                               |
| Selección de curso            | Sexo:                                                                                                    | Nacionalidad: ESPAÑOLA                                                                                                    | Fecha nacimiento: 01/01/2010                           |
| c) ICM-2012                   | Curso: 2                                                                                                    | Etana null                                                                                                    | Modalidad: Acogimiento                                 |
|                               | Nombre: PRUEBAA<br>Nacionalidad: ESPAÑOLA                                                                                                    | Tipo doc: DNI / NIF                                                                                                    | NIF/NIE/Pasaporte: 12345678Z                           |
|                               | Nombre:                                                                                                    | Primer apellido:                                                                                                    | Segundo apellido:                                      |
|                               | Nacionalidad: ARUBEÑA                                                                                                    | Tipo doc: DNI / NIF                                                                                                    | NIF/NIF/Pasaporte                                      |
|                               | Nº Miembros de la unidad famil<br>Renta familiar (para alumnos de<br>Documentación a anexar<br>Elegir archivo No se ha seleco<br>Los ficheros que se pueden anexar sor<br>El Jamaño de lodos los ficheros anexar | iar computables(padre y/o madre o tutor i<br>e la modalidad Ingreso Minimo Vital por tr<br>ionado ningún archivo<br>: zip<br>los no puede superar 10 MBs. | mas los hijos menores de 18) 2<br>amos de renta) 15000 |

Tanto si el alumno ya aparecía como si se le acaba de dar de alta:

La pantalla resumen contendrá una funcionalidad adicional donde se podrá anexar documentación y que solo permitirá adjuntar un fichero en formato ZIP.

En caso de no estar conformes con los datos introducidos se podrá pulsar el botón "Volver" para regresar a la pantalla anterior de formulario permitiendo de nuevo modificar los datos.

Para finalizar, una vez comprobado que los datos y el documento adjunto son correctos se pulsará el botón de "Guardar Solicitud" que realizara la pre-grabación de los datos del alumno.

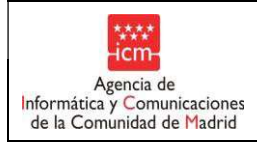

#### 3.3 Listado de alumnos propuestos por Centro

Para más información consultar el apartado 7.1 de este documento.

Plantilla....: Manual de Usuario Versión: 1.3 Propietario: Gestión Unificada De Proyectos

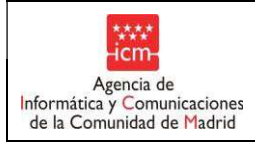

#### 3.4 Precios reducidos (Fase Definitiva)

Si el centro se encuentra en la Fase Definitiva, en la opción de Precios reducidos, en la pantalla se muestra la relación de alumnos que fueron propuestos por el centro en alguna modalidad durante la Fase Inicial. Igualmente se mostrarán los alumnos que no fueron marcados con ninguna modalidad.

Manual de Usuario

Dicho relación de alumnos se puede filtrar utilizando el mismo filtro de búsqueda descrito para la Fase Inicial, presente también en esta página.

| Centro: 28033710 - CPR EE SAN FRANCISCO DE ASIS Curso ecooler: 2020/2021                                                                                                    |  |  |  |  |  |
|----------------------------------------------------------------------------------------------------|--|--|--|--|--|
| Alumnos                                                                                                    |  |  |  |  |  |
| Apellido 1º Apellido 2º Apellido 2º Apelli |  |  |  |  |  |
| Modalidad       Victimas del         Modalidad       Image: Second administration of the second administration of the second administratin of the second administration of the second administration of th                                                                            |  |  |  |  |  |
| - Durante la Fase Definitiva se permiten modificaciones para los alumnos con la modalidad de Renta marcada el número de miembros y renta familiar, este último sólo si además el cruce con la AEAT ha devuelto error. Asímismo se podrá marcar la modalidad a aquellos                                                                                                    |  |  |  |  |  |
| alumnos a los que no se les marcó ninguna modalidad durante la Fase Inicial o cambiarla.                                                                                                    |  |  |  |  |  |
| Cuota diaria comedor* 6,00 F. Inicio Comedor 05/09/2020 🔣 (dd/mm/aaaa) F. Fin Comedor 10/06/2021 🔣 (dd/mm/aaaa)                                                                                                    |  |  |  |  |  |
| Grabe cada página antes de pasar a la siguiente                                                                                                    |  |  |  |  |  |
| Datos Apellidos, Nombre F. Nacim. RMI VT-VG FCSE IMV ACOG. TRANS. EX.P. Red. RENTA Nº Renta<br>Familiares                                                                                                    |  |  |  |  |  |
| ∑ ZAZO MORENO, MIRIAM 23/11/2008                                                                                                    |  |  |  |  |  |
| ∑ ZHOU YIN, XUAN YU 10/02/2008                                                                                                    |  |  |  |  |  |
| Para los alumnos marcados con la modalidad de Renta:                                                                                                    |  |  |  |  |  |
| Grabar Finalizar propuesta                                                                                                    |  |  |  |  |  |

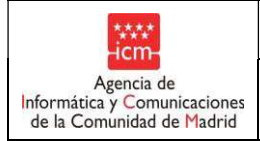

Fecha:

#### 3.4.1 Grabación de solicitudes

La relación de alumnos listado que se muestra en la pantalla es similar al de la Fase Inicial.

Esta la fase definitiva, esta pantalla permite al centro:

- <u>En alumnos propuestos en la fase inicial</u>: Realizar modificaciones en aquellos alumnos que fueron propuestos por la modalidad de Renta los datos de la Renta (que habían autorizado el cruce con la AEAT) y las cambios de modalidades:
  - Se podrá informar/completar la renta familiar sólo cuando el cruce con la AEAT haya devuelto un error. <u>Para corregir los errores de renta es imprescindible tener en cuenta lo establecido</u> <u>en el apartado 4 "Renta per cápita familiar" de este manual</u>. El aplicativo muestra un mensaje en pantalla en tal sentido:

- Durante la Fase Definitiva se permiten modificaciones para los alumnos con la modalidad de Renta marcada el número de miembros y la renta familiar, este último sólo si además el cruce con la AEAT ha devuelto error. Asímismo se podrá marcar la modalidad a aquellos alumnos a los que no se les marcó ninguna modalidad durante la Fase Inicial o cambiarla.

- Se podrá modificar el número de miembros. La modificación del número de miembros de la unidad familiar implicará que el aplicativo re-calcule internamente y de modo automático la renta *per cápita* de cada uno de los miembros de la unidad familiar, lo que puede conllevar un cambio a superar o no el umbral de renta individual fijada en la Orden.
- Se podrá cambiar la modalidad.
- <u>En alumnos no propuestos en la fase inicial:</u> Se podrán proponer nuevos alumnos y en este caso el centro deberá informar obligatoriamente para la modalidad de renta:

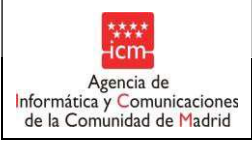

- Los datos de la renta familiar global (padre + madre). Nota: para los alumnos propuestos en la fase definitiva en la modalidad de renta no se realizará cruce de datos con la AEAT, por lo que el centro deberá contar con la documentación que justifique debidamente dichos ingresos.
   <u>Para determinar la renta es imprescindible tener en cuenta lo establecido en el apartado 4</u> <u>"Renta per cápita familiar" de este manual</u>
  - Número de miembros de la unidad familiar

Para cada uno de los alumnos propuestos por el centro en la fase inicial por la modalidad de Renta, la pantalla mostrará uno de los siguientes indicadores:

€La renta per cápita familiar es menor o igual a la renta per cápita familiar de corte.

─No existe información sobre la renta familiar por alguna de las siguientes razones:

- Error en el cruce con la AEAT para algún progenitor: si aparece una P y/o una M a la derecha (P=Padre, M=Madre). En ese caso se concatena el código del error:

- 04 Identificado obligado tributario: no puede determinarse la renta familiar.

- 05 Varias declaraciones tributarias: no puede determinarse la renta familiar.

- 06 Pendiente de acreditar algún tipo de ingresos (RMI, informe de servicios sociales municipales o Informe de Vida Laboral con nómina o certificado del empleador).

La renta per cápita familiar es superior a la renta per cápita de corte.

### Para corregir los errores de renta es imprescindible tener en cuenta lo establecido en el apartado 4 "Renta per cápita familiar" de este manual.

Al realizar alguna modificación en la pantalla en las propuestas de los alumnos, el texto del alumno sobre el que **se haya realizado la modificación se mostrará en color rojo** y se podrá entonces pulsar el botón

Grabar

'Grabar' (**Grabar**) que hasta entonces se mostraba de color azul (

Si no se ha realizado ninguna modificación, y se pulsa el botón de grabar, se muestra un mensaje informativo.

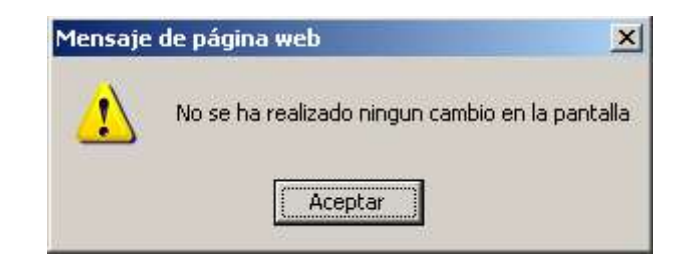

Plantilla....: Manual de Usuario Versión: 1.3 Propietario: Gestión Unificada De Proyectos

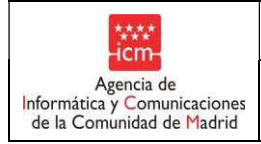

Si por el contrario hay cambios y el botón se muestra de color rojo, se mostrará el mensaje de que se han guardado los cambios correctamente y se actualizará el color del indicador de la última columna.

| Mensaje | de página web                          | ×   |
|---------|----------------------------------------|-----|
|         | Se han grabado los cambios correctamen | te. |
|         | Aceptar                                |     |

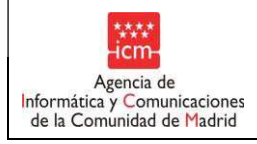

#### 3.4.2 Finalizar propuesta

Una vez se hayan realizado por el centro todos los cambios deseados sobre todas propuestas de alumnos, el centro deberá pulsar el botón Finalizar propuesta. Se solicitará confirmación de la finalización mediante un mensaje emergente:

| Mensaje | e de página web                                                                                                    | ×                                         |
|---------|----------------------------------------------------------------------------------------------------|-------------------------------------------|
| ?       | ¿Está usted seguro de querer finalizar el proceso de propuestas o<br>Una vez haya finalizado la propuesta no podrá modificar ningún d | de precios reducidos de comedor?<br>lato. |
|         | Aceptar Cancelar                                                                                                    |                                           |

**Atención:** Al pulsar aceptar, se marcará la propuesta de alumnos del centro como finalizada, de modo que ya no se podrá realizar ningún cambio en la misma.

A partir de la finalización de la propuesta, ya no aparecerán el botón 'Finalizar propuesta' ni el de 'Grabar', puesto que no se pueden realizar cambios en la misma.

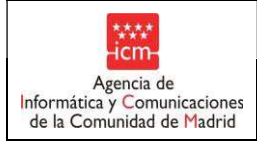

Fecha:

#### 3.5 Listado de alumnos con precio reducido

Para más información consultar el apartado 7.1 de este documento.

#### 3.6 Listado de alumnos excluidos por RENTA y RMI

Para más información consultar el apartado 7.3 de este documento.

#### 4. Renta per cápita familiar.

4.1. Corrección de errores en la renta y cálculo de la renta.

Los supuestos en los que aparezca una bolita amarilla indican que existe algún problema con los datos de renta de la familia obtenidos del cruce con la AEAT o bien que dicho cruce no se ha podido realizar ya que los padres disponen únicamente de pasaporte y no de DNI o NIE, documentos estos últimos que son necesarios para realizar una consulta de datos válida con la AEAT.

Los mensajes de error y la solución de los mismos son los siguientes:

- 04M o 04P: Indica que la información que devuelve la consulta con la AEAT sobre la madre (M) o el padre (P) ha sido "Identificado obligado tributario", es decir que no puede determinarse su renta. En este caso, el padre o la madre deberán de aportar al centro un <u>certificado de la Agencia Estatal de la Administración</u> <u>Tributaria acreditativo de la renta del ejercicio anterior con código seguro de verificación</u>. No será válido ningún otro tipo de certificado.

Pueden ser un "CERTIFICADO DE LA DECLARACIÓN ANUAL DEL IRPF EJERCICIO que corresponda" (ejemplo en la página 25)

En este caso, las casillas que se tendrán en cuenta para el cálculo de la renta serán las siguientes:

450 + 452 - 454 + 457 - 459 + 460 - 741

O puede ser un "CERTIFICADO DE IMPUTACIONES DEL IRPF que corresponda" (ejemplo en la página 27). En este caso, las casillas que se tendrán en cuenta para el cálculo de la renta serán las siguientes

Rendimientos del trabajo + Rendimientos del capital mobiliario + Ganancias patrimoniales sometidas a retención - Retenciones de rendimientos del trabajo - Retenciones del capital mobiliario - Retenciones de ganancias patrimoniales - Gastos deducibles de rendimientos del trabajo

En la casilla de renta de la familia se introducirá la renta del padre (en el caso de 04P), de la madre (en el caso de 04M) o sumada la de ambos (en el caso de 04M y 04P a la vez), según los cálculos anteriormente indicados. La aplicación calculará el importe de la renta per cápita familiar y el color de la bolita pasará a rojo o a verde según corresponda.

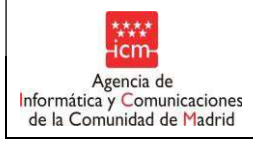

- 05M o 05P: Indica que la información que devuelve la consulta con la AEAT sobre la madre (M) o el padre (P) ha sido "varias declaraciones", por lo que no puede determinarse su renta. En este caso, el padre o la madre deberán de aportar al centro un <u>certificado de la Agencia Estatal de la Administración Tributaria</u> <u>acreditativo de la renta del ejercicio anterior con código seguro de verificación</u>. No será válido ningún otro tipo de certificado.

Pueden ser un "CERTIFICADO DE LA DECLARACIÓN ANUAL DEL IRPF EJERCICIO que corresponda" (ejemplo en la página 24)

En este caso, las casillas que se tendrán en cuenta para el cálculo de la renta serán las siguientes:

450 + 452 - 454 + 457 - 459 + 460 - 741

O puede ser un "CERTIFICADO DE IMPUTACIONES DEL IRPF que corresponda" (ejemplo en la página 26). En este caso, las casillas que se tendrán en cuenta para el cálculo de la renta serán las siguientes

Rendimientos del trabajo + Rendimientos del capital mobiliario + Ganancias patrimoniales sometidas a retención - Retenciones de rendimientos del trabajo - Retenciones del capital mobiliario - Retenciones de ganancias patrimoniales - Gastos deducibles de rendimientos del trabajo.

En la casilla de renta de la familia se introducirá la renta del padre (en el caso de 05P), de la madre (en el caso de 05M) o sumada la de ambos (en el caso de 05M y 05P a la vez), según los cálculos anteriormente indicados. La aplicación calculará el importe de la renta per cápita familiar y el color de la bolita pasará a rojo o a verde según corresponda.

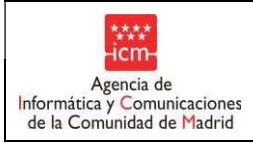

Un ejemplo de certificado de la Agencia Estatal de la Administración Tributaria válido es el siguiente "CERTIFICADO DE LA DECLARACIÓN ANUAL DEL IRPF EJERCICIO que corresponda":

|                                                                                                    |                                                                                                    |                                                                                                    | P                                                                                                    |
|----------------------------------------------------------------------------------------------------|----------------------------------------------------------------------------------------------------|----------------------------------------------------------------------------------------------------|----------------------------------------------------------------------------------------------------|
|                                                                                                    |                                                                                                    | CERTIFICADO DE LA DECL                                                                                                    | ARACIÓN                                                                                                    |
| Agencia Tributaria                                                                                                    | Delegación Especial de MADRID                                                                              | Agencia Tributaria                                                                                                    | JO 2010.                                                                                                    |
| Administración de LATINA                                                                                                    |                                                                                                    | SOLICITANTE:                                                                                                    | -                                                                                                    |
| CL MAQUEDA 18                                                                                                    | N <sup>2</sup> de Remesa: 00022690011                                                                      | 1º DECLA:                                                                                                    |                                                                                                    |
| 28024 MADRID (MADRID)                                                                                                    |                                                                                                    | Rendimentos del frebale                                                                                                    | VIDUAI PARTIDAS : ORIGINALES CONTRIBUT                                                                                                    |
| Fax. 915187176                                                                                                    | Nº Comunicación:                                                                                           | remaining our range.                                                                                                    | HERE THE REPORT OF THE PARTY OF THE PARTY OF THE PARTY OF THE PARTY OF THE PARTY OF THE PARTY OF THE PARTY OF T                                                                                                    |
|                                                                                                    | 20024 MADRID                                                                                               | Retribuciones dinerarias<br>Contribuciones empresariales a Planes do Pensiones y Mutualidades do Pensiolas                                          | 01 40                                                                                                    |
|                                                                                                    | MADRID                                                                                                    | Total ingresos integros computables [(01)+(05)+(06)+(07)-(08)]                                                                                      | 06                                                                                                    |
|                                                                                                    |                                                                                                    | Total gastos deducibles                                                                                                    | y Coleg.Huérfanos 10 f                                                                                                    |
|                                                                                                    |                                                                                                    | Rendimiento neto [(09)-(14)]<br>Rentucción general de rendimientos del trabala                                                                      | 15 38                                                                                                    |
| CERTIFICADO RESUMEN DE LA D                                                                                                    | ECLARACIÓN ANUAL DEL LR.P.F.                                                                               | Rendimiento neto reducido [(15)-(16)-(17)-(18)-(19)-(20)                                                                                            | 17 2                                                                                                    |
| Second Control of the second state of the second state of the seco | Página 1                                                                                                   | Rendimientos del capital mobiliario                                                                                                    | A CONTRACT OF A CONTRACT OF A  |
| Nº REFERENCIA                                                                                                    |                                                                                                    | RENDIMIENTOS DEL CAPITAL MOBILIARIO A INTEGRAR EN LA BASE IMPONIBLE D                                                                               | DELAHOBRO                                                                                                    |
|                                                                                                    |                                                                                                    | Intereses de cuentas, depósitos y de activos financieros en recent                                                                                  |                                                                                                    |
| La Agencia Estatal de Administración l'hibutana,                                                                                                    |                                                                                                    | Total de ingresos intogros ((22)+(23)+(24)+(25)+(26)+(27)+(28)]                                                                                     | 22                                                                                                    |
| Una vez examinados los datos y demás antecedent<br>Administración Tributaria,                                                                                                    | en esta administración de la Agencia Estatal de                                                            | Rendimiento neto reducido [(31)-(32)]                                                                                                    | 31                                                                                                    |
| CERTIFICO QUE:                                                                                                    |                                                                                                    | Base impontble general y base Imponible del ahorro                                                                                                  | STATION REPORTS                                                                                                    |
| NUE: NOMBRE O BAZÓN SOCIA                                                                                                    |                                                                                                    | BASE IMPONIBLE GENERAL                                                                                                    | and a second second s                                                                                                    |
| DOMICILIO                                                                                                    |                                                                                                    | Saldo neto de rendimientos a integrar en la base imponíble general y de las imputaciones                                                            |                                                                                                    |
| 28024 MADRID (MADRID)                                                                                                    |                                                                                                    | Base imponible general [(450)-(451)+(452)-(453)-(454)]                                                                                              | 452 36.<br>455 36                                                                                                    |
| Consta que ha presentado la Declaración del Impuesto<br>correspondiente al ejercicio 2010 con tributación indir                                                                                                    | sobre la Renta de las Personas Físicas (Modelo 100)<br>rídual según se desglosa en las páginas siguientes. | BASE IMPONIBLE DEL AHORRO                                                                                                    |                                                                                                    |
| Y para que conste a los efectos oportunos,                                                                                                    |                                                                                                    | Saldo positivo de rendimientos del capital mobiliario a integrar en la base imponible del al<br>Base imponible del ahorro ((457)-(453)-(460)-(461)) | Norro                                                                                                    |
| Expedido en MADRID, a 25 de septiembre de 2012.                                                                                                    |                                                                                                    | Reducciones de la base imponible                                                                                                    |                                                                                                    |
| El Código Seguro de Verificación equivale a la firma de                                                                                                    | certificado, al identificar y autentificar la competencia                                                  | REDUCCIONES POR APORTACIONES Y CONTRIBUCIONES A SISTEMAS DE PREVI                                                                                   | ISIÓN SOCIAL                                                                                                    |
| de la AEAT para su expedición. (Art. 18 1 b) Ley 11<br>ciudadanos a los Servicios Públicos                                                                                                    | 2007, de 22 de junio, de acceso electrónico de los                                                         | Régimen general                                                                                                    |                                                                                                    |
|                                                                                                    |                                                                                                    | Aportaciones y contribuciones del ejercicio 2010                                                                                                    | 482                                                                                                    |
|                                                                                                    |                                                                                                    | Importe de aportaciones y contribuciones con derecho a reducción<br>Total con derecho a reducción                                                   | 483                                                                                                    |
|                                                                                                    |                                                                                                    | Base Devideble research - Constitution of the second                                                                                                |                                                                                                    |
|                                                                                                    | a                                                                                                    | and a deveni a fuese induidable del anorro                                                                                                    | A B REAL PRODUCTION OF A BREAK AND A BREAK AND A BREAK AND A BREAK AND A BREAK AND A BREAK AND A BREAK AND A B                                                                                                    |
|                                                                                                    |                                                                                                    | DETERMINACION DE LA BASE LIQUIDABLE GENERAL                                                                                                    |                                                                                                    |
|                                                                                                    |                                                                                                    | Reducción por aportaciones a sistemas de previsión social (régimen general). Importe que                                                            | e se aplica                                                                                                    |
|                                                                                                    |                                                                                                    | Base liquidable general ((455)-(610)-(611)-(612)-(613)-(614)-(615)-(616)-(617)]<br>Base liquidable general sometida a gravamon ((618)-(619)]        | 618 36.0                                                                                                    |
|                                                                                                    |                                                                                                    | DETERMINACIÓN DE LA BASE LIQUIDABLE DEL AHORRO                                                                                                    |                                                                                                    |
|                                                                                                    |                                                                                                    | Base liquidable del aborro ((485)-(621)-(622)-(622)                                                                                                 |                                                                                                    |
|                                                                                                    |                                                                                                    |                                                                                                    | 5 TR P d'anne prove activité provincie de la circula de la care de la care de |
|                                                                                                    |                                                                                                    | state restrict a state of constancing personalics y familiares                                                                                      | an an an an an an an an an an an an an a                                                                                                    |
|                                                                                                    |                                                                                                    | Minimo contribuyente. Importe estatal                                                                                                    | 675 5.                                                                                                    |
|                                                                                                    | ·                                                                                                    | Minimo por descendientes. Importe estatal                                                                                                    | 635 5.1                                                                                                    |
|                                                                                                    |                                                                                                    | Minimo por descendientes. Importe autonómico                                                                                                    | b/b 20                                                                                                    |
| . Documento firmado elocteoricamente (R.D., 1671/2009). Autenticidad verificable mediante Co                                                                                                    | digo Seguro Verificación antigen a subset a subset a www.agancialributaria.got.es                          | Minimo personal y familiar para calcular el gravamen ostatal                                                                                        | 679 20                                                                                                    |
|                                                                                                    |                                                                                                    | Mínimo personal y familiar para calcular el gravamen autonómico                                                                                     | 665 7                                                                                                    |
|                                                                                                    |                                                                                                    |                                                                                                    | 680 7.                                                                                                    |

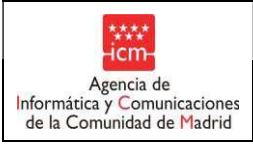

Fecha:

GUAY- Comedor (guay\_inter)

3/12/2019

|                                                                                                    |                 |                                                                                                    | CERTIFICADO DE LA DECI ARACIÓN                                                                                       | ļ     |
|----------------------------------------------------------------------------------------------------|-----------------|----------------------------------------------------------------------------------------------------|----------------------------------------------------------------------------------------------------|-------|
| CERTIFICADO DE LA DECLARACIÓN                                                                                                    |                 |                                                                                                    | ANUAL DEL IRPF EJERCICIO 2010                                                                                        |       |
| ANOAL DEL IRPF EJERCICIO 2010.                                                                                                    |                 |                                                                                                    | Agencia Tributaria                                                                                                   |       |
|                                                                                                    |                 |                                                                                                    | Www.agenciatributaria.es Delegación Especial de Ma                                                                   | ADRID |
|                                                                                                    |                 |                                                                                                    |                                                                                                    | -     |
| Nº DE REF.:                                                                                                    |                 |                                                                                                    | AND DEC.                                                                                                    |       |
| Mínimo personal y familiar de la base imponible general para calcular el gravamen ostatal                                                                                                    | 580             | 7.191.00                                                                                                    | Nº U¢ hcr.                                                                                                    | _     |
| Minimo personal y familiar de la base imponible del ahorro para calcular el gravamen estatal<br>Minimo personal y familiar de la base imponible general para calcular el gravamen estatal                                                                                                    | 681             | 0.00                                                                                                    | Imparte de la dadivación par maternidad                                                                              |       |
| Mínimo personal y familiar de la base imponible del ahorro para calcular el gravamen autonómico                                                                                                    |                 | . 7.191,00                                                                                                    | Cantidades nerritidas an consecto de shono paticipada de dedución por exclamidad del elemente 0010                   | 2,00  |
| Calculos del montesto y resultado de la declaración                                                                                                    | Silver and      | 1111 1 1 1 1 1 1 1 1 1 1 1 1 1 1 1 1 1                                                                           | Importe de la deducción por nacimiento o adopción                                                                    | 2,00  |
| Concordos del migliosito y resultado de la declaración en la trata de la declaración de la declaración de la declaración en la declaración de la declaración de la declaración | 122348443       | 10/219248-1415                                                                                                   | Importe percibido en concento de abono anticipado do deducción por nacimiento o adonción                             | 4,00  |
| Cuota estatal correspondiente a la base liquidable general sometida a gravamen                                                                                                    | 689             | 4.830,95                                                                                                    |                                                                                                    |       |
| Cuota autonomica correspondiente a la base liquidable general sometida a gravamen<br>Cuota estatal correspondiente al mínimo personal y familiar do B L general                                                                                                    | 690             | 4.708,14                                                                                                    | Resultado de la declaración ((755)-(756)-(757)-(758)-(759)                                                           |       |
| Cuota autonómica correspondiente al mínimo personal y familiar de la B.L. general                                                                                                    | 692             | 862,92<br>834,16                                                                                                 |                                                                                                    | 4,32  |
| Cuola estatal correspondiente a la base liquidable general                                                                                                    | 693             | 3.968,03                                                                                                    |                                                                                                    | ليلت  |
| Tipo medio estatal                                                                                                    | 694             | 3.873,98                                                                                                    |                                                                                                    | 11    |
| Tipo medio autonómico                                                                                                    | TMA             | 10,74                                                                                                    | Importe del IRPF que corresponde a la Comunidad Autónoma de residencia del contribuvente                             | 53    |
| Base liquidable del ahorro sometida a gravamen estatal                                                                                                    | 695             | 2,50                                                                                                    | na na serie con anna an an an an an an an an an an an                                                                | 23    |
| Cuota estatal correspondiente a la base liquidable del ahorro                                                                                                    | . 696           | 0,24                                                                                                    | Cuota liquida autonómica incrementada                                                                                | 5.11  |
| Cuota autonómica correspondiente a la base liquidable del ahorro                                                                                                    | 697             | 0,24                                                                                                    | Importe del IRPF que corresponde a la Comunidad Autónoma de residencia del contribuyente                             | 5.11  |
| Cuota íntegra autonómica [(694)+(697)]                                                                                                    | . 698           | 3.968,27                                                                                                    |                                                                                                    | -     |
| Deducciones                                                                                                    | a a manufactura | CONSISTERNAL CONSISTERNAL CONSISTERNAL CONSISTERNAL CONSISTERNAL CONSISTERNAL CONSISTERNAL CONSISTERNAL CONSISTE |                                                                                                    |       |
| Importe de deducción por adquisición de la vivienda trabitual marte senaral                                                                                                    | [ Tool          |                                                                                                    | COMUNIDAD O CIUDAD AUTONOMA DE RESIDENCIA EN 2010: Comunidad Autónoma de Madrid                                      |       |
| Importe de la deducción por adquisición de la vivienda habitual, parte autonómica                                                                                                    | 780             | 579,11                                                                                                    |                                                                                                    |       |
| Por inversión en vivienda habitual, parte estatal                                                                                                    | 700             | 579,11                                                                                                    | DATOS PERSONALES DEL PRIMER DECLARANTE TEMPOS EN CHENTA PARA EL CÁLCULO:                                             |       |
|                                                                                                    | 701             | 579,11                                                                                                    | ESTADO CIVIL (el 31-12-2010): casado/a FECHA DE NACIMENTO: MINUSVALÍA(1):                                            |       |
| Deducciones autonomicas de la cuota. Comunidad Autonoma de Madrid                                                                                                    | 12244988        |                                                                                                    |                                                                                                    |       |
| Suma de deducciones autonómicas                                                                                                    | 717             | 0,00                                                                                                    | HIJOS O DESCENDIENTES SOLTEROS MENORES DE 25 AÑOS O DISCAPACITADOS QUE CONVIVEN CON EL CONTRIBUYENTE:                | :     |
| Determinación de cuotas líquidas y resultados                                                                                                    | Physical parts  | February 1                                                                                                    | APELLIOUS FINOMIDILE FINACIMIENTO FIAUOPGION MINUSVALIA(1) VINCULACION                                               | (2)   |
| CUOTAS LÍQUIDAS                                                                                                    |                 |                                                                                                    |                                                                                                    |       |
| Cuota liquida estatal                                                                                                    |                 | 0.000 17                                                                                                    | VIVIENDA HABITUAL Y GARAJES ANEXOS A LA MISMA:                                                                       |       |
| Cuota líquida autonómica                                                                                                    | 720             | 3.389,16                                                                                                    | TITULARIDAD % DECLARANTE % CONYUGE REFERENCIA CATASTRAL SITUACIÓN                                                    |       |
| Cuota líquida estatal incrementada                                                                                                    | . 730           | 3.389,16                                                                                                    | PROPIEDAD 50 50 Territorio español excepto País Vasco y Nav                                                          | arra  |
|                                                                                                    |                 | 3.295,11                                                                                                    | PRUPIEDAD 50 50 Territorio español excepto País Vasco y Nav                                                          | ana   |
| COOTA RESOLIANTE DE LA AUTOLIQUIDACIÓN                                                                                                    |                 |                                                                                                    | DEDUCCIÓN POR INVERSIÓN EN VIVIENDA HABITUAL FECHA DE ADOUISICIÓN                                                    |       |
| Cuota liquida incrementada total                                                                                                    | 732             | 6.684,27                                                                                                    |                                                                                                    |       |
| Cuola resultante de la autoirquidación ((732)-(733)-(735)-(736)-(737)-(738)-(739)-(740)]                                                                                                    | 741             | 6.684,27                                                                                                    | (2) VINCULACIÓN DE DESCENDIENTES:                                                                                    |       |
| RETENCIONES Y DEMÁS PAGOS A CUENTA                                                                                                    |                 |                                                                                                    | - Hijula u otrala descendiente común                                                                                 |       |
| Por rendimientos del trabajo                                                                                                    | 749             | 7 479 12                                                                                                    | 1- Hijola u otrola descendiente del primer declarante, siempre que el descendiente no conviva con el otro progenitor |       |
| Por rendimientos del capital mobiliario                                                                                                    | 743             | 0,47                                                                                                    | 2. Hijota u otrola descendiente del conyuge, s'empre que el descendiente no conviva con el otro progenitor           |       |
| Total pagos a cuenta [suma de (742) a (752)]                                                                                                    | 754             | 7.478,59                                                                                                    | 3- Hijola u otrola descendiente del primer declarante, cuando el descendiente también conviva con el otro progenitor |       |
| RESULTADO DE LA DECLARACIÓN                                                                                                    |                 |                                                                                                    | 4- Hipia u otra/a descendiente del cónyuge, cuando el descendiente también conviva con el otro progenitor            |       |
| Cuota diferencial [(741)-(754)]                                                                                                    | 755             | -794.32                                                                                                    |                                                                                                    |       |
|                                                                                                    |                 |                                                                                                    |                                                                                                    |       |

Si se quisiera comprobar la validez de un certificado se podría hacer la consulta en la siguiente página web:

https://www5.aeat.es/es13/S/E2CAE2CAVI0S?ORIGEN=C

Plantilla....: Manual de Usuario Versión: 1.3 Propietario: Gestión Unificada De Proyectos

Página 30 de 72

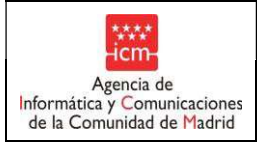

Otro ejemplo de certificado válido sería el siguiente "CERTIFICADO DE IMPUTACIONES ÍNTEGRAS DEL IRPF que corresponda":

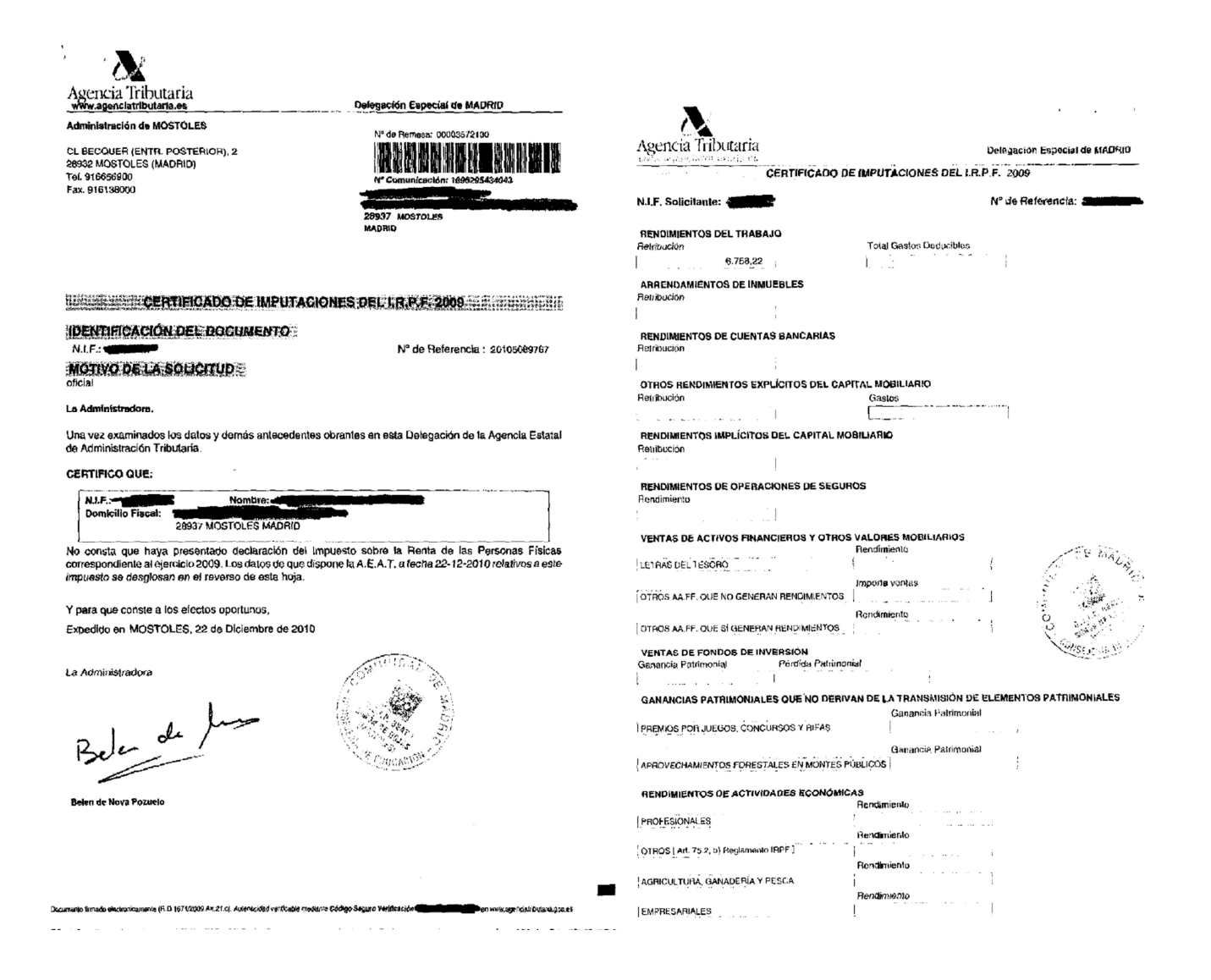

Si se quisiera comprobar la validez de un certificado se podría hacer la consulta en la siguiente página web:

https://www5.aeat.es/es13/S/E2CAE2CAVI0S?ORIGEN=C

| Plantilla:   | Manual  | de   | Usuario    | Versić  | n:   | 1.3 |
|--------------|---------|------|------------|---------|------|-----|
| Propietario: | Gestiór | ı Ur | nificada I | De Prov | /ect | os  |

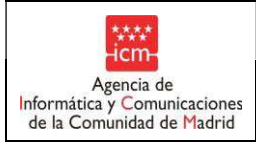

Fecha:

Otros ejemplos de documentos que **NO SERÍAN VÁLIDOS** serían los siguientes:

- Certificado de no haber presentado la declaración (no válido):

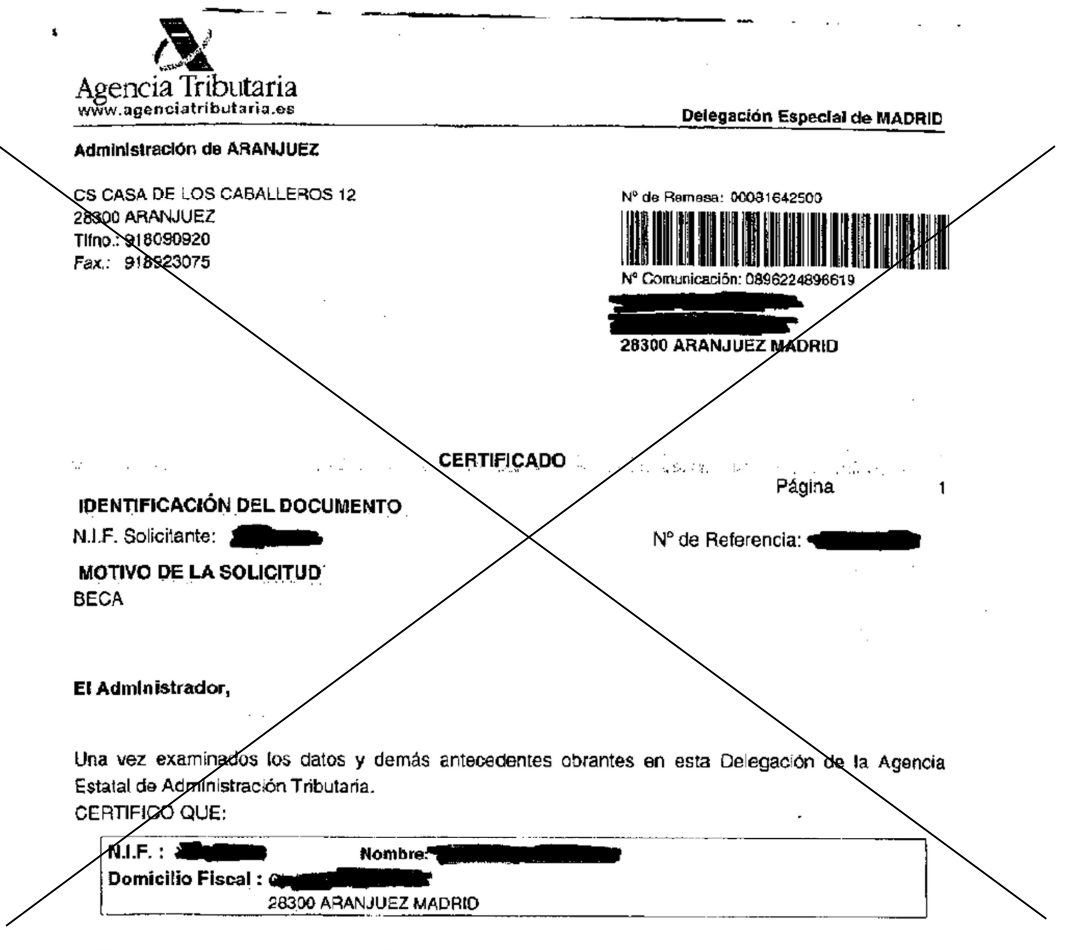

No consta que haya presentado la Declaración del Impuesto sobre la Renta de las Personas Físicas ni Solicitud de devolución por el mismo impuesto (Modelo 104), correspondiente al ejercicio 2006. Asimismo se le informa que de los datos que dispone la Administración Tributaria, no consta información relativa a rentas/rendimientos imputables por el IRPF al solicitante arriba referenciado.

La autenticidad y validez de este certificado deberá ser comprobada por el destinatario accediendo a la página web de la Agencia Tributaria (www.agenciatributaria.es) en la opción "Oficina Virtual", "Certificaciones", "Comprobación de certificaciones expedidas" para que surta en cada caso los efectos previstos por el ordenamiento jurídico. Para ello deberá utilizarse el siguiente *Código seguro de verificación de la expedición de sete certificado*, que deberá ser objeto de la comprobación efectuada: De Igual modo será válida la copia de este certificado, que deberá ser objeto de la comprobación señalada anteriormente en la página web de la Agencia Tributaria.

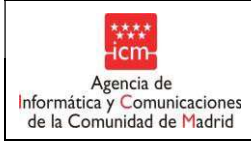

Certificado de retenciones e ingresos a cuenta del IRPF (no válido):

| Rendimientos del trabajo, dietas exceptuadas de gravamen y rentas exentas                                                                                                    |                                                                                                    |                                                                                                    | Datos correspondientes al ejercicio                                                                                                    |                                                                                                    |                                                                                                    |  |  |  |  |
|----------------------------------------------------------------------------------------------------|----------------------------------------------------------------------------------------------------|----------------------------------------------------------------------------------------------------|----------------------------------------------------------------------------------------------------|----------------------------------------------------------------------------------------------------|----------------------------------------------------------------------------------------------------|--|--|--|--|
| Datos del percentor                                                                                                    |                                                                                                    |                                                                                                    |                                                                                                    |                                                                                                    |                                                                                                    |  |  |  |  |
| NLF. Ape                                                                                                    | didos y nombre                                                                                                    |                                                                                                    |                                                                                                    |                                                                                                    |                                                                                                    |  |  |  |  |
|                                                                                                    |                                                                                                    |                                                                                                    |                                                                                                    |                                                                                                    | ]                                                                                                    |  |  |  |  |
| Datos de la porsona o entida                                                                                                    | d pagedom                                                                                                    |                                                                                                    |                                                                                                    |                                                                                                    |                                                                                                    |  |  |  |  |
| NLF. And                                                                                                    | Jetos de la Sersona o encload pagadora                                                                                                    |                                                                                                    |                                                                                                    |                                                                                                    |                                                                                                    |  |  |  |  |
|                                                                                                    |                                                                                                    |                                                                                                    |                                                                                                    |                                                                                                    |                                                                                                    |  |  |  |  |
| Domicilio:                                                                                                    |                                                                                                    |                                                                                                    |                                                                                                    |                                                                                                    |                                                                                                    |  |  |  |  |
| MANIPA                                                                                                    | Num.                                                                                                    | 25C.                                                                                                    | Piao                                                                                                    | Pris.                                                                                                    | Telétono                                                                                                    |  |  |  |  |
| MADRID                                                                                                    | MADRID                                                                                                    | 2                                                                                                    |                                                                                                    |                                                                                                    | C. Postal                                                                                                    |  |  |  |  |
| Rendimientos del trabajo: de                                                                                                    | talle de las percepciones y de las                                                                                                    | s retenciones                                                                                                    | e ingresos                                                                                                    | a cuenta                                                                                                    | ]                                                                                                    |  |  |  |  |
| Rendimientos correspondientes a                                                                                                    | lejercizio                                                                                                    |                                                                                                    | Patanciuman                                                                                                    | articadan                                                                                                    | Investments interver embeloshe                                                                                                    |  |  |  |  |
| Retribuciones dinerarias                                                                                                    |                                                                                                    |                                                                                                    |                                                                                                    | 77.64                                                                                                    | 7.764.21                                                                                                    |  |  |  |  |
| · · · · ·                                                                                                    | Valoración                                                                                                    |                                                                                                    | greeos a cuen                                                                                                    | io efectuados                                                                                                    | ingresos a cuenta repercutido                                                                                                    |  |  |  |  |
| Retribucianes on aspecie                                                                                                    |                                                                                                    |                                                                                                    |                                                                                                    |                                                                                                    |                                                                                                    |  |  |  |  |
| Contribuciones de la emprasa o entidad p                                                                                                    | vagadora a Pienes de Pensiones o a Mutualid                                                                                                    | ades de Krevisión                                                                                                    | Social                                                                                                    |                                                                                                    | importe mputado al parcaptor                                                                                                    |  |  |  |  |
|                                                                                                    |                                                                                                    |                                                                                                    |                                                                                                    |                                                                                                    | Importe                                                                                                    |  |  |  |  |
| umborre de las rechociónes a dhe se (de                                                                                                    | ren ion erticulo 17.2 y 3 y 94 de la Ley del (m                                                                                                    | pjesto                                                                                                    | $\sim$                                                                                                    |                                                                                                    |                                                                                                    |  |  |  |  |
| Importe de los gastos fiscalmente deducit                                                                                                    | bles a que sa rofie <i>ra el</i> artículo 18.2 de la Loy                                                                                                    | del impuesto                                                                                                    |                                                                                                    |                                                                                                    | importa                                                                                                    |  |  |  |  |
| (Cotzaciones a la Segundad Sociel o a m<br>debacciones por derechos pasivas y colin                                                                                                    | rutualidadas generales obligatorias de funcion<br>taciones a cologios de Hubrianos o entidade                                                                                                    | naños.<br>4 similares),                                                                                                    |                                                                                                    |                                                                                                    |                                                                                                    |  |  |  |  |
| Rendimientos satisfechos en ol oj                                                                                                    | ercicie correspondientes a ejercicioa                                                                                                    | anteriores (atr                                                                                                    | asos)                                                                                                    |                                                                                                    |                                                                                                    |  |  |  |  |
| acceptor que figura en el encabezamiento                                                                                                    | o otras cantidades en concepto de atrasos o                                                                                                    | ostalladas, en el 4                                                                                                    | riencicio e que                                                                                                    | ease certificatio e                                                                                                    | e rehere le han sido solisfechas i                                                                                                    |  |  |  |  |
|                                                                                                    |                                                                                                    | ouroaponoientes a                                                                                                    | ejerciciós an                                                                                                    | eriores cuyos deb                                                                                                    | us, a efectos de lo dispuesto en e                                                                                                    |  |  |  |  |
| tículo 14.2 de la Ley del Impuesto, se des<br>Ejercicio de devongo                                                                                                    | sglosen como sigue:<br>Retenciones Importe Inte                                                                                                    | igro satisfecho                                                                                                    | ejerciciós ani<br>Gast<br>San. 13.2 de                                                                                                    | leritires Cuyos deb<br>os deglucibles<br>bla Ley tel impostol                                                                                                    | As, a efectos de lo dispuesto on e<br>Reducciones                                                                                                    |  |  |  |  |
| rtículo 14.2 de la Ley del Impuesto de des<br>Elencido de devongo                                                                                                    | sglasen como sigua:<br>Retenciones Importe Inte                                                                                                    | erosporoisites a                                                                                                    | Gest                                                                                                    | eriores Cuyos deb<br>os declucibles<br>els Loy Bel Impuesto                                                                                                    | As, a efectos de lo dispuesto on o<br>Renuccionos<br>unte 17.2 y 3 y Pi Ley de Impuesto                                                                                                    |  |  |  |  |
| rtículo 14.2 de la Ley del Impuesto 46 des<br>Ejercicio de desongo                                                                                                    | sglasan como algua:<br>Retenciones fraparte fra                                                                                                    | egro satisfecho                                                                                                    | Gest                                                                                                    | ariores Cuyos dab<br>es declucibles<br><u>tis Ley tel impusito</u>                                                                                                    | se a efectos de la dispuesio an o<br>Reducciones<br>(ana 17.2 y 2 y 24 Ley del Impuesio                                                                                                    |  |  |  |  |
| rt/culo 14.2 de la Ley del Impuesto, sé der<br>Ejenzicio de devengo                                                                                                    | gipaen come signs.<br>Retenciones Invorte Inte                                                                                                    | igro estistecho                                                                                                    | Gest                                                                                                    | ariores Cuyos deb<br>os deducibles<br>stalloy Bel Impuesto                                                                                                    | As a efection die No dispuestio an e<br>Rentucciones<br>(artis 1/2 / 2) Al Lev del Impuesto                                                                                                    |  |  |  |  |
| rticulo 14.2 de la Lay del Impuesto de devergo<br>Fiencia de devergo<br>Información de interles para ol perceptor<br>outaración, comberte para ol perceptor                                                                                                    | Gigia:     Retenciones     Importe Integrate     La porcepción de carrifocióes on concepción     La porcepción de carrifocióes on concepción                                                                                                    | igro estistecho<br>de alrasos de reno<br>bidades perobidas                                                                                                    | i ejercicióle ani<br>Gast<br>(an. 18.2 to<br>(an. 18.2 to<br>(an. 18.2 to<br>(an. 18.2 to<br>(an. 18.2 to)<br>(an. 18.2 to)<br>(an. 18.2 t                                     | entores cuyos dats<br>ce deducibles<br>e la Ley Sei Impuetto<br>rabajo dará lugar<br>rabajo dará lugar                                                                                                    | <ul> <li>a efectos de lo depuesto os el<br/>Rentucciones         <ul> <li>Rentucciones</li> <li>anale de la presensación de une</li> <li>a presensación de une</li> </ul> </li> </ul>                                                                                                    |  |  |  |  |
| rticulo 14.2 de la Lay del Impuesto de devengo<br>Elevación de devengo<br>Varianza de la construcción de la construcción<br>detaración complomentaria de la R.P.F. po<br>compositor la axigencia de ritarezes de del<br>ambididas reinterendes por la bercanto                                                                                                    | Retenciones     Importe Init     Retenciones     Importe Init     retenciones     Importe Init     retenciones     Inited and the conferences on concepto te     voda um do los elevidos de su concepto te     re a de avecto an atoma atoma integrato elegano.     re a de avecto an atoma atoma indexido su                                                                                                    | estisterio estisterio<br>de atrasos de rono<br>tidades perobidas                                                                                                    | ejercipide an<br>Gest<br>(an. 19.2 to<br>Jimientos del 1<br>Ae refieren, el                                                                                                    | entores cuyos dabs<br>os declucibles<br>sis lay gel impuesto<br>rabajo dará lugar<br>t que distans dacla<br>aintricios anterio                                                                                                    | <ul> <li>a efectos de lo depuesto os o<br/>Rentucciones</li> <li>ante de Impuesto</li> <li>a la presentación de uno<br/>uniciones complementarias</li> </ul>                                                                                                    |  |  |  |  |
| ticulo 14.2 de la Ley del Impuesto de devengo<br>Elercicio de devengo<br>Vertinación de interés para el perceptor<br>extracción complomentaria del R.P.F. pe<br>omporten la adépanda de intereses de del<br>entidades ruinegrades por o la Percepto<br>e haze condar familén que, con indepen                                                                                                    | Siglizan como sigue:     Retenciones     Importe Iniv     As parapedan de cantéradas en concepto te     vada um do los ejencidos a los que las can     mora ni tecargo siguino.     Ma el ajercidos a los que las can     dencia do los mendimientos autoriommes est                                                                                                    | de atrasos de rono<br>tidades penobidas<br>excasivamenta p                                                                                                    | ejercipiok ani<br>Gast<br>(an. 18.2 of<br>dimientos del 1<br>se refleram, el<br>ancipidas en<br>tor que spura                                                                                                    | eriores cuyos dabs<br>os declusities<br>statego el impuesto<br>rabejo dará lugar<br>ti que dichas decle<br><b>ejercisios enterio</b><br>en el encebezamie                                                                                                    | a effection de lo dispuesto an e<br>mentecciones<br>mentecciones<br>mentecciones<br>mentecciones<br>mentecciones<br>mentecciones<br>mentecciones<br>a la presentación de uno<br>uterciones complementes<br>presidentagradu<br>meta transmissiones<br>mentecciones<br>meta transmissiones<br>meta transmissi transmissiones<br>meta transmissi transmissiones<br>meta tr                                                         |  |  |  |  |
| rticulo 14.2 de la Lay del Impuesto de deverso<br>El practico de deverso<br>el particio de deverso<br>el particulo de deverso<br>el particulo de la deverso<br>el particulo de la deverso<br>el particulo de la deverso<br>el particulo de la deverso<br>el particulo de la deverso<br>el particulo de la deverso<br>el particulo de la deverso<br>el particulos en deverso<br>el particulos en deverso<br>el particulos                       | Iglatan como elguis:     Inporte Init     Retenciones     Inporte Init     Inporte Init     International Internation     International Internation     International Internation     International Internation     International Internation     International Internation     International Internation     International Internation     International Internation     International Internation     International Internation     International     International                                                              | de atrasos de reno<br>tidades perobidas<br>escasivamenta e<br>visidas, el peropidas<br>una indeitida e exe<br>ulos 17.2 y 3 y 64                                                                                                    | ejercipios ani<br>Gast<br>(an. 18.2 of<br>Simientos del 1<br>Ae refieren, el<br>ancibidas ert<br>tor que figura -<br>gesivementos<br>de la Ley del 1                                                                                                    | anones cuyos data<br>ce derductivas<br>la Ley de Impuesto<br>rabejo dará lugar<br>rabejo dará lugar<br>rabejo dará lugar<br>estericios enterio<br>estroletos enterio<br>en el encatezana                                                                                                    | a e efection de lo dispuesto an e<br>menteciones<br>a serie 17.2 x 2 x 24 Jan del Impacto<br>a la presentación de uno<br>reciones complementarias<br>yes (resintegrado en el ejunción<br>no de los ejeracios que so indi-<br>no de los ejeracios que so indi-<br>no de los ejeracios que so indi-<br>no de los ejeracios que so indi-<br>no de los ejeracios nou so indi-<br>no de los ejeracios nou so indi-<br>no de los ejeracios nou so indi-<br>no de los ejeracios nou so indi-<br>no de los ejeracios nou so indi-<br>no de los ejeracios nou so indi-<br>no de los ejeracios nou so indi-<br>no de los ejeracios non se indi-<br>no de los ejeracios non se indi-<br>no de los ejeracios non el dutas                                                                                                    |  |  |  |  |
| rticulo 14.2 de la Lay del Impuesto de Gerrario<br>El practico de deverso<br>el particio de deverso<br>destanción componentiario del R.P.F. po<br>contractión componentiario del R.P.F. po<br>omporten la avigencia de intereses de del<br>entidedes a trainéen que, con indepen<br>entidades e civicado es coltere de contido<br>en Asimiento, sa hace constar el importe<br>encladades e decendar en toro de<br>Bercício de gercepción in                                                                                                    | spicean como elgue:     Retenciones     Importe Init     A a porceptión de cantécidade en concepto te     voda um do los ejencidos a los que las can     mora ni recargo elguno.     Ma el ajercidos el los elgueidos e los que las can     mora ni recargo elguno.     Ma el ajercidos e los cantécidantes e de las     dencia do los rendimismos e del     dencia do los rendimismos e del     dencia do los rendimismos e del     dencia do los rendimismos e del     dencia do los rendimismos e decisión.     no de los rendenciones eleccidos.     tende integro mintagrado                                                                                                    | de atrases de ranc<br>béatrases de ranc<br>béatrases de ranc<br>béadres perobéas<br>a constituemente p<br>vilados, el peropis<br>non indebisa o exe<br>ulos 17.2 y 3 y 64.                                                                                                    | ejercipiok ani<br>Gast<br>(an. 18.2 of<br>dimientos del 1<br>Ac reflexim, el<br>nancipidas en<br>tor que figura -<br>gesivementos<br>de la Ley del 1<br>on                                                                                                    | antones cuyos dilla<br>os destucibles<br>la Loy de Impunitation<br>la Loy de Impunitation<br>rabello danà Lugar<br>rabello danà Lugar<br>rabello danà Lugar<br>ne di arcatosanto<br>sisticicos amierica<br>ne di arcatosanto<br>recibidas en conte<br>minutatio que, en a                                                                                                    | a. a efection de lo depuesto an e<br>mentociones<br>a data Vizi y 24 Jan del Imperior<br>a la presentación de uno<br>uterciones complementarias<br>yes (reintegrado en si ajunción<br>ino de los ejertacios que so indi-<br>u caso, correspondieron a dutas                                                                                                    |  |  |  |  |
| rtículo 14.2 de la Ley del Impuesto de de<br>Fionaido de devengo<br>Fionaido de devengo<br>Internación de interse para el penceptor<br>locaración componentariar de IR.P.F. po<br>umporten la avigencia de intereses de de<br>Interfedidea entereses de de las<br>particulas e constar el anocimiento<br>en Asimiento, as hano constar el importe<br>anticados e constar el importe<br>Elercicio de pencepción la<br>Elercicio de pencepción la                                                                                                    | glosan como elgue:         Importe Init         A a porceptión de cantécides en concepto te         voda um de los elevides de la contectual         A a porceptión de cantécides en concepto te         voda um de los elevides a los que las can         mora ni mearge elguno.         Ma el ajercides a los que las can         dencia de los rendimientos antoriomnante det         de los rendimientos antoriomnante det         determinentos antoriomnante det         de los rendimientos antoriomnante det         de los rendimientos antoriomnante det         de los rendimientos determinentos det         determinentos antoriomnante det         determinentos determinentos determinentos determinentos determinentos determinentos determinentos determinentos determinentos determinentos determinentos determinentos determinentos determinentos determinentos determinentos determinentos determinentos determinentos determinentos determinentos de                                                          | igro estisticatio<br>de atrasea de rant<br>italiares portódes<br>utiliares portódes<br>utiliares portódes<br>utiliares portódes<br>utiliares y se 4.<br>utiliares y se 4.<br>gue correspondier                                                                                                    | imientos del 1<br>Ac reflectiva forma<br>de la Ley del 1<br>de la Ley del 1                                                                                                    | entones cuyos dita<br>os destucibles<br>la Loy de Importable<br>la Loy de Importable<br>rabello danti Lugar<br>rabello danti Lugar<br>e que declas enterto<br>en el encatosa anter<br>recibidas en contenta ante<br>mpuesto que, en a                                                                                                    | a. e efection de lo dispuesto an e<br>menteciones<br>a una 1/2 x 2 x 24 Jan de Impuezo<br>a la presentación de uno<br>usocineu complementarias<br>res (teintegrado en ol ejucción<br>ino de los ejertacios que so indi-<br>u caso, correspondieron a dicitas                                                                                                    |  |  |  |  |
| rticulo 14.2 de la Lay del Impuesto de Guerra<br>El provido de deverso<br>el particulo de deverso<br>la diración de interse para el perceptor<br>detaración complomenitaria del R.P.F. po<br>contraction complomenitaria del R.P.F. po<br>entres la exigencia de intereses de del<br>entidisdes e rúseiras de las contida<br>en la social familión que, con indepen<br>entidades e constar el importe<br>entidades e a constar el importe<br>entidades e a constar el importe<br>entidades e de constar el importe<br>entidades e de constar el importe<br>entidades e de de constar el importe<br>entidades e de constar el importe<br>entidades e de constar el importe<br>entidades e de terrespeción in entidades entidades ent                                                                                                    | glosan como elgue:         Importe Init         Retenciones         Importe Init         La portopolón de conféridodes en concepto la         volda um de los elevidos de la conféridodes en concepto la         r. La portopolón de conféridodes en concepto la         volda um de los elevidos el la conferido de         el el elevidor de conféridodes en concepto la         r. La portopolón de conféridodes en concepto la         volda um de los elevidos el la conferidode         el el elevidor de conféridodes en concepto la         r. La portopolón de conféridodes en concepto la         recarge elevidos         r. La portopolón de conféridodes en concepto la         reconstruction         r. La portopolón de conféridode elevidos         r. La portopolón de conféridode elevidos         reconstruction         reconstruction         reconstru                                                          | de atrasea de rano<br>de atrasea de rano<br>bisidas perobles<br>rano indicisa o ese<br>atrasea de rano<br>bisidas en al parcego<br>atrasea de la parcego<br>atrasea de la parce                                                                                                    | ejeričicioka Ani<br>Gasti<br>San 19.2 o<br>Simientos del 1<br>de ordiena, si<br>concididas entri<br>con que source<br>particidas entri<br>con que source<br>parte de la Ley del 1<br>con                                                                                                    | entores cuyos dilas<br>e deducidas<br>la Ley se impuesto<br>rabejo dará lugar<br>rabejo dará lugar<br>rabejo dará lugar<br>rabejo dará suga<br>ejercicios entericos<br>entoridas en cade s<br>proibidas en cade s                                                                                                    | a. e efection de lo dispuesto an e<br>menteciones<br>a data 1/2 x 2 x 94 Jan de Impuezo<br>a la presentación de uno<br>usocience complementarias<br>res freintegrado en si ejarción<br>ino de los ejeracios que so indi-<br>u caso, correspondieron a dicitas                                                                                                    |  |  |  |  |
| rticulo 14.2 de la Lay del Impuesto de Guerra<br>El practico de deverso<br>partimetica de la companya de la companya<br>destanción componentiará del R.P.F. po<br>compositor la avigencia de intereses de del<br>entidedes ruinteres des por componentiará de la contrato<br>entidades e constar familén que, con indepen-<br>ancidades e constar de intereses de dou-<br>mantidades e constar de intereses de la contrato<br>entidades e constar la milén que, con indepen-<br>ancidades e actestas de destimamen el timo i<br>entidades e constar de importención la la<br>entidades e constar de importención la la totaria para el perception<br>terratoria de totarias para el perception<br>solicitar do la Administración terrotenciano de la totarias para el perception                                                                                                    | siglatan como sigue:         Retenciones         Importe Init         A a parceptión de carrificadas en concepto la         voda um de los ejencidos a los que las car         voda um de los ejencidos a los que las car         voda um de los ejencidos a los que las car         voda um de los ejencidos a los que las car         voda um de los erendimientos autoriornante de         des que a confinuadan se desilan, que fue         des que a confinuadan se desilan. Que fue         des que a confinuadan se desilan. Que fue         des que a confinuadan se desilan. Que fue         des que a confinuadan         enclemente se desilan.         enclemente de recondicades         enclemente de recondicades         enclemente de recondicades         enclemente de recondicades en         confinuadan de dana dudamentera y, en         enclíficados de dana dudamentera y, en                                                                                                    | de atrasea de rant<br>de atrasea de rant<br>bisides perobles<br>rescaladores de la<br>que consecuencia y se de<br>que consecuencianos de la<br>declaraciones de la                                                                                                    | ejerciciós an<br>Gosta<br>an 192 o<br>Simientos del 1<br>An refierm, a<br>norcibidas eri<br>norcibidas eri<br>norcibi                                                                | entores cuyos dilas<br>e deducidadas<br>la Ley Se Impuesto<br>rabejo dará Lugar<br>rabejo dará Lugar<br>rabejo dará Lugar<br>rabejo dará Lugar<br>sejisticios entiprici<br>esticios entiprici<br>dals eri cada s<br>segundadas por al canin<br>recos indebidamen                                                                                                    | 8. a efection de lo dispuesto an e<br>medicaciones<br>a data 1/2 x 2 x 94 Jan de Impuezo<br>a la presentación de una<br>usocienea complementarias<br>res freintegrado en al ejarción<br>ino de los ejeracios que so indi-<br>u caso, correspondieron a distas<br>buyante, dans donecho a éste<br>to realizacios en el Teeron por                                                                                                    |  |  |  |  |
| rticulo 14.2 de la Lay del Impuesto de Garria<br>Filoricio de devengo<br>Filoricio de devengo<br>Jaffmación de interse para el perceptor<br>torazación componentiaria del R.P.F. po<br>umporten la axigencia de intersese de del<br>intérdidetar interferendes por o la Descapto<br>en taco condar familén que, con indepen<br>intérdidetar interferendes por el Descapto<br>en taco condar familén que, con indepen<br>anticades e devende contrar el importe<br>particular de la Administración la biotanta la<br>salicitar de la Administración Intotanta la<br>24 causa, con amegio a lo dispuesto en te                                                                                                    | siglozan como elgue:     Retenciones     Importe Init     como elgue:     Initiana el la comódia de comódia de la comódia de la comódia d                                                          | de altrasce de rand<br>de altrasce de rand<br>bisides perobles<br>executives perobles<br>executives perobles<br>executives altraster<br>executives altraster<br>declaraciones del l<br>declaraciones del l<br>declaraciones del l<br>de disconter<br>de disconter<br>d                                                | ejerciciós ani<br>Gestal<br>an. 1929<br>Simientos del 1<br>As refierm, si<br>notcibilas en<br>control de la Lay del 1<br>con                                                                                                    | entores cuyos dilas<br>e deductivas<br>ha Ley se impunsto<br>rabejo dará lugar<br>rabejo dará lugar<br>rabejo dará lugar<br>rabejo dará lugar<br>sejintécios entorito<br>sejintécios entorito<br>secilo dará seco<br>secilo dará lugar<br>secilo dará lugar<br>secilo da                                                                                                    | 8. a efection de lo dispuesto an e<br>Predeciones<br>a data 17.2 y 21 del del Imperior<br>del la presentación de uno<br>usocienes complementarias<br>a la presentación de uno<br>usocienes complementarias<br>pres (traintegrado en ol ejarción<br>ino de los ejertacios que so indi-<br>u daso, correspondieron a distas<br>biouyanta, dans donecho a éste<br>to realizacios en el Taepon por                                                                                                    |  |  |  |  |
| <pre>rticulo 14.2 de la Lay del Impuesto de Guerra<br/>Filoracio de deverso<br/>Filoracio de deverso<br/>functiona de la constante<br/>desaración componentiaria del R.P.F. po<br/>umporten la avigencia de intereses de del<br/>desaración componentaria del R.P.F. po<br/>umporten la avigencia de intereses de del<br/>de hate occupitar familién que, con indepen<br/>entidades a civitaria de intereses de del<br/>n. Asimiento, se hate constante el importen<br/>anticades a civitaria de aconstante el importen<br/>anticades a civitaria para el perceptor<br/>solicitar do la Administración Intolanta la<br/>sa causa, con amegio a lo dispuesto en la<br/>Difetas exceptuadas de gravar</pre>                                                                                                    | sigloaan come signs:         Retenciones         Importe Init         A a parception de carritodes en concentro t         vada um de los ejencidos a los que las car         vada um de los ejencidos a los que las car         mora ni mearge siguino.         va el ejencidos a los que las car         mora ni mearge siguino.         va el ejencidos a los que las car         mora ni mearge siguino.         va el ejencidos a los que las car         mora ni mearge siguino.         ra el ejencidos a de carlo los aldos         a confinuadon se detallan, que fue         des que a confinuadon se detallan, que fue         des que a confinuadon se detallan, que fue         des que a confinuadon se detallan due terrano se articulos         entre integro entrearado         Celtarizaria e         contificación de dichas duetarecoras y, en s         s a articulos 120,3 y 221,4 de la Ley 58/2003.         Techta y rentas del impues                                                                                                    | de altrasce de rend<br>de altrasce de rend<br>bisides persòdes<br>excasivemente<br>excasivemente<br>e                                                                     | ejerciciós en<br>Gestal<br>an. 1929<br>Simientos del 1<br>As refleran, el<br>hotcicidas en<br>concentras del versiones<br>estivemento p<br>de Lay del 1<br>con                                                                                                    | entores cuyos dilas<br>co deductivas<br>ha Ley Se Impunsty<br>rabejo dará lugar<br>rabejo dará lugar<br>rabejo dará lugar<br>rabejo dará lugar<br>sistricios entoricos<br>estictues entoricos<br>estictues entoricos<br>estictues entoricos<br>regionados entoricos<br>regionados en                                                                                                    | 8. a efection de lo depueste on e<br>Predeciones<br>a date 17.2 y 21 Jan de Impuezo<br>a la presentación de uno<br>usocines complementarias<br>pres freintegrado en si ejerción<br>ino de los ejercións que so indi-<br>u caso, correspondieron a dicitas<br>ibuyanta, dans donecho e éste<br>to realizacios en el Tesoro por                                                                                                    |  |  |  |  |
| rticulo 14.2 de la Lay del Impuesto de Guerra<br>El provido de Guerra de<br>El provido de Guerra de<br>plantmación de interde para el perceptor<br>destaración complomenitaria del R.P.F. pe<br>compositon la avigencia de intereses de del<br>entidisdes n'enteresentes por ou<br>entidisdes a cliente de contrida<br>entidisdes a cliente de contrida<br>entidisdes a cliente de contrida<br>entidisdes a cliente de contrida<br>entidisdes a cliente de contrida<br>entidisdes a cliente de contrida<br>entidisdes a cliente de contrida<br>entidisdes a cliente de contrida<br>entidisdes a cliente de contrida<br>entidisdes a cliente de contrida<br>entidisdes a cliente de perception<br>la cliente de terminar el tro o<br>entidistra de contrida de contributanta<br>salcitar do la Administración Hostanta<br>sal cuesa, con arregio a lo dispuesto en la<br>Difetas exceptuadas de gravar                                                                                                    | sigloaan come sigue:         Retenciones         Importe Init         A a parception de carrificadas en concentro t         vada um de los ejencidos a los que las can         robat um de los ejencidos a los que las can         mora ni mearge siguino.         va el significa que parte late a los que las can         mora ni mearge siguino.         va el significa que parte late a los que las can         mora ni mearge siguino.         va el significa que parte late a los que las can         mora ni mearge siguino.         rene loción en los resplortos de de calendos a         rene loción en los resplortos de declarios de calendos a         recificación de dichas duclametares y, en s         a artículos 120,3 y 221,4 de la Ley 55/2003.         Tech y rentas exertias del impues         en los cuerifas exertias del impues                                                                                                    | de altrasos de rend<br>de altrasos de rend<br>bisides perobles<br>restantes perobles<br>restantes perobles<br>restantes perobles<br>restantes perobles<br>restantes perobles<br>restantes perobles<br>restantes perobles<br>declaraciones del<br>declaraciones del<br>de                                                                                                    | ejerciciós en<br>Gestar<br>an. 1929<br>Simientos del 1<br>An referen, el<br>netcicidas en<br>netcicidas en<br>con que squera<br>estivemento p<br>de Lay del 1<br>on                                                                                                    | entores cuyos dità<br>co deductiva<br>na Ley se impunsto<br>na Ley se impunsto<br>na della darta lugar<br>e que dichus ducla<br>sistricios entorico<br>secilos entoricos<br>entoricos entoricos<br>regional de caste ante<br>protodes en case<br>secilo darta lugar<br>na de castezamie<br>protodes en case<br>secilo darta lugar<br>na de castezamie<br>protodes en case<br>secilo darta lugar<br>na de castezamie<br>protodes en case<br>secilo darta lugar<br>na de castezamie<br>protodes en caste<br>secilo darta lugar<br>na de castezamie<br>secilo darta lugar<br>na de castezamie<br>secilo darta lugar<br>na de castezamie<br>secilo darta lugar<br>na de caste<br>secilo darta lugar<br>na de cast                                                                                                    |                                                                                                    |  |  |  |  |
| rticulo 14.2 de la Lay del Impuesto de Guerra<br>Filorizio de deverso<br>partmación de interse para el penceptor<br>desaración complomentaria del R.P.F. pe<br>composition la avigencia de interseses de del<br>entidisdes números de interseses de del<br>entidisdes números de interseses de del<br>n. Asimiento, se hanc constar el importe<br>raticados o contar familián que, con indepen<br>ancidades e desaraciona de desaramiente el tro<br>de ade confidencia de distantemente el tro<br>de ade confidencia de distantemente el tro<br>de ade confidencia de distantemente el tro<br>de ade confidencia de distantemente el tro<br>de ade confidencia de distantemente el tro<br>de ade confidencia de distantemente el tro<br>de ade confidencia de distantemente el tro<br>solicitar do la Administración trobadar la<br>sala cause, con amegio a lo dispuesto en la<br>Difetas exceptuadas de gravar<br>lettas y asignaciones para gastos de visje,<br>entas exentas del I.R.P.F. incluídas por la                                                                                                    | sigloaan come sigue:         Retenciones         Importe Init         A a parception de carritedas en concentro t         vada um de los ejencidos a los que las car         vada um de los ejencidos a los que las car         mora ni mearge siguino.         va el ejercidos a los que las car         mora ni mearge siguino.         va el ejercidos a los que las car         mora ni mearge siguino.         va el ejercidos a los que las car         mora ni mearge siguino.         ra el ejercidos a de carriteranto a         mora ni mearge siguino.         ra el ejercidos a que ar edenanto a         mora ni mearge siguino.         ra el ejercidos que se detallan, que fue         des que a confinuación se detallan due fue         rescuenta contenente         enteres a confidencies incluídas         encultación de dichas duetamionars y, en         s a artículos 120,3 y 221/4 de la Ley 58/2003.         Rech y rentas exentas del impues         en los cuertías exemptuadas de gravamen d         empresa o antida pegedora a nel resumen n                                                                                                    | de altrasos de renn<br>de altrasos de renn<br>tidados, el parces<br>renn indiciónes del<br>declaraciones del<br>declaraciones del<br>declaraciones del<br>declaraciones del<br>la discontra de<br>de discontra de<br>de discontra de<br>la discontra de<br>la discontra de<br>la discontra de<br>la discontra del<br>la discontra del<br>de retencion                                                                                                    | ejerciciós en<br>Gestal<br>en, 1929<br>Simientos del 1<br>An referen, el<br>encicidas en<br>encicidas en<br>encicidas en<br>encicidas en<br>encicidas en<br>estivemento p<br>estal<br>entre del se<br>entre del se<br>en | entores cuyos dila<br>co deducitiva<br>na Ley se impunsty<br>nabejo danà lugar<br>nabejo danà lugar<br>nabejo danà lugar<br>nabejo danà lugar<br>nabejo danà lugar<br>sistelicos entorico<br>sectos antonicos entorico<br>sectos antonicos entorico<br>nabejo danà lugar<br>nabejo danà lugar<br>nabejo danà lu                                                                                                    |                                                                                                    |  |  |  |  |
| rticulo 14.2 de la Lay del Impuesto de Guergo<br>Filoricio de Guergo<br>Jannación de Interés para el perceptor<br>destaración complomentaria del R.P.F. pe<br>composition la avigencia de intereses de del<br>entidades e rústeres de la complementaria del Descapto<br>entidades e constar familión que, con indepen<br>ratificades e rústeres de la complementaria del Descapto<br>entidades e destarás para el perceptor<br>solicitar do la tolarás para el perceptor<br>solicitar do la tolarás de di I.R.P.F. incluída por la<br>Esche y la torna                                                                                                    | siglican como elguis: Retenciones Importe Init Retenciones Importe Init Importe Init Importe Init                                                       | de alirzosa de renn<br>de alirzosa de renn<br>de alirzosa de renn<br>de alirzosa de renn<br>destante periodicas<br>excasivamenta p<br>excasivamenta<br>excasivamenta<br>declarociones del<br>que correspondien<br>declarociones del<br>declarociones de<br>declarociones de<br>de<br>declarociones de<br>de<br>declarociones de<br>de<br>declarociones de<br>de<br>declarociones de<br>de<br>declarociones de<br>de<br>declarociones de<br>de<br>declarociones de<br>de<br>declarociones de<br>de<br>declarociones de<br>de<br>declarociones de<br>de<br>declarociones de<br>de<br>declarociones de<br>de<br>de<br>declarociones de<br>de<br>de<br>declarociones de<br>de<br>de<br>de<br>de<br>de<br>de<br>de<br>de<br>de<br>de<br>de<br>de<br>d                                                                                                    | ejerciciós en<br>Gesain<br>en, 1929<br>Simientos del 1<br>de refisera, el<br>anticiótas en to<br>resolutamento p<br>de la velocitas en<br>controllas en<br>controllas en                                         | er des Luyos dia<br>e des Luyse impuneto<br>la Luy se impuneto<br>rabejo dará lugar<br>rabejo dará lugar<br>rabejo dará lugar<br>rabejo dará lugar<br>se des des des<br>sinteles entres<br>se des des des<br>se des des des<br>des des des des<br>des des des des<br>des des des des<br>des des des des<br>des des des des<br>des des des des<br>des des des des<br>des des des des<br>des des des des<br>des des des des<br>des des des des<br>des des des des<br>des des des des<br>des des des des<br>des des des des des<br>des des des des des<br>des des des des des<br>des des des des des<br>des des des des des<br>des des des des des<br>des des des des des des<br>des des des des des des des<br>des des des des des des<br>des des des des des des<br>des des des des des des<br>des des des des des des<br>des des des des des des des<br>des des des des des des des<br>des des des des des des des des<br>des des des des des des des<br>des des des des des des des des des<br>des des des des des des des des des des                                                                                                    | A e efectos de lo depuesto on el<br>Prevenciones<br>ante 172 y 21 Jan del Impuezo<br>a la presentación de uno<br>uno en el la presentación de uno<br>uno en el la presentación de uno<br>uno en el la presentación de uno<br>uno en el la presentación de uno<br>uno de los ejeracios que so indi-<br>u caso, correspondieron a distas<br>ibuyenta, dans donecho a éste<br>to realizados en el Teerro por<br>Importe salisfecho:<br>                                                                                                    |  |  |  |  |
| riculo 14.2 de la Ley del Impuesto de Gere<br>El practio de Sussegar<br>El practio de Sussegar<br>estanación de intentes para el serceptor<br>estanación complementaria del R.P.F. po<br>estanación complementaria del R.P.F. po<br>estanación complementaria del C.P.F. po<br>estanación complementaria del C.P.F. po<br>estanación complementaria del Insertante<br>estanación de Intentes relativas<br>entidades a cidente de Estanación<br>estanación de Intentes de Insertante<br>estanación de Intentes de Insertante<br>estanación de Intentes de Insertante<br>estanación de Intentes de Insertante<br>estantes estantes de Intentes de Insertante<br>estantes estantes de Intentes de Insertante<br>estantes estantes de Intentes de Insertante<br>estantes estantes de Intentes de Insertante<br>estantes estantes de Intentes de Intentes de Intentes<br>estantes estantes del Intentes para gastos de vision<br>Fecha y firma<br>ano un combe a bias de intelligence a líne                                                                                                    | glosan como eigue:         Retenciones         Importe Inti         Retenciones         Importe Inti         La potropolóti de certifolódes en contarto l         voda umo de los ejencidos e les que la contarto l         voda umo de los ejencidos e les que la contarto l         readi umo de los ejencidos e les que la contarto l         readi umo de los ejencidos e les que la contarto l         readi umo de los ejencidos e les que la contarto l         readi umo de los ejencidos e les que la conterior los articles         readi umo de los encloses percisos.         Reducciones que so referen los articles         readizationes de datas duclamente del         servicion a los respéctivos.         Reducciones e reducciones y conses         servicion a roja y 22/4 de la Loy 652/2023.         Reh y rentas exemise del influences         en los cuerilas exemise del impresa o enterials exemised a la grammen d         empresa o enterials exemised a la resumen.                                                                                                    | de alirgosa de ren<br>de alirgosa de ren<br>de alirgosa de ren<br>de alirgosa de ren<br>de alirgosa de ren<br>desarro indefision esta<br>extrasilvamenta e<br>uestasil de parotejo<br>ren indefision es del<br>desarrociones del<br>desarrocione                                                                                                    | ejerciciós en<br>Gestal<br>en, 1922 e<br>Imientos del 1<br>As referen, el<br>entretados en consecutor<br>estivamento p<br>de la Ley del 1<br>an<br>LR P.F. presesto<br>on 6 los martes<br>a general Trib                                                                                                    | entores cuyos dila<br>control de la cuerta<br>la Ley se impuneto<br>rabejo dará lugar<br>rabejo dará lugar<br>rabejo dará lugar<br>rabejo dará lugar<br>se darcabas decla<br>sistelicios enterica<br>se darcabas anile<br>secto anter de la<br>mpuesto quo, en a<br>nascas indebidamen<br>utana.                                                                                                    | a efectos de lo depuesto on el<br>entre 172 y 21 Jan del Impuezo<br>a la presensación de uno<br>uno el la presensación de uno<br>uno el la presensación de uno<br>uno el la presensación de uno<br>uno el la presensación de uno<br>uno de los ejeracios que so indi-<br>u caso, correspondieron a distas<br>ibuyante, durá donecho a éste<br>lo replicados en el Tesoro por<br>Importe salisfecho<br>                                                                                                    |  |  |  |  |
| rtículo 14.2 de la Ley del Impuesto de Gerrario de George<br>Electrico de Ley del Impuesto de George<br>Electrico de Conservatorio de Cardon<br>Información de interles para el perceptor<br>localeración complementaria del R.P.F. pe<br>amposite la existencia de Electrade de Cardon<br>la Astrona de Antonio de Cardon de Cardon<br>antódicale a richer de Electrado de Cardon<br>antódicale a richer de Electrado de Cardon<br>antódicale a cardide de Cardon<br>el Cardon de Internas para el perceptor<br>solidar do la Administración Polaria el Importe<br>solidar do la Administración de Derecardo<br>el Cardon, con angle a la dipensation en la<br>mitormación de Internas para el perceptor<br>solidar do la Administración Polaria de<br>actual, con angle a la dipensatio en la<br>Difetas exceptuadas de gravar<br>Nortas y asignaciones para gastos de visije,<br>ana que contile y alma en justificante al Importes<br>angle de la para de Justificante al Importes<br>Percha y firma                                                                                                    | glosan como elguis:         Retenciones         Importe Inti         Retenciones         Importe Inti         La potropolón de carrifolodes en concerpto l         voda um de las ejenciticas el las que las car         Retenciones         La potropolón de carrifolodes en concerpto l         voda um de las ejenciticas el las que las car         Retucciones en concerpto l         renducciones que so reletan los articis         renducciones que so reletan los articis         renducciones que so reletan los articis         renducciones que so reletan los articis         renducciones que so reletan los articis         renducciones duclamentarse reducciones y, en s         artículo 1203 y 22/4 de la Ley 65/2003.         Reherick en Ley 65/2003.         Reherick en Ley 65/2003.         Reherick en Ley 65/2003.         Reherick en Ley 65/2003.         Reherick en Ley 65/2003.         Reherick en ley 82/4 de la Ley 65/2003.         Reherick en Ley 65/2003.         Reherick en Ley 65/2003.         Reherick en ley 65/2003.         Reherick en ley 65/2003.         Reherick en ley 65/2003.         Reherick en ley 65/2003.         Reherick en ley 65/2003.         Reherick en les cantilad pagadora de gravamen d empresa o antidad pagadora en el resumen.         Reseado, en complimento de la dispuegto en                                                                                                    | igro estimication<br>de atrasos de rono<br>de atrasos de rono<br>tisades percoladas<br>estasterembidas<br>estasterembidas<br>estasterembidas<br>estasterembidas<br>declaraciones del l<br>que correspondier<br>declaraciones del l<br>u osso. La decenta<br>de 17 de disconter<br>to<br>estasterembidas<br>de la constante<br>de la constante<br>estasterembidas<br>de la constante<br>de la constante<br>estasterembidas<br>de la constante<br>de la constante<br>estasterembidas<br>de la constante<br>de la constante<br>estasterembidas<br>de la constante<br>de la constante<br>estasterembidas<br>de la constante<br>de la constante<br>estasterembidas<br>de la constante<br>de la constante<br>estasterembidas<br>de la constante<br>de la constante<br>de la constante<br>de la constante<br>estasterembidas<br>de la constante<br>de la constante                                                                                                    | ejercitică eni<br>Gestai<br>eni. 18 2 0<br>Simientos del 1<br>Ae referent, el<br>enizercitate enizercitate<br>estivamento p<br>de la Ley del 1<br>an<br>I.R.P.F. preso<br>de la Ley del 1<br>an<br>I.R.P.F. preso<br>de la Ley del 1<br>an<br>I.R.P.F. preso<br>de la Ley del 1<br>an<br>I.R.P.F. preso<br>de la Ley del 1<br>an                                                                                                    | entores cuyos dila<br>co deducitiva<br>na Ley se Impuneto<br>rabelo dará lugar<br>nabelo dará lugar<br>nabelo dará lugar<br>nabelo dará lugar<br>setencios enterios<br>estatos enterios<br>estatos enterios<br>enterios enterios<br>mpuesto quo, en a<br>nabelo dará lugar<br>nabelo dará lugar<br>nabelo dará lugar<br>estas indesidamen<br>lutana.                                                                                                    | A e efectos de lo depuesto on e<br>Prediciones<br>ante 172 y 21 Les de Impueso<br>a la presensación de una<br>uescimo complementarias<br>pres (feisitegrea)<br>ino de los ejertacios que so indi-<br>ue caso, correspondieron a dicitas<br>ibuyenta, durá doracho a éste<br>lo replicacios en el Teeroro por<br>Importe salisfecho<br>                                                                                                    |  |  |  |  |
| rticulo 14.2 de la Ley del Impuesto de Ger<br>Fiberació de devergo<br>Fiberació de devergo<br>Fiberación de interles para el perceptor<br>localeración complementaria del R.P.F. pe<br>ampositen la solgencia de Extenses de dev<br>antidudes a fondes de Extenses de dev<br>la del constar familien que, con indepen<br>antidudes a fondes de Extenses de dev<br>antidudes a fondes de extenses de dev<br>entres de antificadas a del perceptor<br>soldiar do la Administración por la perceptor<br>soldiar do la Administración y el perceptor<br>soldiar do la Administración y el perceptor<br>soldiar y el perceptor<br>perceptor<br>de la perceptor<br>de la perceptor                               | Splaan como digue: Retenciones Importe Inté Retenciones Importe Inté Retenciones Importe Inté Retenciones Importe Inté Retenciones Importe Inté Retenciones Importe Inté Retenciones Returnes Returnes R                                                      | de altraco de ron<br>de altraco de ron<br>de rotencion<br>de rotencion<br>de rotencion<br>de rotencion<br>de rotencion                                                                                                    | Iminotos del 1<br>Acrestita en<br>Iniciatos del 1<br>Acrestita en<br>Iniciatos del 1<br>A                                                    | entores cuyos dila<br>control de la cuenta<br>la Ley se impuneto<br>rabelo dará lugar<br>rabelo dará lugar<br>rabelo dará lugar<br>rabelo dará lugar<br>sejutolos enterios<br>sejutolos enterios<br>sejutolos enterios<br>sejutolos enterios<br>replotas en case a<br>mpuesto quo, en a<br>resos indebidamen<br>lutana.                                                                                                    | A e efectos de lo depuesto an e<br>Predicciones<br>ante 172 y 21 Jan del Impiazo<br>a la presensación de uno<br>usocinas complementarias<br>pres desta transmissión de uno<br>usocinas complementarias<br>pres desta transmissión de uno<br>usocinas complementarias<br>pres desta transmissión de uno<br>usocinas complementarias<br>pres desta transmissión de uno<br>usocinas complementarias<br>into de los ejertacios que so indi-<br>u caso, correspondieron a distas<br>ibuyente, durá donecho a éste<br>is realizados en el Taeson por<br>Intoche salisfecho<br>                                                                                                    |  |  |  |  |
| triculo 14.2 de la Ley del Impuesto de Gordo     El procio de Guordo de     El procio de Guordo de     El procio de     El procio de Guordo de     El procio de     El proci de     El p                                                                                                    | Siglican como elguis: Retengiones Importe Inti Retengiones Importe Inti Retengiones Importe Inti Retengiones Importe Inti Retengiones Importe Inti Retengiones Importe Inti Retengiones Importe Integro elguino Returningio elguino Returningio elgui                                                      | igro estimication<br>de atrasos de rono<br>de atrasos de rono<br>tidades perobidas<br>estrastementos perobidas<br>estrastementos de l<br>que corraspondier<br>declaraciones del l<br>que corraspondier<br>declaraciones del l<br>que corraspondier<br>declaraci                                                                                                    | ejerciciós en<br>Gestal<br>en, 1922 e<br>Imientos del 1<br>Ao referen, el<br>Iniciona de la construcción<br>en la construcción<br>en la construcción                                                                                                    | entores cuyos dila<br>control della cuyos dila<br>la Ley se impureto<br>rabelo darà lugar<br>rabelo darà lugar<br>rabelo darà lugar<br>rabelo darà lugar<br>estato entores decla<br>estato esta decla<br>estato esta decla<br>estato esta della<br>estato esta della<br>estato esta della<br>estato esta della<br>estato esta della<br>estato esta della<br>estato esta della<br>estato esta della<br>estato estato estato<br>estato estato<br>estato estato<br>estato estato<br>estato estato<br>estato estato<br>estato estato<br>estato<br>es | a efectos de lo depuesto on el<br>a la presentaciones<br>a la presentación de una<br>una V.2 v 2 v 21 Las de Impuezo<br>a la presentación de una<br>uno de los ejertacios que so indi-<br>uno de los ejertacios que so indi-<br>de los ejertacios que so indi-<br>de los ejertacios que so indi-<br>de los ejertacios que so indi |  |  |  |  |
| triculo 14.2 de la Ley del Impuesto, ad der     Elercicio de George     Elercicio de George     Indem mación de Interde para el perceptor     fectaración complementaria de Interdes de IRP F, po     amporten la exolgancia de Interdes de George     Comporten la exolgancia de Interdes de George     Comporten la exolgancia de Interdes de George     Comporten la exolgancia de Interdes de George     Comporten la exolgancia de Interdes de George     Comporten la exolgancia de Interdes de George     Comporten la exolgancia de Interdes de George     Comporten la exolgancia de Interdes de George     Comporten la exolgancia de Interdes de George     Sentidudes en territeracidas nel de Interdes     Portecio de percepción le la Adminience la percepción rebutaría la sela causa, com aneglo a lo Gibuesto en te     Dietas exceptuadas de gravar     Notas y asignaciones para gastos de viaje,     Innas exontas del I.R.P.F. Incluidas por la     Teacha y Firma     Firma y exilo de la significante el Int     Firma y exilo de la significante                                                                                                    | Siglican como elguis:<br>Retengiones Importe Inti<br>A La potropolón de carritolos en concepto l<br>vodas um de los ejencitos e las que las car<br>nora ni mecargo siguito.<br>Na el significa par habar aldo instebida o<br>dencia de los repolimentos antoiomenes del<br>dencia de los repolimentos antoiomenes del<br>dencia de los repolimentos antoiomenes del<br>dencia de los repolimentos antoiomenes del<br>dencia de los repolimentos antoiomenes del<br>dencia de los repolimentos antoiomenes del<br>dencia de los repolimentos antoiomenes del<br>dencia de los repolimentos antoiomenes del<br>dencia de los repolimentos antoiomenes del<br>dencia de los repolimentos antoiomenes del<br>dencia de los repolimentos antoiomenes y, en s<br>santollo 1203 y 2214 de la Ley 552033.<br>Tech y rentas exertisas del impueses<br>en los cuerillas exerpluadas de gravamen d<br>empresa o antolad pegeriora en el resumen<br>teressado, en complimento de la dispuesto en<br>Santolos 1203 y 214 de la dispuesto en<br>magenduya 2<br>(a)                                                                                                    | igro satisfición<br>de altracos de rono<br>de altracos de rono<br>de altracos de rono<br>de altracos de rono<br>de altracos de rono<br>visión indebiso o exe<br>ulos 17.2 y 3 y 64.<br>que correspondier<br>declaraciones del 1<br>que sua, la devoluca<br>de 17 de dicionium<br>to<br>to<br>el I.R.P.F.<br>snubl de relencion<br>el Reglamento del<br>love                                                                                                    | ejerciciós en<br>Gestal<br>en. 1922 e<br>Iniversos del 1<br>Ao referen, el<br>Iniversos del 1<br>Ao referen, el<br>Iniversos del 1<br>Ao referen, el<br>Iniversos del 1<br>Ao referen, el<br>Iniversos del 1<br>Ao referen, el<br>Iniversos del 1<br>Ao referen, el<br>Iniversos del 1<br>Ao referen, el<br>Iniversos del 1<br>Ao referen, el<br>Iniversos del 1<br>Ao referen, el<br>Iniversos del 1<br>Ao referen, el<br>Iniversos del 1<br>Ao reference, el<br>Iniversos del 1<br>Ao reference, el<br>Ininteresos del 1<br>Ao                                                                                                  | entones cuyos dilla<br>contectuations<br>in Ley Se Impuredy<br>rabelo dará lugar<br>rabelo dará lugar<br>rabelo dará lugar<br>rabelo dará lugar<br>rabelo dará lugar<br>estatuation entones<br>estatuations entones<br>estatuations entones<br>mpuesto quo, en a<br>secto indesidamen<br>nutaria.<br>a cuenta (mod. 192<br>de                                                                                                    | a efectos de lo depuesto an e<br>mentociones<br>aria 17.2 x 2 y 21 Jan del Impanzo<br>a la presentación de uno<br>utra 17.2 x 2 y 21 Jan del Impanzo<br>a la presentación de uno<br>utra 17.2 x 2 y 21 Jan del Impanzo<br>a la presentación de uno<br>utra 17.2 x 2 y 21 Jan del Impanzo<br>a la presentación de uno<br>utra 17.2 x 2 y 21 Jan del Impanzo<br>a la presentación de uno<br>utra 17.2 x 2 y 21 Jan del Impanzo<br>presentación de uno<br>importe salisfecho<br>importe salisfecho<br>importe salisfecho<br>presente Eleges, ce explúe la<br>2008<br>DRID<br>presente Elegeso                                                                                                    |  |  |  |  |
| Hicko 14.2 de la Ley del Impuesto de Gurgo<br>Fibricio 16 de Gurgo<br>Fibricio 16 de Gurgo<br>Sectaración controlmentaria del R.P.F. po<br>terroprofesione la exigencia de Itaneses de del<br>Sectaración contornentaria del R.P.F. po<br>terroprofesio as estates de transmere de so<br>de la secondar familién que, con indepen<br>atrictades a transferir que, con indepen<br>atrictades a transferir que constituent<br>biolettar de la Administración tobutanta la<br>la que, constitu y alvas de justificante al in<br>resonta.<br>in MADRID<br>Firma y sullo de la States de States<br>Administración de la States de States<br>Administración de la States de States<br>Administración de la States de States<br>Administración de la States de States<br>Administración de la States de States<br>Administración de la States de States<br>Administración de la States de States<br>Administración de la States<br>Administración de la States<br>Administración | Siglican como eligia:<br>Retenciones Importe Inti<br>A La potropolón de carritolos en concepto l<br>voda um do les ejencitos e las que las car<br>nora ni trecargo siguito.<br>Na el al opiricio par haber al de Indebida o<br>dencia de los impolineantos antoiomenes del<br>dencia de los impolineantos antoiomenes del<br>dencia de los regoletores esto-<br>es que a cominicianación se dellana, que te<br>je metación en los respotetores efercidos.<br>Inorte Integro anistegrado<br>Presidencia do las contidiades incluídas en<br>rocotificación de dichas ducianeciones y, en s<br>santculo 120,3 y 2214 de la Ley 652033.<br>Rich y rentas exentas del Impueses<br>en los cuerífas exempluadas de gravamen d<br>empresa o antoidad pagadora en el resumen -<br>leressado, en complimento de la dispuesto en<br>Santago 2, 21, de la Ley 652033.<br>Rich y rentas exempluadas de gravamen d<br>empresa o antoidad pagadora en el resumen -<br>la 31 de Maria de la facilitada de la facilitada en<br>la sina de las secontes de la facilitada en<br>las polas de las contestas de la facilitada en<br>en las cuerífas exempluadas de gravamen d<br>empresa o antoidad pagadora en el resumen -<br>las 31 de Maria de las de las de | igro satisfición<br>de Marsos de romo<br>de Marsos de romo<br>tisades perobles<br>sestes aventes<br>estades perobles<br>sestes aventes<br>declaraciones del<br>que correspondier<br>declaraciones del<br>declaraciones del<br>declaraciones<br>del 17.8 della<br>declaraciones del<br>declaraciones del<br>declaraciones<br>declaraciones del<br>declaraciones del<br>declaraciones del<br>declaraciones del<br>declaraciones del<br>declaraciones<br>declaraciones<br>del declaraciones<br>del<br>declaraciones del<br>declaraciones<br>del<br>declaraciones<br>del<br>del<br>declaraciones<br>del<br>del<br>declaraciones<br>del<br>declaraciones<br>del<br>declaraciones<br>del<br>declaraciones<br>del<br>declaraciones<br>del<br>declaraciones<br>del<br>declaraciones<br>del<br>declaraciones<br>del<br>declaraciones<br>del<br>declaraciones<br>del<br>declaraciones<br>del<br>del<br>declaraciones<br>del<br>del<br>del<br>del<br>del<br>declaraciones<br>del<br>del<br>del | erercición en<br>Gestal<br>en 1922 e<br>Ilmientos del 1<br>An referent, el<br>actividas en<br>con de los ingues<br>en el los ingues<br>en el los ingu                                                                                                    | entores cuyos dilas<br>es decluciblas<br>es decluciblas<br>es decluciblas<br>es decluciblas<br>es decluciblas<br>es decluciblas<br>es decluciblas<br>establicas entores<br>establicas entores<br>es                                                                                                    | a efectos de lo depuesto on el<br>mentociones<br>aría 17.2 x 2 y 21 Jan del Impiono<br>a la presentación de uno<br>treines complementarias<br>yes freintegrado en el ejarción<br>no de los ejertacios que se indi-<br>treintegrado en el ejarción<br>no de los ejertacios que se indi-<br>treintegrado en el ejarción<br>no de los ejertacios que se indi-<br>treintegrado en el ejarción<br>no de los ejertacios que se indi-<br>treintegrado en el ejarción<br>no de los ejertacios que se indi-<br>treintegrado en el ejarción<br>no de los ejertacios que se indi-<br>treintegrado en el ejarción<br>no de los ejertacios que se indi-<br>treintegrado en el ejarción<br>los ejertacios que se indi-<br>treintegrado en el ejarción<br>los ejertacios que se indi-<br>treintegrado en el ejarción<br>los ejertacios que se indi-<br>treintegrado en el ejarción<br>los ejertacios que se indi-<br>treintegrado en el ejarción<br>los ejertacios que se indi-<br>treintegrado en el ejarción<br>los ejertacios que se indi-<br>treintegrado en el ejarción<br>los ejertacios que se indi-<br>treintegrado en el ejarción<br>los ejertacios que se indi-<br>treintegrado en el ejarción<br>los ejertacios que se indi-<br>treintegrado en el ejarción<br>los ejertacios que se indi-<br>treintegrado en el ejarción<br>los ejertacios que se indi-<br>treintegrado en el ejarción<br>los ejertacios que se indi-<br>treintegrado en el ejarción<br>los ejertacios que se indi-<br>treintegrados en el ejarción<br>los ejertacios que se indi-<br>treintegrados en el ejertacios en el ejertacios que se indi-<br>treintegrados en el ejertacios que se indi-<br>treintegrados en el ejertacios que se indi-<br>treintegrados en el ejertacios que se indi-<br>treintegrados en el ejertacios en el ejertacios que se indi-<br>treintegrados en el ejertacios que se indi-<br>treintegrados en el ejertacios que se indi-<br>treintegrados en el ejertacios que se indi-<br>treintegrados en el ejertacios   |  |  |  |  |
| riculo 14.2 de la Ley de Impuesto de Ger<br>Fiberaido de Gerargo<br>Fiberaido de Gerargo<br>Internación do interfas para el perceptor<br>tectaración complementaria de IR.P.F. pe<br>umporten la adjuenta de Interesent de Cardina<br>le habe constar famblén que, con indepen<br>atriditadas a tretes else cartida<br>en Astroiento, se habe constar el importen<br>cue este antificada sa estese este cartida<br>en Astroiento de Interfas para el perceptor<br>solditar do la Administración tributanta la<br>solar de la Administración tributanta la<br>ta carua, con anglo a la dispuesto en la<br>Portmación de Interfas para el perceptor<br>solditar de la Administración tributanta la<br>ta carua, con anglo a la dispuesto en la<br>Portmación de Interfas para el perceptor<br>solditar de la Administración tributanta la<br>ta carua, con anglo a la dispuesto en la<br>Fiscar y asignaciones para gastos de vísio,<br>enter y estilo de la gualificante al in<br>recento.<br>n<br>MADRID<br>Firma y estilo de la gualificante al in<br>citario Dispuesto en la dispuesto en la<br>de la Dispuesto de la dispuesto en la<br>fiscar y asignaciones para gastos de vísio,<br>para que conste y alma de justificante al in<br>recento.<br>n<br>MADRID                                                                                                    | Siglican como digini: Retengiones Importe Inti Retengiones Importe Inti Retengiones Importe Inti Retengiones Importe Inti Retengiones Importe Inti Retengiones Importe Integration Return Importe Inti Return Importe Inti Return                                                      | igro astisticatio<br>de Marsos de ranc<br>testades perobles e<br>sectades perobles e<br>vision, el perobles e<br>vision, el perobles e<br>vilos 17.2 y 3 y 64.<br>que correspondier<br>declaraciones del<br>declaraciones del<br>declar                                                                                                    | erercición en<br>Gestal<br>en 1929<br>Jimientos del 1<br>An refieran, el<br>anciolidas en<br>control de la Ley del<br>naciolidas en<br>con de los tros<br>es e ingresos<br>res e ingresos<br>indexentantes<br>con de los tros<br>es e ingresos<br>con de los tros<br>con de los tros<br>con de                                                                                        | entores cuyos dilas<br>es decluciblas<br>ha Lay se imported<br>rabelo dará lugar<br>rabelo dará lugar<br>rabelo dará lugar<br>rabelo dará lugar<br>rabelo dará lugar<br>esta indebidas entores<br>indebidas en cada u<br>mpuesto quo, en a<br>hadas por el comir<br>esta indebidamen<br>lutaña.                                                                                                    | A effection de lo depuesto an e<br>Perdociones<br>ante 172 x 2 y 24 Jan del Impuezo<br>a la presentación de uno<br>uniconas complementarias<br>res fresinagrad-<br>no de los ejeracios que se indi-<br>tradicacios en el Teerro por<br>Importe salisfecho<br>Importe salisfecho<br>Personas Folges, ce explice la<br>2008<br>Persona Folges, ce explice la<br>2008<br>Persona Folges, ce explice la<br>2008<br>Persona Folges, ce explice la<br>2008<br>Persona Folges, ce explice la<br>2008<br>Persona Folges, ce explice la<br>2008<br>Persona Folges, ce explice la<br>2008<br>Persona Folges, ce explice la<br>2008<br>Persona Folges, ce explice la<br>2008<br>Persona Folges, ce explice la<br>2008<br>Persona Folges, ce explice la<br>2008<br>Persona Folges, ce explice la<br>2008<br>Persona Folges, ce explice la<br>2008<br>Persona Folges, ce explice la<br>2008<br>Persona Folges, ce explice la<br>Persona Folges, ce explice la                                |  |  |  |  |

Página 33 de 72

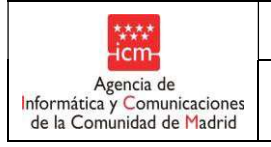

Fecha:

Confirmación de borrador de la declaración (no valido):

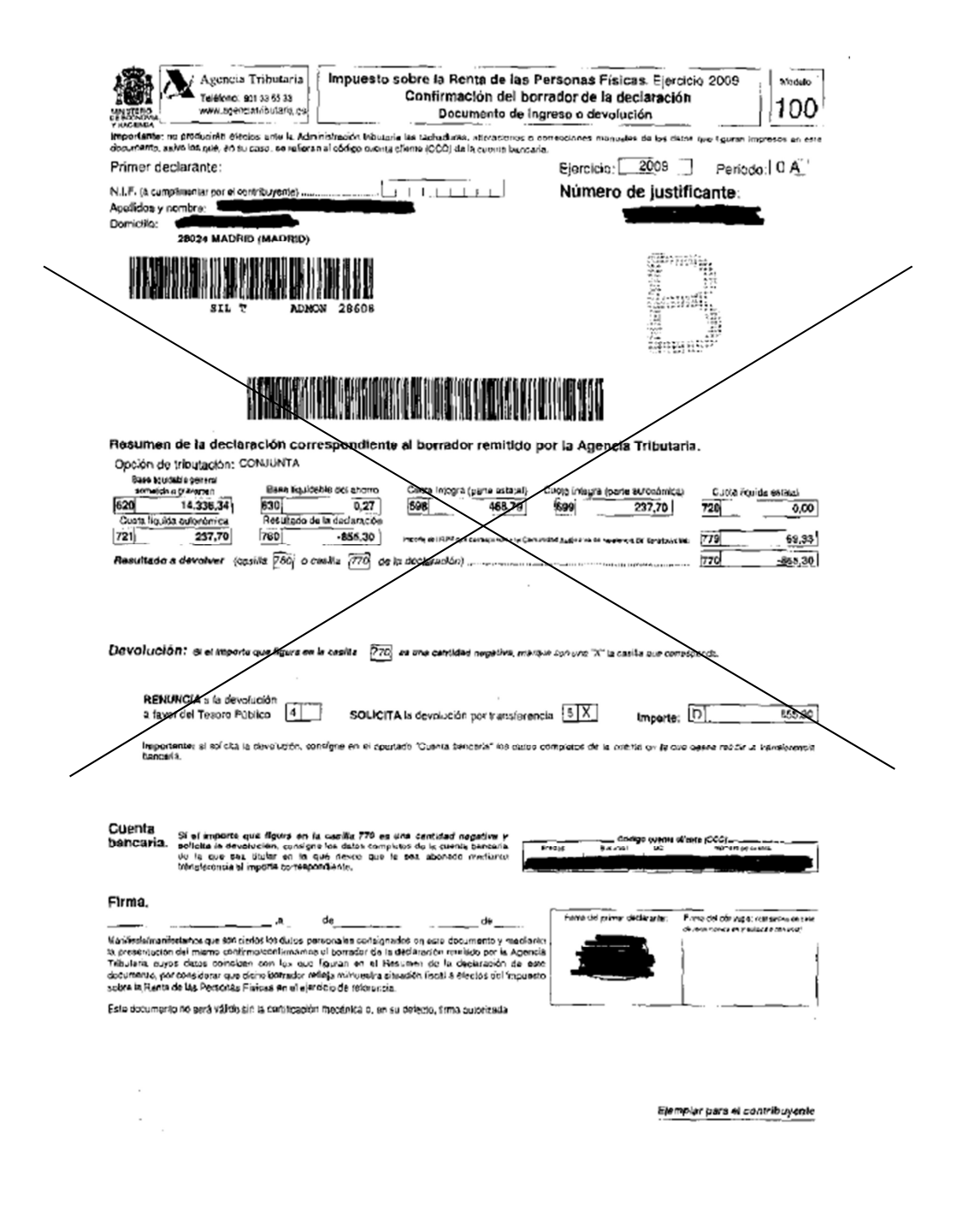

| ****<br>-icm-                                                           |
|-------------------------------------------------------------------------|
| Agencia de<br>Informática y Comunicaciones<br>de la Comunidad de Madrid |

#### Otra confirmación de borrador (no válido):

|                                                                | Agen                                                                                                    | cia Tributaria                                                                                                  | Inicio   Accesibilidad   Ayuda                                                                                                    |   |
|----------------------------------------------------------------|----------------------------------------------------------------------------------------------------|----------------------------------------------------------------------------------------------------|----------------------------------------------------------------------------------------------------|---|
| 30 0                                                           | e Nago a                                                                                                    | la 9'30                                                                                                    | 2 2 2 2 2 2 2 2 2 2 2 2 2 2 2 2 2 2 2                                                                                                    |   |
| RENTA 2009.<br>Confirmar borrado                               | r                                                                                                    |                                                                                                    |                                                                                                    |   |
| He realizado la cont<br>presentada.<br>Los datos grabados      | firmación de su Borrad<br>a de su declaración cor                                                                                                    | or, con lo que su declaració<br>firmada son los siguientes:                                                     | on de Renta ejercício 2009 ha sido<br>:                                                                                                    |   |
| Registro                                                       |                                                                                                    |                                                                                                    |                                                                                                    |   |
| Presentación realizada                                         | cl 30 06 2010 a las 09, 10.34                                                                                                    | The second second second second second second second second second second second second second second second se | The second second second second second second second second second second second second second second second s                                                                                                    | / |
| Número de entrade de l                                         | regietro: #                                                                                                    | Còdigo electronico: 1                                                                                           |                                                                                                    |   |
| ·                                                              | an an an an an an an an an an an an an a                                                                                                    |                                                                                                    | and the second design of the second design of the s |   |
| Nº Idontificative de este                                      | documents: 1                                                                                                    |                                                                                                    |                                                                                                    |   |
| Primer declarante                                              |                                                                                                    |                                                                                                    |                                                                                                    |   |
|                                                                | An all idea to the store                                                                                                    | ین اور این از میناند.<br>۱۹۹۳ این این این این این این این این این این                                           | er en en en engener en entre en anter en angener en en en en en en en en en en en en en                                                                                                    |   |
| N.1.F.JU.N.I.                                                  | Aberriora à Houriste                                                                                                    |                                                                                                    |                                                                                                    |   |
| Calls/Avda /Plaza                                              | Nombre de la vía cóbine                                                                                                    | Nó                                                                                                    | North Face Disc Date                                                                                                    |   |
|                                                                |                                                                                                    |                                                                                                    | Cost. Figo Fig.                                                                                                    |   |
| f<br>Municipio                                                 | Provincia                                                                                                    | Códico Postal                                                                                                   |                                                                                                    |   |
| MADRID                                                         | MADRID                                                                                                    | 88024                                                                                                    |                                                                                                    |   |
| Cónyuga                                                        | Contract and the second of a particular second second second second second second second second second second s                                                                                                    |                                                                                                    | n na an an an an an an an an an an an an                                                                                                    |   |
| N.1.F./D.N.I.<br>Recumen Liquidación<br>Opción de tributación: | Apellidos y Nombre<br>CONJUNTA                                                                                                    |                                                                                                    |                                                                                                    |   |
| Base liquidable general                                        | sometida a gravamen                                                                                                    |                                                                                                    | 24.336.34                                                                                                    |   |
| Base iquidable del ahor                                        | 70                                                                                                    |                                                                                                    | 0,27                                                                                                    |   |
| Circta integra estatal                                         |                                                                                                    |                                                                                                    | 468,79                                                                                                    |   |
| Cuota Integra autonómi                                         | *                                                                                                    |                                                                                                    | 237,70                                                                                                    |   |
| Cuota liquida autonámio                                        | a                                                                                                    |                                                                                                    | 10 600                                                                                                    |   |
| Cuota liquida estatal                                          |                                                                                                    |                                                                                                    | 237,70                                                                                                    |   |
| Resultado de la declara                                        | olón                                                                                                    |                                                                                                    | 203 -455.33                                                                                                    |   |
| mporte del IRPF que se                                         | destine a la Comunidad Au                                                                                                    | tonoma de residencia dol contribu                                                                               | Avenue 328 69.33                                                                                                    |   |
| Resultado a ingresar o                                         | a devolver(costila 770 do l                                                                                                    | e declaración)                                                                                                  | 302 -855.30                                                                                                    |   |
| Devolución                                                     | A COLUMN TO A REAL OF A DESCRIPTION OF A DESCRIPTION OF A |                                                                                                    | 1264 West and a second second s                                                                                                    |   |
| RENUNCIA a la                                                  | devolución a fevor de Tesor                                                                                                    | PUblico                                                                                                    |                                                                                                    |   |
| SOL                                                            | ICITA la devolución por tran                                                                                                    | sterencia 😤 X                                                                                                   | 5                                                                                                    |   |
|                                                                |                                                                                                    |                                                                                                    | Importe 32 - 865,30                                                                                                    |   |
| Cuenta bancaria: Códi                                          | o Cuenta Clionio CCC                                                                                                    |                                                                                                    |                                                                                                    |   |
| Si la declaración es co                                        | n develución, se dominitar                                                                                                    | á en la cuenta siguiente.                                                                                       |                                                                                                    |   |
| Enlidad Sucuraaj                                               | PC Númaro de                                                                                                    | cuenta                                                                                                    |                                                                                                    |   |
|                                                                |                                                                                                    |                                                                                                    |                                                                                                    |   |
| A alamaa'la hill Assis                                         | Contraction of the second state of the second state of the second  | and a state of the second second second second second second second second second second second second second s | an an an an an an an an an an an an an a                                                                                                    |   |
| Asignacion tributana a                                         | TAVDI GC:                                                                                                    |                                                                                                    |                                                                                                    |   |
| La Idesia                                                      | Católica: X: Orro                                                                                                    | o fines epciales; Xi                                                                                            | 11110-0111-011-011-011-01-01-01-01-01-01                                                                                                    |   |

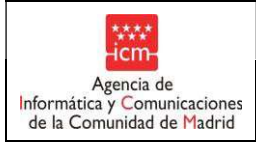

Declaración de la renta (no válido);

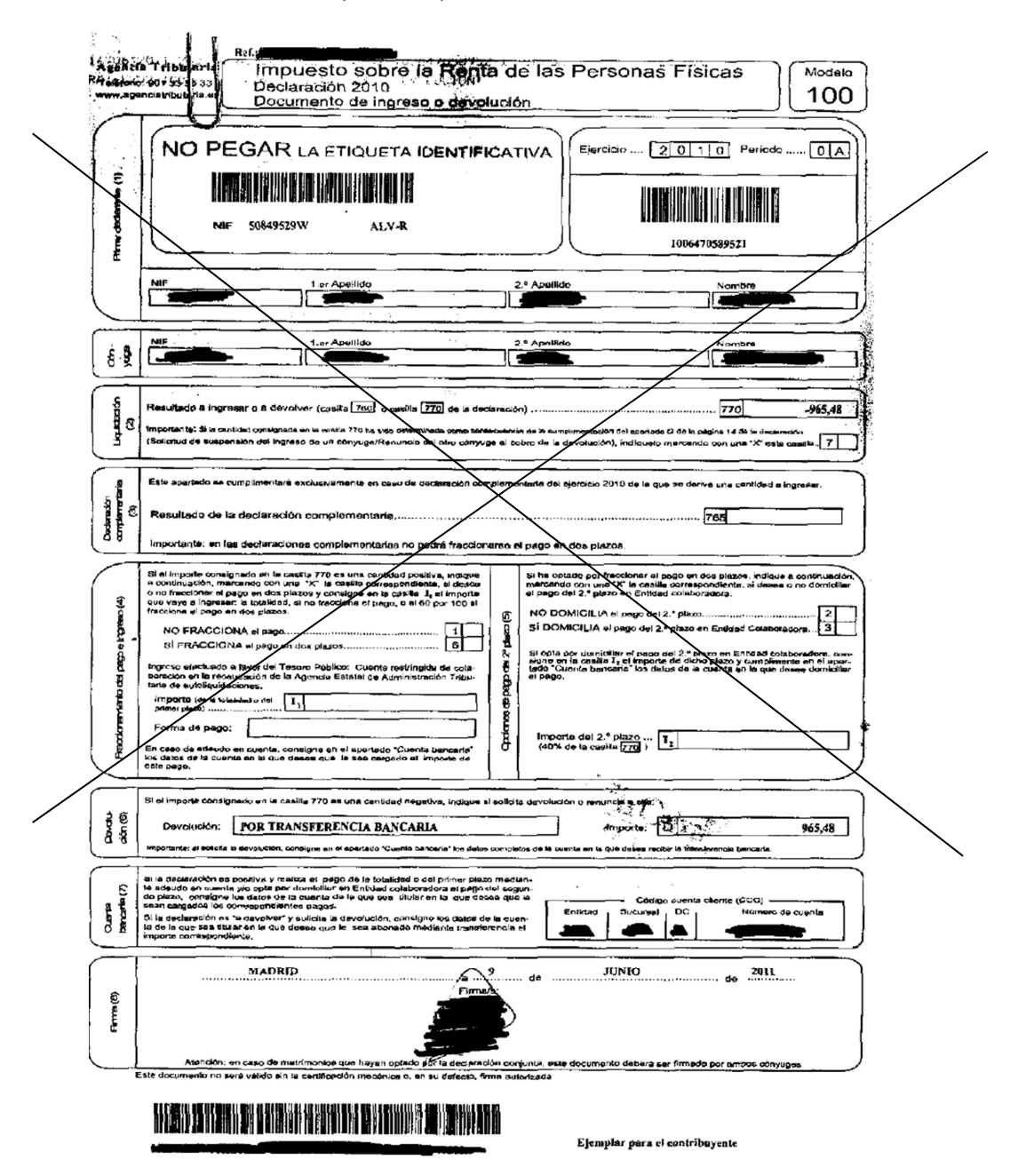
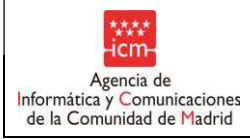

- 06M o 06P: Indica que la información que devuelve la consulta con la AEAT sobre la madre (M) o el padre (P) ha sido que la AEAT le tiene identificado pero no dispone de datos tributarios. También se produce cuando dicho cruce no se ha podido realizar ya que los padres disponen únicamente de pasaporte y no de DNI o NIE, documentos estos últimos que son necesarios para realizar una consulta de datos válida con la AEAT. Por todo ello no puede determinarse su renta.

1. <u>Cuando pueda acreditarse renta del ejercicio que corresponda</u>: El padre o la madre deberán de aportar al centro un <u>certificado de la Agencia Estatal de la Administración Tributaria acreditativo de la renta del ejercicio que corresponda con código seguro de verificación</u>.

Pueden ser un "CERTIFICADO DE LA DECLARACIÓN ANUAL DEL IRPF EJERCICIO que corresponda" (ejemplo en la página 24)

En este caso, las casillas que se tendrán en cuenta para el cálculo de la renta serán las siguientes:

450 + 452 - 454 + 457 - 459 + 460 - 741

O puede ser un "CERTIFICADO DE IMPUTACIONES DEL IRPF que corresponda" (ejemplo en la página 26). En este caso, las casillas que se tendrán en cuenta para el cálculo de la renta serán las siguientes

Rendimientos del trabajo + Rendimientos del capital mobiliario + Ganancias patrimoniales sometidas a retención - Retenciones de rendimientos del trabajo - Retenciones del capital mobiliario - Retenciones de ganancias patrimoniales - Gastos deducibles de rendimientos del trabajo.

En la casilla de renta de la familia se introducirá la renta del padre (en el caso de 06P), de la madre (en el caso de 06M) o sumada la de ambos (en el caso de 06M y 06P a la vez), según los cálculos anteriormente indicados. La aplicación calculará el importe de la renta per cápita familiar y el color de la bolita pasará a rojo o a verde según corresponda.

### 2. Cuando no pueda acreditarse la renta del ejercicio que corresponda, deberá presentarse:

2.1. En aquellos casos en los que no se pueda acreditar la renta del ejercicio que corresponda deberá aportarse informe de vida laboral positivo (de alta en que corresponda en adelante) o negativo (de baja en que corresponda), acompañado de las correspondientes nóminas o certificado del empleador en el que se determinen los ingresos del trabajador.

Si el informe de vida laboral es negativo del que corresponda en adelante, los ingresos de esa persona se considerarán como 0,00.

Si el informe de vida laboral es negativo para que corresponda, pero positivo para años posteriores se tomarán los ingresos del primer ejercicio en el que haya trabajado.

Si de la vida laboral se deduce que ha estado trabajando en que corresponda y en las nóminas que aporta o certificado del empleador se comprueba que ha tenido retenciones por IRPF, esta documentación no se dará por válida, marcándose el documento como presentado, ya que en estos casos sólo es válido el certificado de imputaciones emitido por la AEAT.

Plantilla....: Manual de Usuario Versión: 1.3 Propietario: Gestión Unificada De Proyectos

Página 37 de 72

¿Cómo realizar el cálculo de las nóminas o prestación por desempleo?

Las nóminas se multiplicará el importe líquido x 12 pagas (cuando las pagas extras estén prorrateadas) y x 14 pagas (cuando las pagas extras no estén prorrateadas).

En caso de desempleo u otro subsidio, se multiplicará el importe de la prestación mensual x el número de meses de desempleo.

Hay que tener en cuenta que si, por ejemplo, ha estado desempleado 3 meses y el resto ha estado trabajando, deberá justificar con la prestación de desempleo los 3 meses y con nóminas el resto del ejercicio. Si después del desempleo no ha trabajado, se tomará sólo el importe del desempleo.

2.2. Mediante documento expedido por los servicios sociales municipales en el que consten los ingresos de que dispone la unidad familiar.

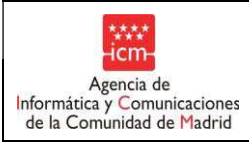

Ejemplo de informe de vida laboral positivo:

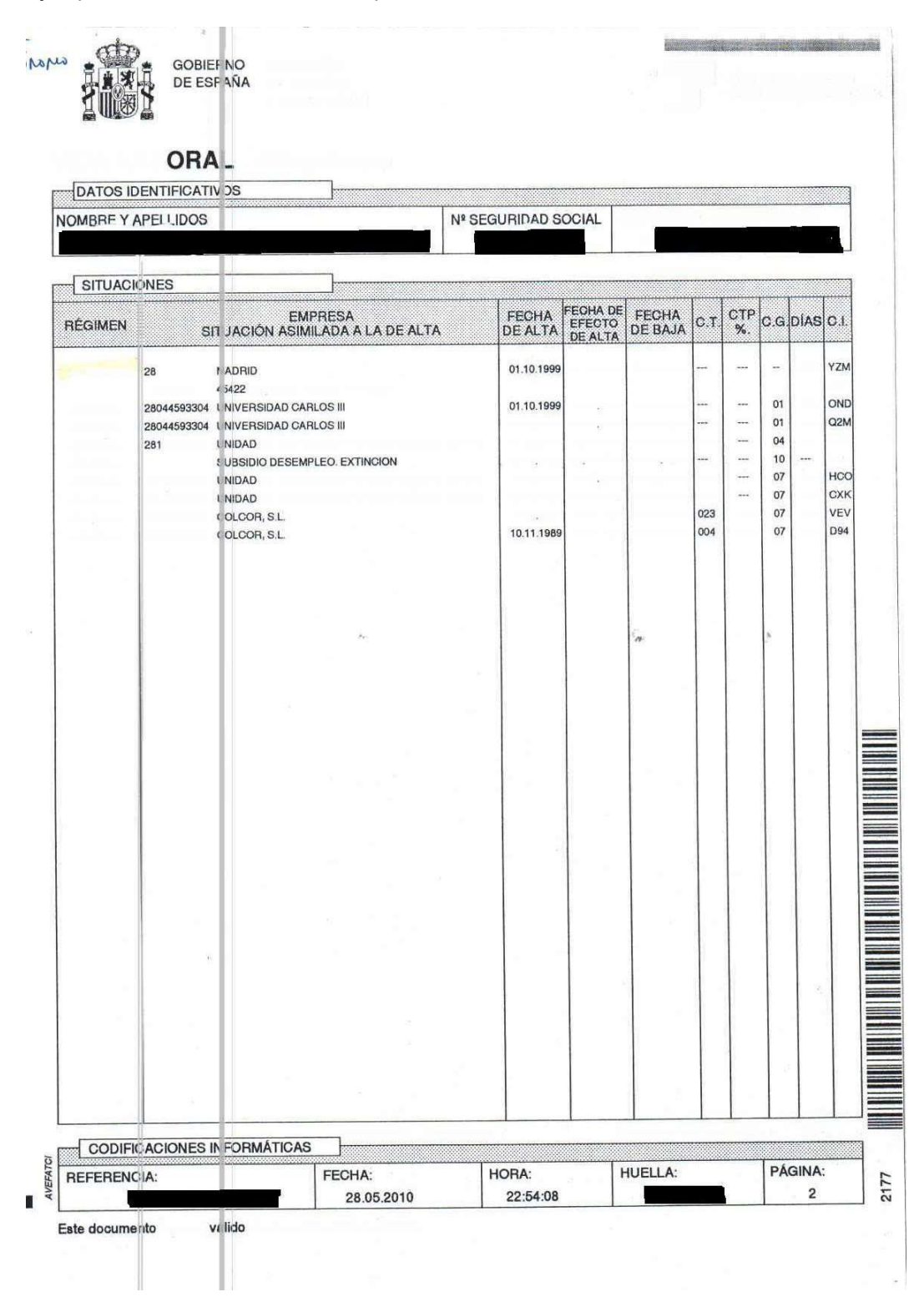

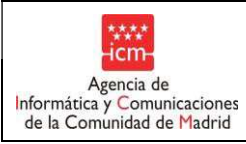

### Ejemplo de informe de vida laboral negativo:

|                                                                                                    | E INMIGRÁCIÓN                                                                                                    |                                                                                                    |                                                                                                    | -                                                                                    | TESORERÍA GENERAL<br>DE LA SEGURIDAD SOCIA                                                                                                    |
|----------------------------------------------------------------------------------------------------|----------------------------------------------------------------------------------------------------|----------------------------------------------------------------------------------------------------|----------------------------------------------------------------------------------------------------|--------------------------------------------------------------------------------------|----------------------------------------------------------------------------------------------------|
| INFORME SOB                                                                                                    | RE INEXISTENCIA DI                                                                                                    | E                                                                                                    |                                                                                                    |                                                                                      |                                                                                                    |
| SITUACIONES                                                                                                    | DE ALTA                                                                                                    |                                                                                                    |                                                                                                    |                                                                                      |                                                                                                    |
| and the source of the                                                                                                    | Startistica.                                                                                                    | and the second second                                                                                                    | A CONTRACTOR                                                                                                    |                                                                                      |                                                                                                    |
|                                                                                                    | C. DE CONTRACTOR                                                                                                    |                                                                                                    | 28005 MAT                                                                                                    | TOTO                                                                                 |                                                                                                    |
|                                                                                                    |                                                                                                    |                                                                                                    | MADRID                                                                                                    | IRLU                                                                                 |                                                                                                    |
|                                                                                                    |                                                                                                    |                                                                                                    |                                                                                                    |                                                                                      |                                                                                                    |
|                                                                                                    |                                                                                                    |                                                                                                    |                                                                                                    |                                                                                      |                                                                                                    |
|                                                                                                    |                                                                                                    |                                                                                                    |                                                                                                    |                                                                                      |                                                                                                    |
| De los antecedentes                                                                                                    | obrantes en la Tesorería G                                                                                                    | eneral de la Seguridad Socia                                                                                                    | aldia 11 Marzo 2010                                                                                                    |                                                                                      | Foculta que D/D8                                                                                                    |
| con Numero de la Se                                                                                                    | guridad Social                                                                                                    |                                                                                                    | , nacido/a el 25-09-                                                                                                    | 1972                                                                                 | , resulta que D/D-                                                                                                    |
|                                                                                                    | C 28005 MADRID MAN                                                                                                    | DRID CON PASAPO                                                                                                    | RTE                                                                                                    |                                                                                      | , y domicilio en                                                                                                    |
| no figura ni ba figurac                                                                                                    | de en altria da altra da                                                                                                    |                                                                                                    |                                                                                                    |                                                                                      |                                                                                                    |
| no ngana na na ngana a                                                                                                    | to en situación de alta en nir                                                                                                    | igún Régimen del Sistema di                                                                                                    | a la Seguridad Social                                                                                                    |                                                                                      |                                                                                                    |
| ningini a s                                                                                                    |                                                                                                    | R. S. S. S. S. S. S. S. S. S. S. S. S. S.                                                                                                    |                                                                                                    |                                                                                      |                                                                                                    |
|                                                                                                    |                                                                                                    |                                                                                                    |                                                                                                    |                                                                                      |                                                                                                    |
|                                                                                                    |                                                                                                    |                                                                                                    |                                                                                                    |                                                                                      |                                                                                                    |
|                                                                                                    |                                                                                                    |                                                                                                    |                                                                                                    |                                                                                      |                                                                                                    |
|                                                                                                    |                                                                                                    |                                                                                                    |                                                                                                    |                                                                                      |                                                                                                    |
| CONTRACTOR OF THE OWNER OF THE OWNER OF |                                                                                                    |                                                                                                    |                                                                                                    |                                                                                      |                                                                                                    |
|                                                                                                    |                                                                                                    |                                                                                                    |                                                                                                    |                                                                                      |                                                                                                    |
| ANNE STR                                                                                                    | and a second second second                                                                                                    |                                                                                                    | in the second second                                                                                                    |                                                                                      |                                                                                                    |
|                                                                                                    |                                                                                                    |                                                                                                    |                                                                                                    |                                                                                      |                                                                                                    |
|                                                                                                    | an<br>maintean ann                                                                                                    |                                                                                                    |                                                                                                    |                                                                                      |                                                                                                    |
|                                                                                                    |                                                                                                    |                                                                                                    |                                                                                                    |                                                                                      | 10 · VIII                                                                                                    |
|                                                                                                    |                                                                                                    |                                                                                                    |                                                                                                    | 1                                                                                    | No. Vice                                                                                                    |
|                                                                                                    |                                                                                                    |                                                                                                    |                                                                                                    | DE HUS                                                                               |                                                                                                    |
|                                                                                                    |                                                                                                    |                                                                                                    |                                                                                                    | TO DE MUN                                                                            |                                                                                                    |
|                                                                                                    |                                                                                                    |                                                                                                    |                                                                                                    | ALL AND DE MUS                                                                       |                                                                                                    |
|                                                                                                    |                                                                                                    |                                                                                                    |                                                                                                    | ALL DE MAN                                                                           | No - State of the state of the state of the  |
|                                                                                                    |                                                                                                    |                                                                                                    |                                                                                                    | TITUS DE ME                                                                          | No State of the state of the state of the    |
|                                                                                                    |                                                                                                    |                                                                                                    |                                                                                                    | A DE MAN                                                                             | A CONTRACTOR OF CONTRACTOR OF  |
|                                                                                                    |                                                                                                    |                                                                                                    |                                                                                                    | All and the second second                                                            | A Construction of the construction of the cons |
|                                                                                                    |                                                                                                    |                                                                                                    |                                                                                                    | TO DE ME                                                                             | A Construction of the construction of the cons |
|                                                                                                    |                                                                                                    |                                                                                                    |                                                                                                    | THE REPORT                                                                           | A Construction of the construction of the cons |
|                                                                                                    |                                                                                                    |                                                                                                    |                                                                                                    | THE PART OF ME                                                                       | A CONTRACTOR OF CONTRACTOR OF  |
| Islquier duda o aclaració                                                                                                    | n sobre este informe le será ate                                                                                                    | ndida en el teléfono 901 50 ;                                                                                                    | 20 50 , en la web www.seg-social.es o                                                                                                    | Cualquier Adn                                                                        | ninistración de la Seguridad                                                                                                    |
| ialquier duda o aclaració<br>cial.<br>Información sobre las                                                                                                    | n sobre este informe le será ate                                                                                                    | ndida en el teléfono 901 50 ;                                                                                                    | 20 50 , en la web www.seg-social.es o                                                                                                    | Cualquier Adn                                                                        | ninistración de la Seguridad                                                                                                    |
| ialquier duda o aclaració<br>cial.<br>Información sobre las<br>erzas Armadas y de los                                                                                                    | n sobre este informe le será ate<br>situaciones indicadas no co<br>i Funcionarios al servicio de la                                                                                                    | ndida en el teléfono 901 50 ;<br>mprende ni los datos relativo<br>1Administración de Justicia, n                                                                                                    | 20 50 , en la web www.seg-social.es o<br>s a los Regimenes Especiales de los f<br>l los datos relativos a los períodos trat                                                                                                 | cualquier Adn                                                                        | ninistración de la Seguridad<br>Civiles del Estado, de las                                                                                                    |
| ialquier duda o actaració<br>cial.<br>información sobre las<br>erzas Armadas y de los<br>se efectos previstos en al<br>sente informe se encue                                                                                                    | n sobre este informe le será ate<br>situaciones indicadas no co<br>Funcionarios al servicio de la<br>iarticulo 5 de la Ley Orgánica 14<br>iarticulo 5 de la Ley Orgánica 14                                                              | ndida en el teléfono 901 50 ;<br>mprende ni los datos relativo<br>1Administración de Justicia, n<br>i/1999, de 13 de diciembre, de pr                                                                                    | 20 50 , en la web www.seg-social.es o<br>s a los Regimenes Especiales de los f<br>i los datos relativos a los períodos trat<br>otección de datos de carácter personal se                                                    | cualquier Adm<br>Funcionarios<br>zajados en el e<br>einforma que                     | ninistración de la Seguridad<br>Civiles del Estado, de las<br>extranjero.<br>los datos incorporados en el                                                                                                    |
| ialquier duda o aclaració<br>cial.<br>información sobre las<br>sefectos previstos en al<br>sente informe se encue<br>echos de acceso, rectific                                                                                                    | n sobre este informe le será ate<br>situaciones indicadas no co<br>i Funcionarios al servicio de la<br>iarticulo 5 de la Ley Orgánica 15<br>intrain incluídos en el Fichero O<br>ación y cancelación en los térm                         | ndida en el teléfono 901 50 ;<br>mprende ni los datos relativo<br>NAdministración de Justicia, n<br>1/1999, do 13 de diciembre, de pr<br>Jeneral de Afiliación, creado po                                                | 20 50 , en la web www.seg-social.es o<br>s a los Regimenes Especiales de los f<br>l los datos relativos a los períodos trat<br>otección de datos de carácter personal se<br>C Orden de 27 de julio de 1994. Respec          | cualquier Adm<br>Funcionarios<br>apjados en el e<br>einforma que<br>eto a los citado | ninistración de la Seguridad<br>Civiles del Estado, de las<br>extranjero.<br>los datos incorporados en el<br>as datos podrá ejercitar los                                                                                                    |
| ialquier duda o aclaració<br>cial.<br>información sobre las<br>erasa Armadas y de los<br>se efectos previstos en al<br>sente informe en encue<br>echos de acceso, rectific                                                                                                    | in sobre este informe le será ate<br>situaciones indicadas no co<br>Funcionarios al servicio de la<br>iarticulo 5 de la Ley Orgánica 16<br>intran incluidos en el Fichero O<br>asción y cancelación en los térm                          | ndida en el teléfono 901 50 ;<br>mprende ni los datos relativo<br>1Administración de Justicia, n<br>1/1999, de 13 de diciembre, de pr<br>Janeral de Afiliación, creado po<br>inos previstos en dicha Ley Orgá            | 20 50 , en la web www.seg-social.es o<br>s a los Regimenes Especiales de los l<br>i los datos relativos a los períodos trat<br>otección de datos de carácter personal si<br>c Orden de 27 de julio de 1994. Respec<br>nica. | cualquier Adm<br>Funcionarios<br>pajados en el<br>einforma que<br>eto a los citado   | ninistración de la Seguridad<br>Civiles del Estado, de las<br>extranjero.<br>los datos incorporados en el-<br>as datos podrá ejercitar los                                                                                                    |
| Ialquier duda o aclaració<br>cial.<br>Información sobre las<br>eras Armadas y de los<br>sefetos previstos en al<br>sente informe se encue<br>echos de acceso, rectific<br>DIFICACIONES INFC                                                                                                    | in sobre este informe le será ate<br>situaciones indicadas no co<br>iFuncionarios al servicio de la<br>l'articulo 5 de la Ley Orgánica 15<br>intran incluídos en el Erichero O<br>xación y cancelación en los térm                       | ndida en el teléfono 901 50 :<br>mprende ni los datos relativo<br>Ndministración de Justicia, n<br>1/1989, do 13 de diciembre, de pr<br>Seneral de Afiliación, creado po<br>inos previstos en dicha Ley Orgá             | 20 50 , en la web www.seg-social.es o<br>s a los Regimenes Especiales de los l<br>i los datos relativos a los periodos trat<br>otección de datos de carácter personal si<br>r Ordon de 27 de julio de 1994. Respec<br>nica. | cualquier Adn<br>Funcionarios<br>apiados en et<br>einforma que<br>to a los citado    | ninistración de la Seguridad<br>Civiles del Estado, de las<br>extranjero.<br>los datos incorporados en el<br>as datos podrá ejercitar los                                                                                                    |
| Ialquier duda o aclaració<br>cial.<br>Información sobre las<br>eras Armadas y de los<br>sertectos previstos en al<br>sente informe se encue<br>echos de acceso, rectific<br>DIFICACIONES INFO                                                                                                    | in sobre este informe le será ate<br>estuaciones indicadas no co<br>iFuncionarios al servicio de la<br>l'articulo 5 de la Ley Orgánica 10<br>intran incluídos en el Elchero O<br>ación y cancelación en los térm<br>DRMÁTICAS            | ndida en el teléfono 901 50 :<br>mprende ni los datos relativo<br>Ndministración de Justicia, n<br>V1999, do 13 de diciembre, de pr<br>Seneral de Afiliación, creado po<br>inos previstos en dicha Ley Orgá              | 20 50 , en la web www.seg-social.es o<br>s a los Regimenes Especiales de los l<br>i los datos relativos a los periodos trat<br>otección de datos de carácter personal se<br>r Orden de 27 de julio de 1994. Respec<br>nica. | cualquier Adn<br>Funcionarios<br>pajados en el<br>einforma que<br>ito a los citado   | ninistración de la Seguridad<br>Civiles del Estado, de las<br>extranjero.<br>los datos incorporados en el<br>as datos podrá ejercitar los                                                                                                    |
| ialquier duda o actaració<br>cial.<br>información sobre las<br>erzas Armadas y de los<br>se efectos previstos en al<br>sente informe se encue<br>echos de acceso, rectific<br>DIFICACIONES INFO<br>ENCLA :                                                                                                    | in sobre este informe le será ate<br>estuaciones indicadas no co<br>Funcionarios al servicio de la<br>lariticulo 5 de la Ley Orgánica 15<br>intran incluidos en el Fichero O<br>anción y cancelación en los térm<br>DRMÁTICAS<br>FECHA : | ndida en el teléfono 901 50 ;<br>mprende ni los datos relativo<br>a Administración de Justicia, n<br>1/1999, do 13 de diciembre, de pr<br>Jeneral de Afiliación, creado po<br>inos previstos en dicha Ley Orgá<br>HORA ; | 20 50 , en la web www.seg-social.es o<br>s a los Regimenes Especiales de los f<br>i los datos relativos a los períodos trat<br>otección de datos de carácter personal se<br>Corden de 27 de julio de 1994. Respec<br>nica.  | cualquier Adm<br>Funcionarios<br>pajados en el<br>einforma que<br>ito a los citado   | ninistración de la Seguridad<br>Civiles del Estado, de las<br>extranjero.<br>los datos incorporados en el<br>as datos podrá ejercitar los                                                                                                    |

|   | Manual de Usuario          | Fecha:    |
|---|----------------------------|-----------|
| s | GUAY- Comedor (guay_inter) | 3/12/2019 |

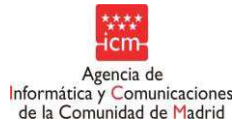

Ejemplo de nómina:

|                                                                                                    | CEN                                                                                                    | ea<br>FROS COMERCIA    | APRESA<br>LLES CARREF(                           | DUR, S.A.                                           |                           | c.c.ó                                                                                                    |                                                        |
|----------------------------------------------------------------------------------------------------|----------------------------------------------------------------------------------------------------|------------------------|--------------------------------------------------|-----------------------------------------------------|---------------------------|----------------------------------------------------------------------------------------------------|--------------------------------------------------------|
| ESPAÑA                                                                                                    |                                                                                                    |                        | MICILIO<br>28022                                 |                                                     |                           | C.I.F.                                                                                                    | 70                                                     |
| COD. EMPLEADO                                                                                                    | AFELLIDOS                                                                                                    | SY NOIABRE             |                                                  |                                                     | Nº RECIEO<br>32261        | Nº C                                                                                                    | REEN                                                   |
| D.NI./NJ.E                                                                                                    | Nº MATRICULA                                                                                                    | Nº SEGURIDAD           | SOCIAL                                           |                                                     | NOVIEM                    | EUQUIDACIÓN<br>BRE 2007                                                                                                    | EPÍGRAFE                                               |
| GRUPO PROFESION                                                                                                    |                                                                                                    |                        | 010                                              | SECCIÓN<br>DB0090                                   | G.P 07                    | T. DIAS<br>24                                                                                                    | с. сто.<br>004                                         |
| FECHAL CLAVE<br>11:07 501 SALA<br>11:07 565 NOC<br>11:07 565 COM<br>11:07 700 COT<br>11:07 705 COT<br>11:07 705 RETER<br>11:07 747 RETER<br>11:07 747 RETER | CONCEPTO<br>RIO BASE T.P.<br>TURNIDAD<br>APLEMEN. 32, 13 B<br>SAL DESEMPLEO<br>SAL CONT. COMUN<br>NCION I.R.P.F.<br>SEG. VIDA/ACC |                        | 24.000<br>1;22<br>1,70<br>4,70<br>2,000<br>2,000 | PRECIO<br>6,48<br>1,41<br>806,31<br>806,31<br>12,34 | DEVENCOS<br>779<br>25     | 70<br>73<br>79<br>79<br>79<br>79<br>79<br>79<br>79<br>79<br>79<br>79<br>70<br>70<br>70<br>70<br>70<br>70<br>70<br>70<br>70<br>70<br>70<br>70<br>70 | -13,71<br>-13,71<br>-13,70<br>-16,13<br>-0,25<br>-0,25 |
| ·                                                                                                    |                                                                                                    |                        |                                                  |                                                     |                           |                                                                                                    | -67,99                                                 |
| SEGURID                                                                                                    | AD SOCIAL E I.R.P.F                                                                                                    |                        |                                                  |                                                     |                           |                                                                                                    | 738,32                                                 |
| RETRIBUCIÓN V PR                                                                                                    | ROR. P. EXTRAS                                                                                                    | TOTAL<br>806,31        | BASE C. G                                        | ENERALES<br>806,31                                  | % SEG. 80CIAL             |                                                                                                    | -                                                      |
| BASE A.T.Y DESENPLEC                                                                                                    | BASE ADUMAL                                                                                                    | ADATR PE CU<br>2014,27 | OTA ACUMULAD                                     | AIRPE CUOT                                          | AACUMULADA S.S.<br>128,91 | C. C. C. C. C. C. C. C. C. C. C. C. C. C                                                                                                    |                                                        |
|                                                                                                    | CAIXA DE PENSIOI                                                                                                    |                        |                                                  | <b>)</b>                                            |                           |                                                                                                    |                                                        |

C

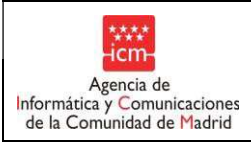

### Ejemplo de pago de prestación (válido para calcular los ingresos):

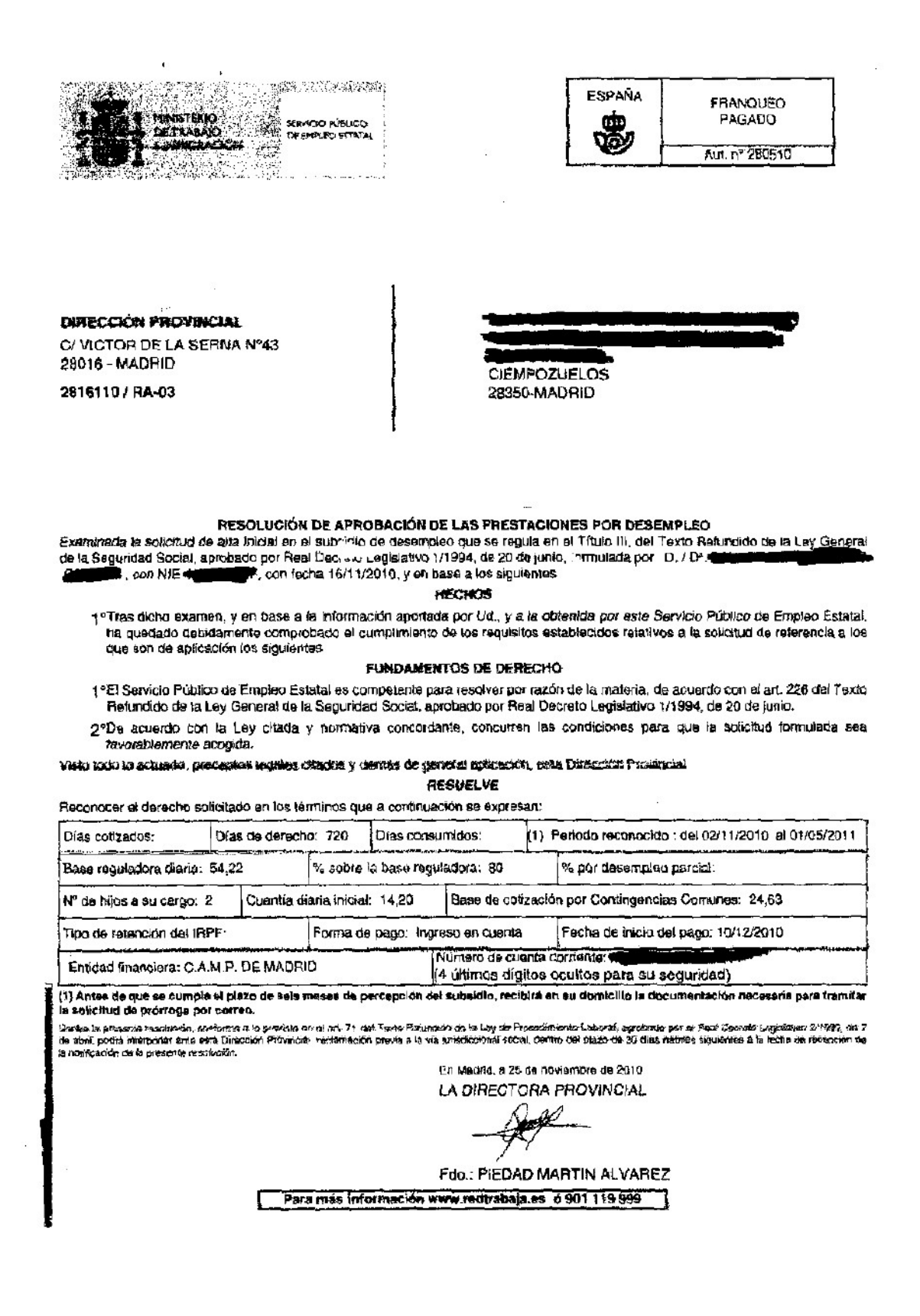

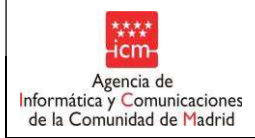

Otro ejemplo de certificado de ingresos por prestación por desempleo en cómputo anual:

Manual de Usuario

Gobierno de España Ministerio de Trabajo e Inmigración Instituto Nacional de la Seguridad Social Dirección Provincial de MADRID

El Director Provincial del Instituto Nacional de la Seguridad Social certifica que:

D./Dña. De CLandon de Contration de las que, en concepto de retención a cuenta del I.R.P.F., le fue descontado el importe que asimismo se expresa.

EJERCICIO: 2009

RENDIMIENTOS DE TRABAJO:PrestaciónRetenciones Importe íntegro EurosINCAPACIDAD P. TOTAL0,006.758,22

EN MADRID, a ocho de junio de dos mil once

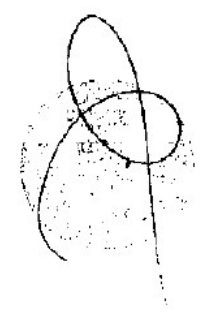

Otro ejemplo de certificado de ingresos por prestación por desempleo en cómputo mensual:

Plantilla....: Manual de Usuario Versión: 1.3 Propietario: Gestión Unificada De Proyectos

Página 43 de 72

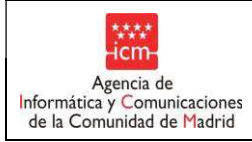

Ministerio de Trabajo e Inmigración Instituto Nacional de la Seguridad Social Dirección Provincial de MADRID

El Director Provincial del Instituto Nacional de la Seguridad Social

Certifica: Que según la información existente en el Registro de Prestaciones con DNI Sociales Públicas,  $D/D^{*}$ percibe en el día de la fecha una pensión de la Ε, número 🧃 Seguridad Social, con el siguiente importe mensual : - Entidad ..... INSS-MADRID Clase de pensión ...... VIUDEDAD (AFECTADAS LEY 26/1985) Régimen ..... GENERAL Fecha de efectos de la prestación: 01/01/2011 Euros Suma de abonos ..... 695,40 Euros IRPF ..... 0,00 Euros Deducciones ..... 0,00 Euros Liquido ..... 695,40

MADRID, a diez de junio de dos mil once.

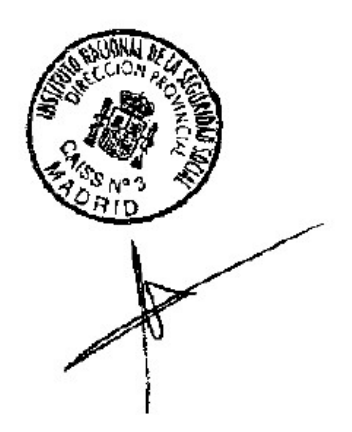

Ejemplo de subsidio por incapacidad temporal:

Plantilla....: Manual de Usuario Versión: 1.3 Propietario: Gestión Unificada De Proyectos

Página 44 de 72

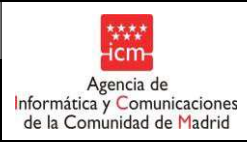

. ĩ GOBIERNO DIRECCIÓN PROVINCIAL MADRID DOCE NO. DE ESPAÑA CRETARIA DE ESTADO E LA SEGURIDAD DOCIAL 0009764019 **MINISTERIO** Nº de Registro DETRABAJO E INMIGRACIÓN SEGURIDAD SOCIAL DIRECCIÓN PROVINCIAL CENTRO DE CONTACTO DIRECCIÓN PROVINCIAL MADRID MOSTOLES Teléfono de consulta: 915907100 28936 MADRID www.seg-social.es El/la trabajador/a D./Dª. ha percibido el subsidio por incapacidad temporal a través de este organismo, según el detalle siguiente: and the second second s

| N° de Expediente                        |     |
|-----------------------------------------|-----|
| Número de afiliación                    |     |
| I.P.F                                   |     |
| Régimen : REGIMEN CENERAL               |     |
| Focha de baja mádica                    |     |
| Facha de alta médica                    |     |
| Periodo retribuido                      | 009 |
| Base reguladora diaria (2): 16,64 euros |     |
| Importe total percibido 2134,08 euros   |     |

MADRID , a 20 de Junio de 2008

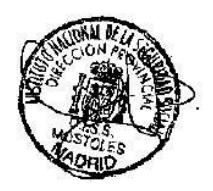

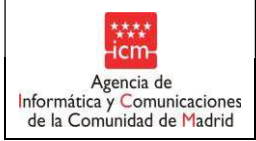

Fecha:

Ejemplo de certificado del empleador de una empleada del hogar:

Don **Contraction en la Seguridad Social 28 Contraction en el régimen de empleados de hogar**,

CERTIFICA:

Que la trabajadora **de la contenta de la contenta d** 

Y para que sirva a los efectos oportunos firma la presente a 19 de junio de 2008.

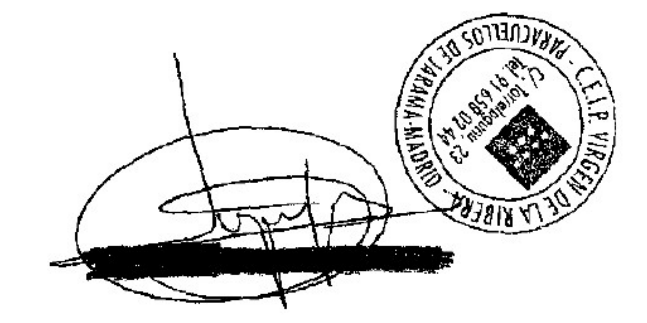

Plantilla....: Manual de Usuario Versión: 1.3 Propietario: Gestión Unificada De Proyectos

Página 46 de 72

| ****<br>-icm-                                             |
|-----------------------------------------------------------|
| Agencia de                                                |
| Informática y Comunicaciones<br>de la Comunidad de Madrid |

Ejemplo de informe de servicios sociales con indicación de renta:

| Dirección General de Becas y Ayudas a la<br>Educación<br>CONSEJERÍA DE EDUCACIÓN<br>Comunidad de Madrid                                                                                                    |
|----------------------------------------------------------------------------------------------------|
| INFORME ACREDITATIVO<br>ALUMNO EN PROCESO DE INTERVENCIÓN SOCIAL                                                                                                    |
| D./Dña.                                                                                                    |
| Director/a del Centro de Servicios Sociales de <u>ALGETE</u>                                                                                                    |
| HACE CONSTAR:                                                                                                    |
| Que el/los menores:                                                                                                    |
|                                                                                                    |
|                                                                                                    |
| pertenecen a una unidad familiar formada por 4 miembros,                                                                                                    |
| y que dicha unidad familiar tiene unos ingresos anuales de $21.127,536$ y $_{2^{10}}^{120+200}$                                                                                                    |
| y la situación de convivencia del cabeza de familia es:                                                                                                    |
| - Casado o conviviendo en pareja 🛛 🔀                                                                                                    |
| - Soltero/viudo o separado                                                                                                    |
| Que según el informe del/la Trabajador/a Social de referencia, se encuentra/n<br>siguiendo un Proceso de Intervención Social en este Centro de Servicios Sociales,<br>por alguna de las siguientes causas:                             |
| Dificultades en la convivencia familiar 🔀                                                                                                    |
| Problemas de relación con el entorno                                                                                                    |
| Y para que conste y a efectos de concederle la puntuación que le corresponda según las bases establecidas en la Orden por la que se convocan <b>Becas de comedor escolar para el curso 2011/2012</b> , firmo el presente documento en: |

| Algeto a 10 der | mter 2011                                                                                                    |
|-----------------|----------------------------------------------------------------------------------------------------|
|                 | de ALGETE<br>(Madric)                                                                                                    |
|                 | Service and the service of the service of the servi |

Firma del responsable y sello del Centro de Servicios Sociales

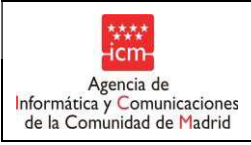

Otro ejemplo de informe de servicios sociales con indicación de renta:

Arganda del Rey Conceialía de Familia y Bienestar Social **INFORME ACREDITATIVO** ALUMNO EN PROCESO DE INTERVENCIÓN SOCIAL D<sup>a</sup>. M<sup>a</sup> Jesús Goicoechea Serrano. Directora del Centro Municipal de Servicios Sociales de Arganda del Rey. HACE CONSTAR: Que el/los menores: 101 25 30 d٥ pertenece/n a una unidad familiar formada por 6 miembros. y que dicha unidad familiar tiene unos Ingresos anuales de 25.593E y la situación de convivencia del cabeza de familia es: - Casado o conviviendo en pareja Que según el informe del/la Trabajador/a Social de referencia, se encuentra/n siguiendo un Proceso de Intervención Social en este Centro de Servicios Sociales, por alguna de las siguientes causas: 1) Dificultades en la convivencia familiar х х 2} Problemas de relación con el entorno Y para que conste y a efectos de concederle la puntuación que le corresponda según las bases establecidas en la Orden por la que se convocan Becas de comedor escolar para el curso 2008/2009, firmo el presente documento en 24 02 Arganda del Rey, a 2008. octubre de 3 de Fdo: Maria Jesús Gojcoechea Serrano DIRECTORA DEL CENTRO DE SERVICIÓS SOCIALES

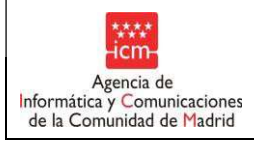

ICM

Fecha:

Dentro del menú de Actualización de datos, el centro podrá realizar las siguientes acciones con las limitaciones de fechas que establezca la Subdirección General de Becas y Ayudas.

# 5.1. **Cambios, altas y bajas.**

Pulsando en esta opción aparecerá una pantalla en la que se mostrarán:

- 5.4.5 Los alumnos asociados al centro que tienen derecho a la aplicación de los precios reducidos.
- 5.4.6 Los antiguos alumnos del centro, que fueron beneficiarios para alguna modalidad y hayan
- cambiado de centro siendo beneficiarios. 5.4.7 Los alumnos que ha realizado cambio de modalidad en la fase
- 5.4.7 Los alumnos que ha realizado cambio de modalidad en la fase actual y fueron beneficiarios en la modalidad anterior.

Para todos los alumnos mostrados, se muestra la información de fechas de alta en la modalidad por la que son beneficiarios, fecha de inicio de uso de comedor (en caso de que haya sido informada) y fecha de baja, en el centro o en la modalidad (si ha cambiado de centro o ha sido dado de baja de la modalidad o del uso de comedor).

Desde esta pantalla se podrán realizar las siguientes acciones:

|             |                                                                                     |                                                                              | co ecosiar. | 2020/2021  |                          |            |            |           |                                                        |                       |          |
|-------------|-------------------------------------------------------------------------------------|------------------------------------------------------------------------------|-------------|------------|--------------------------|------------|------------|-----------|--------------------------------------------------------|-----------------------|----------|
| Alumno      | R                                                                                   |                                                                              |             |            |                          |            |            |           |                                                        |                       |          |
| Apellido 1  | 0                                                                                   |                                                                              |             |            | Apellido 2º              |            |            | _         |                                                        |                       |          |
| Nombre      |                                                                                     |                                                                              |             |            | NIA                      |            |            |           |                                                        |                       |          |
| F. Nacimi   | ento                                                                                | dd/mm/aaa                                                                    | aa)         |            | Búsqueda                 | de alur    | nnos por   | modalida  | d                                                      |                       |          |
|             |                                                                                     |                                                                              |             |            | Renta Mín<br>de Inserció | ima<br>ón  | Transpo    | rtados 🗌  | Víctimas del<br>Terrorismo y<br>Violencia de<br>Género | de 🗌 Reducci<br>Cuota | ón de    |
| Modalidad   | 1                                                                                   | ~                                                                            |             |            | Exencione                | s de       | Acogimi    | ento      | Renta per ca                                           | epita Cueroos         | de 🗌     |
|             |                                                                                     |                                                                              |             |            | pago                     |            |            |           | de la familia                                          | Estado                | so del 🛄 |
|             |                                                                                     |                                                                              |             |            | Inareso<br>Mínimo Vit    | al 🗌       |            |           |                                                        |                       |          |
| Filtr       | ar Limpiar                                                                          |                                                                              |             |            |                          |            |            |           |                                                        |                       |          |
|             |                                                                                     |                                                                              |             |            |                          |            |            |           |                                                        |                       |          |
| Cuota dia   | aria comedor* 6.0                                                                   | F. Inicio Con                                                                | nedor 05    | 5/09/202   | 20 💌 (d                  | ld/mm/a    | aaa) F. F  | in Comedo | 10/06/202                                              | (dd/mm/aa             | aa)      |
| -           |                                                                                     |                                                                              | Grabe c     | ada pág    | jina antes               | de pas     | sar a la s | siguiente | •                                                      |                       |          |
| Familiare   | Apellidos Nombre                                                                    | E Marchen DATE                                                               |             |            |                          |            | Red        |           |                                                        |                       |          |
|             | Apendos, Nombre                                                                     | F. Nacim. RMI                                                                | VI-VG       | FCSE IM    | V ACOG.TI                | RANS.E)    | .P. Cuota  | RENTA     | F. Ini Uso                                             | F. Alta               | F. Baja  |
| ଯ           | AGEA GONZALEZ,<br>ROCIO                                                             | 21/08/2004                                                                   |             |            |                          | RANS.E)    | Cuota      |           | F. Ini Uso                                             | F. Alta               | F. Baja  |
| න<br>න      | AGEA GONZALEZ,<br>ROCIO<br>AGEA VALLADARES,<br>DANIEL                               | 21/08/2004                                                                   |             |            |                          |            | Cuota      | RENTA     | F. Ini Uso                                             | F. Alta               | F. Baja  |
| න<br>න<br>න | AGEA GONZALEZ,<br>ROCIO<br>AGEA VALLADARES,<br>DANIEL<br>AGUIRRE GONZALEZ,<br>DIEGO | P. Nacim. RMI           21/08/2004           15/04/2008           01/04/2007 |             |            |                          |            |            |           | F. Ini Uso                                             | F. Alta               | F. Baja  |
| න<br>න<br>න | AGEA GONZALEZ,<br>ROCIO<br>AGEA VALLADARES,<br>DANIEL<br>AGUIRRE GONZALEZ,<br>DIEGO | P. Nacim. RMI           21/08/2004           15/04/2008           01/04/2007 |             | PCSE IM    | de registros             | RANS.E)    |            |           | F. Ini Uso                                             | F. Alta               | F. Baja  |
| න<br>න<br>න | AGEA GONZALEZ,<br>ROCIO<br>AGEA VALLADARES,<br>DANIEL<br>AGUIRRE GONZALEZ,<br>DIEGO | P. Nacim. RMI           21/08/2004           15/04/2008           01/04/2007 |             | PCSE IM    | de registros             | RANS.E)    |            |           | F. Ini Uso                                             | F. Alta               | F. Baja  |
| න<br>න<br>න | AGEA GONZALEZ,<br>ROCIO<br>AGEA VALLADARES,<br>DANIEL<br>AGUIRRE GONZALEZ,<br>DIEGO | P. Nacim. RM1           21/08/2004           15/04/2008           01/04/2007 |             | nero total | 2 COGUT                  | RANS.E)    |            |           | F. Ini Uso                                             | F. Alta               | F. Baja  |
| න<br>න<br>න | AGEA GONZALEZ,<br>ROCIO<br>AGEA VALLADARES,<br>DANIEL<br>AGUIRRE GONZALEZ,<br>DIEGO | P. Nacim. RM1           21/08/2004           15/04/2008           01/04/2007 | Num         | nero total | de registros             | RANS.E)    |            |           | F. Ini Uso                                             | F. Alta               | F. Baja  |
| න<br>න<br>න | AGEA GONZALEZ,<br>ROCIO<br>AGEA VALLADARES,<br>DANIEL<br>AGUIRRE GONZALEZ,<br>DIEGO | r. Nacim. RM1     21/08/2004     1     15/04/2008     01/04/2007     Grabe   | Num         | nero total | de registros             | r a la sig |            |           | F. Ini Uso                                             | F. Alta               | F. Baja  |

• <u>Cambiar la modalidad</u> de un alumno por la que tiene derecho a la aplicación del precio reducido del menú escolar.

Para realizar esta acción se deberá desmarcar la modalidad actual y marcar la nueva.

| Plantilla: Manual de Usuario Versión: 1.2<br>Propietario: Gestión Unificada De Proyectos | Página 50 de 62 |    |
|------------------------------------------------------------------------------------------|-----------------|----|
|                                                                                          | ***             | ** |

| ****                                                                    | Manual de Usuario          | Fecha:    |
|-------------------------------------------------------------------------|----------------------------|-----------|
| Agencia de<br>Informática y Comunicaciones<br>de la Comunidad de Madrid | GUAY- Comedor (guay_inter) | 3/12/2019 |
|                                                                         |                            |           |
|                                                                         |                            |           |
|                                                                         |                            |           |

| Ø | AGEA VALLADARES, 15/04/2008  | ✓ |   |  |  | 05/09/2020 |            |
|---|------------------------------|---|---|--|--|------------|------------|
| ø | AGUIRRE GONZALEZ, 01/04/2007 |   | ✓ |  |  | 23/11/2020 | 05/09/2020 |

Una vez se haya marcado la nueva se deberá informar obligatoriamente la fecha de alta del alumno en la nueva modalidad. Automáticamente se cumplimentará la fecha de baja en la modalidad anterior.

El alumno sobre el que se realice la modificación de modalidad seguirá apareciendo en esta pantalla, con la información de la modalidad anterior al cambio, y para la nueva modalidad, pasará a la pantalla de Nuevas propuestas, ya que se deberá finalizar la propuesta para que siga ostentando o no el derecho a la aplicación del precio reducido. Al realizar el cambio de modalidad deja de ser beneficiaria hasta que no se realice las comprobaciones dependiendo de la modalidad al finalizar la propuesta.

| I LLIFL                 |                    |     |   |   |       |        |      |   | -          |   |            | - |            | d. presented |
|-------------------------|--------------------|-----|---|---|-------|--------|------|---|------------|---|------------|---|------------|--------------|
| ACEBES SORIA,<br>VICTOR | 21/11/2002 6930578 |     | V |   |       |        |      |   | 04/01/2016 |   | 10/09/2015 |   | 03/01/2016 |              |
| ACEVEDO GOMEZ           |                    | 1mm | 1 | 1 | 10000 | 111111 | 1000 | - | -          | 1 |            | 1 |            | 1            |

En el caso de realizar cambiar la modalidad "RMI" o "Renta" se deberá aceptar la ventana emergente confirmando que los datos de los familiares son correctos. O Dicho cambio no llegará a ser efectivo. Explicado en el apartado 3.1.3

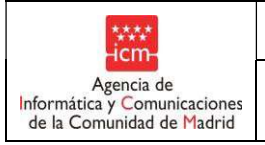

Fecha:

• Baja de un alumno a la aplicación del precio reducido del menú escolar.

Cuando el alumno deje de hacer uso del comedor en el curso se deberá informar la fecha de baja en dicho servicio. En este caso el alumno seguirá apareciendo en esta pantalla como beneficiario (ya que lo ha sido, pero ha dejado de utilizar el servicio), aunque también aparecerá en la pantalla de Nuevas Propuestas, que será desde donde se le podrán realizar las sucesivas modificaciones.

| Datos<br>Familiares | Apellidos, Nombre             | F. Nacim.  | RMI | VT-VG    | FCSE   | ACOG.   | TRANS   | EX.P.  | Red.<br>Cuota | RENTA    | F. Ini Uso | F. Alta    | F. Baja    |
|---------------------|-------------------------------|------------|-----|----------|--------|---------|---------|--------|---------------|----------|------------|------------|------------|
| .Ф.<br>Р/М          | GARCIA GIL, TOMAS             | 01/06/2002 |     |          | Z      |         |         | 101    |               |          | 03/10/2019 |            |            |
| ي<br>P              | GOMEZ , GUILLERMO             | 16/05/2010 |     | 7        |        |         |         |        |               |          | 03/10/2019 |            |            |
| ,2]<br>P/M          | LUNA CHIMBOLEMA,<br>VALENTINA | 08/04/2018 |     |          |        |         |         |        |               | V        |            | 09/11/2019 | 09/11/2019 |
|                     |                               |            |     |          | Nur    | mero to | tal de  | regist | ros: 3        |          |            |            |            |
|                     |                               |            |     |          |        |         | 1       |        |               |          |            |            |            |
|                     |                               |            |     |          |        |         |         |        |               |          |            |            |            |
|                     |                               |            | 0   | Grabe ca | ida pá | igina a | ntes d  | le pas | ara           | la sigu  | liente     |            |            |
|                     |                               |            | 1   | Graba    | ar i   | Bus     | car alu | mnos   | en otr        | os centr | nos.       |            |            |

También se puede desmarcar la modalidad por la que ostentaba el derecho a la aplicación del precio reducido y entonces deberá informar obligatoriamente la fecha de baja.

El alumno en este caso desaparecerá de esta pantalla ya que no tendrá derecho a la aplicación del precio reducido por ninguna modalidad y aparecerá en la pantalla de Nuevas propuestas.

| Datos<br>Familiares | Apellidos, Nombre             | F. Nacim.  | RMI | VT-VG    | FCSE   | ACOG.   | TRANS   | EX.P.  | Red.<br>Cuota | RENTA   | F. Ini Uso | F. Alta    | F. Baja   |
|---------------------|-------------------------------|------------|-----|----------|--------|---------|---------|--------|---------------|---------|------------|------------|-----------|
| .О<br>Р/М           | GARCIA GIL, TOMAS             | 01/06/2002 |     |          |        |         |         |        |               |         | 03/10/2019 |            |           |
| ي<br>P              | GOMEZ , GUILLERMO             | 16/05/2010 |     | 7        |        |         |         |        |               |         | 03/10/2019 |            |           |
| ی<br>P/M            | LUNA CHIMBOLEMA,<br>VALENTINA | 08/04/2018 |     |          |        |         |         |        |               | V       |            | 09/11/2019 | 9/11/2019 |
|                     |                               |            |     |          | Nur    | nero to | otal de | regist | ros: 3        | 12.00   |            |            |           |
|                     |                               |            |     |          |        |         | 1       |        |               |         |            |            |           |
|                     |                               |            | 0   | Grabe ca | ida pá | gina a  | ntes d  | le pas | ara           | la sigu | iente      |            |           |

Cambiar fecha de baja de una modalidad

Cuando se quiera cambiar la fecha de baja de una modalidad, es necesario que la fecha de baja esté informada con anterioridad. La nueva fecha de baja debe ser posterior a la fecha de baja existente, además de estar en el rango de fecha de inicio de comedor y fecha final de comedor.

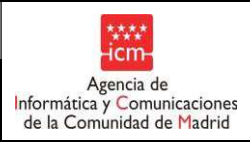

### Observamos la fecha de baja que tiene:

| Becas 0-3                                                                                                    | Centro: 280                                                                   | 00000 - CP INE-PRUSEC SA                                                                                                    | N RI AS Curan ascol                                                             | ar 2010/202                            | in                              |                                                                                                    |                              |                                                                                                    |                                        |                                                                                       |              |                                                                                                    |                                         |      |
|----------------------------------------------------------------------------------------------------|-------------------------------------------------------------------------------|----------------------------------------------------------------------------------------------------|---------------------------------------------------------------------------------|----------------------------------------|---------------------------------|----------------------------------------------------------------------------------------------------|------------------------------|----------------------------------------------------------------------------------------------------|----------------------------------------|---------------------------------------------------------------------------------------|--------------|----------------------------------------------------------------------------------------------------|-----------------------------------------|------|
| Comodor                                                                                                    | Centrol. 200                                                                  | COULD FOR INFERENCES ON                                                                                                    | 100A3 G0160 8600                                                                | B. 2016/202                            |                                 |                                                                                                    |                              |                                                                                                    |                                        |                                                                                       |              |                                                                                                    |                                         |      |
| Device and wides                                                                                                    | Alumno                                                                        | 5                                                                                                    |                                                                                 |                                        |                                 |                                                                                                    |                              |                                                                                                    |                                        |                                                                                       |              |                                                                                                    |                                         |      |
| Precios reducidos                                                                                                    | Apollida 1                                                                    |                                                                                                    |                                                                                 |                                        | 12                              | Apollido 20                                                                                                 |                              |                                                                                                    |                                        |                                                                                       |              |                                                                                                    |                                         |      |
| Actualización de datos                                                                                                    | Apenioo 1                                                                     | A                                                                                                    |                                                                                 |                                        |                                 | Apendo 2º                                                                                                   | -                            |                                                                                                    |                                        |                                                                                       |              |                                                                                                    |                                         |      |
| <ul> <li>Cambios, aitas y</li> </ul>                                                                                                    | Nombre                                                                        |                                                                                                    | Transfer State                                                                  | 572                                    | 3                               | NIA                                                                                                    |                              |                                                                                                    |                                        |                                                                                       |              |                                                                                                    |                                         |      |
| Nuovos propuestos                                                                                                    | F. Nacimie                                                                    | into                                                                                                    | dd/mm/aaa                                                                       | a)                                     |                                 |                                                                                                    |                              |                                                                                                    |                                        |                                                                                       |              |                                                                                                    |                                         |      |
| Informer rente de                                                                                                    |                                                                               |                                                                                                    |                                                                                 |                                        |                                 | Búsqueda o                                                                                                  | de alun                      | nnos po                                                                                                    | r modal                                | idad                                                                                  |              |                                                                                                    |                                         |      |
| propuestas excluidas                                                                                                    |                                                                               |                                                                                                    |                                                                                 |                                        |                                 | We black and set                                                                                            |                              |                                                                                                    |                                        | Victimas                                                                              | i del        | and the second second sec | 114251                                  |      |
| Solicitud alta nuevos                                                                                                    |                                                                               |                                                                                                    |                                                                                 |                                        |                                 | Renta Minin<br>de Inserción                                                                                 |                              | Transp                                                                                                    | ortados                                | Violencia                                                                             | noyde<br>ide | Cuota                                                                                                    | de                                      |      |
| Listadas                                                                                                    | Modalidad                                                                     |                                                                                                    | ×                                                                               |                                        |                                 |                                                                                                    |                              |                                                                                                    |                                        | Género                                                                                |              |                                                                                                    |                                         |      |
| Gestión del Avuntamiento                                                                                                    |                                                                               |                                                                                                    |                                                                                 |                                        |                                 | -                                                                                                    |                              |                                                                                                    |                                        | -                                                                                     |              | Fuerzas v                                                                                                    |                                         |      |
| Selección de curso                                                                                                    |                                                                               |                                                                                                    |                                                                                 |                                        |                                 | Exenciones                                                                                                  | de 🗌                         | Acogin                                                                                                    | iento                                  | de la far                                                                             | er capita    | Cuerbos de                                                                                                    | e                                       |      |
|                                                                                                    |                                                                               |                                                                                                    |                                                                                 |                                        |                                 | pago                                                                                                    |                              |                                                                                                    |                                        | Ge la lan                                                                             | inite .      | Estado                                                                                                    | ue)                                     |      |
| Comedor                                                                                                    |                                                                               |                                                                                                    |                                                                                 |                                        |                                 |                                                                                                    |                              |                                                                                                    |                                        |                                                                                       |              | the second second second                                                                                                    |                                         |      |
| Comedor<br>Préstamo de Libros                                                                                                    | Filtra                                                                        | ır Limpiar                                                                                                    |                                                                                 |                                        |                                 |                                                                                                    |                              |                                                                                                    |                                        |                                                                                       |              |                                                                                                    |                                         |      |
| Comedor<br>Préstamo de Libros<br>FP de Grado Superior                                                                                                    | Filtra                                                                        | ar Limpiar                                                                                                    |                                                                                 |                                        |                                 |                                                                                                    |                              |                                                                                                    |                                        |                                                                                       |              |                                                                                                    |                                         |      |
| Comedor<br>Préstamo de Libros<br>FP de Grado Superior<br>Segunda Oportunidad                                                                                                    | Filtra<br>Cuota dia                                                           | ria comedor* 4,71                                                                                                    | F. Inicio Corr                                                                  | edor 09/                               | 09/201                          | 19 🚺 (dd                                                                                                    | /mm/a:                       | aaa) F.                                                                                                    | Fin Com                                | edor 01/06/                                                                           | 2020         |                                                                                                    | •)                                      |      |
| Comedor<br>Préstamo de Libros<br>FP de Grado Superior<br>Segunda Oportunidad<br>Bachillerato                                                                                                    | Filtra<br>Cuota dia                                                           | ria comedor* 4.71                                                                                                    | F. Inicio Corr                                                                  | edor 09/                               | 09/201<br>da pág                | 19 💷 (dd<br>gina antes (                                                                                    | /mm/aa                       | <sub>aaa)</sub> F.<br>sarala                                                                                                    | Fin Com<br>siguie                      | edor <u>01/06/</u><br>1te                                                             | 2020         | (dd/mm/aaaa                                                                                                    | a)                                      |      |
| Comedor<br>Préstamo de Libros<br>FP de Grado Superior<br>Segunda Oportunidad<br>Bachillerato<br>Selección de centro                                                                                                    | Filtra<br>Cuota dia<br>Datos<br>Familiare                                     | ria comedor* 4.71                                                                                                    | F. Inicio Corr<br>(<br>F. Nacim. RMI                                            | nedor 09/<br>Grabe car<br>VT-VG        | 09/201<br>da pág<br>FCSE (      | 19 🔝 (dd<br>gina antes (<br>ACOG.TRANS                                                                      | /mm/ai<br>de pas<br>s.ex.p.  | aaa) F.<br>sar a la<br>Red. RI<br>Cuota RI                                                                                             | Fin Com<br><mark>siguie</mark><br>INTA | edor   <u>01/06/</u><br>nte<br>F. Ini Uso                                             | 2020         | (dd/mm/aaaa                                                                                                    | a)<br>F. 1                              | Baja |
| Comedor<br>Préstamo de Libros<br>FP de Grado Superior<br>Segunda Oportunidad<br>Bachillerato<br>Selección de centro<br>Selección de curso                                                                                  | Filtra<br>Cuota dia<br>Datos<br>Familiare                                     | ria comedor* 4.71                                                                                                    | F. Inicio Com<br>(<br>F. Nacim. RMI                                             | nedor 09/<br>Grabe car<br>VT-VG        | 09/201<br>da pág<br>FCSE /      | 19 💽 (dd<br>gina antes (<br>ACOG.TRANS                                                                      | /mm/aa<br>de pas<br>s.ex.p.  | aaa) F.<br>sar a la<br>Red.<br>Cuota RI                                                                                                | Fin Com<br>Siguie<br>ENTA              | edor <u>01/06/</u><br>nte<br>F. Ini Uso                                               | 2020 ]       | (dd/mm/aaaa                                                                                                    | a)<br>F. 1                              | Baja |
| Comedor<br>Préstamo de Libros<br>FP de Grado Superior<br>Segunda Oportunidad<br>Bachillerato<br>Selección de centro<br>Selección de curso<br>Datos de contacto del<br>pentro                                               | Filtra<br>Cuota dia<br>Datos<br>Familiare<br>P/M                              | r Limplar<br>ria comedor* 4.71<br>Apellidos, Nombre<br>GARCIA GIL, TOMAS                                                         | F. Inicio Com<br>F. Nacim. RMI<br>01/06/2002                                    | nedor <u>09/</u><br>Grabe car<br>VT-VG | 09/201<br>da pág<br>FCSE /      | 19 🔛 (dd<br>gina antes (<br>ACOG.TRANS                                                                      | /mm/ai<br>de pas<br>5.EX.P.  | aaa) F.<br>Sar a la<br>Red. RI<br>Cuota RI                                                                                             | Fin Com<br>siguie<br>INTA              | edor 01/06/<br>nte<br>F. Ini Uso<br>3/10/2019                                         | 2020         | (dd/mm/aaaa     F. Alta                                                                                                    | a)<br>F. 1                              | Baja |
| Comedor<br>Préstamo de Libros<br>FP de Grado Superior<br>Segunda Oportunidad<br>Bachillerato<br>Selección de centro<br>Selección de curso<br>Datos de contacto del<br>centro<br>Gestión de Notificaciones                  | Filtra<br>Cuota dia<br>Datos<br>Familiare<br>Q1<br>P/M                        | r Limpiar<br>ria comedor* 4.71<br>s Apellidos, Nombre<br>GARCIA GIL, TOMAS                                                       | F. Inicio Corr<br>F. Nacim. RMI<br>01/06/2002                                   | oedor 09/<br>Grabe car<br>VT-VG        | 09/201<br>da pág<br>FCSE ↓      | is (dd<br>gina antes (<br>ACOG.TRANS                                                                        | /mm/aa<br>de pas<br>S.EX.P.  | aaa) F.<br>Sar a la<br>Red. Ri<br>Cuota                                                                                                | Fin Com<br>siguie<br>INTA              | edor 01/06/<br>nte<br>F. Ini Uso<br>3/10/2019 [                                       | 2020         | E (dd/mm/aaaa                                                                                                    | i)<br>F. I                              | Baja |
| Comedor<br>Préstamo de Libros<br>FP de Grado Superior<br>Segunda Oportunidad<br>Bachillerato<br>Selección de centro<br>Selección de curso<br>Datos de contacto del<br>peentro<br>Gestión de Notificaciones<br>(c) ICM-2012 | Filtra<br>Cuota dia<br>Datos<br>Familiare<br>P/M<br>Q1<br>P                   | ria comedor* (4.71<br>s Apellidos, Nombre<br>GARCIA GIL, TOMAS<br>GOMEZ , GUILLERMO                                              | F. Inicio Com<br>(<br>F. Nacim. RMI<br>01/06/2002 [<br>16/05/2010 ]             | vedor (09/<br>Grabe car<br>VT-VG       | 09/201<br>da pág<br>FCSE /<br>✓ | 19 🐨 (dd<br>gina antes (<br>ACOG.TRANS                                                                      | /mm/ai<br>de pas<br>S.EX.P.  | aaa) F.<br>Sar a la<br>Red. RI<br>'Cuota                                                                                               | Fin Com<br>siguie<br>INTA              | edor 01/06/<br>nte<br>F. Ini Uso<br>3/10/2019 [<br>3/10/2019] [                       | 2020         | F. Alta                                                                                                    | F. 1                                    | Baja |
| Comedor<br>Préstamo de Libros<br>FP de Grado Superior<br>Segunda Oportunidad<br>Bachillerato<br>Selección de centro<br>Selección de curso<br>Datos de contacto del<br>centro<br>Gestión de Notificaciones<br>(c) ICM-2012  | Filtra<br>Cuota dia<br>Datos<br>Familiare<br>P/M<br>Q<br>p<br>p               | r Limpiar<br>ria comedor* 4.71<br>s Apellidos, Nombre<br>GARCIA GIL, TOMAS<br>GOMEZ , GUILLERMO<br>LUNA CHIMBOLEMA,<br>VALENTINA | F. Inicio Corr<br>F. Nacim. RMI<br>01/06/2002<br>16/05/2010<br>08/04/2018       | edor 09/<br>Grabe ca<br>VT-VG          | 09/201<br>da pág<br>FCSE /      | IS IN (dd<br>gina antes (<br>ACOG.TRAN:                                                                     | /mm/a<br>de pas<br>5.EX.P.   | aaa) F.<br>sar a la<br>Red. Ri<br>Cuota Ri                                                                                             | Fin Com<br>siguier<br>INTA             | ador <u>01/06/</u><br>1 <b>te</b><br><b>F. Ini Uso</b><br>3/10/2019 [<br>3/10/2019] [ | 2020         | (dd/mm/aaaa     (dd/mm/aaaa     (dd/mm/aaaaa     (dd/mm/aaaaa     (dd/mm/aaaaaaaaaaaaaaaaaaaaaaaaaaaaaaaaa                                                                                                    | F. 1                                    | Baja |
| Comedor<br>Préstamo de Libros<br>FP de Grado Superior<br>Segunda Oportunidad<br>Bachillerato<br>Selección de centro<br>Selección de curso<br>Datos de contacto del<br>centro<br>Gestión de Notificaciones<br>(o) ICM-2012  | Filtra<br>Cuota dia<br>Datos<br>Familiare<br>P/M<br>P/M<br>Q<br>P/<br>P/<br>M | r Limpiar<br>ria comedor* 4.71<br>5 Apellidos, Nombre<br>GARCIA GIL, TOMAS<br>GOMEZ , GUILLERMO<br>LUNA CHIMBOLEMA,<br>VALENTINA | F. Inicio Corr<br>F. Nacim. RMI<br>01/06/2002<br>16/05/2010<br>08/04/2018       | edor (09/<br>Grabe car<br>VT-VG        | 09/201<br>da pág<br>FCSE /<br>U | IS IN (dd<br>gina antes (<br>ACOG.TRAN:<br>I IIIIIIIIIIIIIIIIIIIIIIIIIIIIIIIIIII                            | /mm/aa<br>de pas<br>5.EX.P.  | ros: 3                                                                                                    | Fin Com<br>siguie<br>INTA              | ador (01/06/<br>1te<br>F. Ini Uso<br>3/10/2019 [<br>3/10/2019] [                      | 2020         | (dd/mm/aaaa     (dd/mm/aaaa     (dd/mm/aaaa     (dd/mm/aaaaa     (dd/mm/aaaaa     (dd/mm/aaaaaaaaaaaaaaaaaaaaaaaaaaaaaaaaa                                                                                                    | <ul> <li>F. I</li> <li>09/11</li> </ul> | Baja |
| Comedor<br>Préstamo de Libros<br>FP de Grado Superior<br>Segunda Oportunidad<br>Bachillerato<br>Selección de centro<br>Selección de curso<br>Datos de contacto del<br>centro<br>Gestión de Notificaciones<br>(c) ICM-2012  | Filtra<br>Cuota dia<br>Paniliare<br>P/M<br>Q1<br>P/M<br>Q2<br>P/M             | r Limpiar<br>ria comedor* 4.71<br>s Apellidos, Nombre<br>GARCIA GIL, TOMAS<br>GOMEZ , GUILLERMO<br>LUNA CHIMBOLEMA,<br>VALENTINA | F. Inicio Com<br>(<br>F. Nacim. RMI<br>01/06/2002<br>16/05/2010<br>08/04/2018   | edor (09/<br>Grabe car<br>VT-VG        | 09/201<br>da pág<br>FCSE /<br>U | 9 *** (dd<br>gina antes (<br>ACOG.TRANS                                                                     | /mm/ai<br>de pas<br>S.EX.P.  | aaa) F.<br>Sar a la<br>Red. Ri<br>Cuota Ri                                                                                             | Fin Com<br>Siguie<br>INTA              | ador <u>01/06/</u><br>ite<br>F. Ini Uso<br>9/10/2019 [<br>3/10/2019]                  | 2020         | E (dd/mm/aaaa<br>F. Alta                                                                                                    | F. I                                    | Baja |
| Comedor<br>Préstamo de Libros<br>FP de Grado Superior<br>Segunda Oportunidad<br>Bachillerato<br>Selección de centro<br>Selección de curso<br>Datos de contacto del<br>centro<br>Gestión de Notificaciones<br>(c) ICM-2012  | Cuota dia<br>Datos<br>Familiare<br>P/M<br>Q<br>P<br>P<br>P                    | r Limpiar<br>ria comedor* 4.71<br>s Apellidos, Nombre<br>GARCIA GIL, TOMAS<br>GOMEZ , GUILLERMO<br>LUNA CHIMBOLEMA,<br>VALENTINA | F. Inicio Corr<br>F. Nacim. RMI<br>01/06/2002 [<br>16/05/2010 ]<br>08/04/2018 [ | vedor (09/<br>Grabe Ca<br>VT-VG<br>U   | 09/201<br>da pág<br>FCSE /      | 9 III (dd<br>gina antes (<br>ACOG.TRAN!<br>0 0<br>0 0<br>0 0<br>0 0<br>0 0<br>0 0<br>0 0<br>0 0<br>0 0<br>0 | //mm/ai<br>de pas<br>5.EX.P. | aaa) F.<br>Sar a la<br>Red. Ri<br>Cuota<br>I<br>I<br>I<br>I<br>I<br>I<br>I<br>I<br>I<br>I<br>I<br>I<br>I<br>I<br>I<br>I<br>I<br>I<br>I | Fin Com<br>siguie<br>INTA              | edor (01/06/<br>11e<br>F. Ini Uso<br>8/10/2019 (<br>8/10/2019 (                       | 2020         | F. Alta                                                                                                    | e)<br>F. I<br>E<br>09/11                | Baja |

### Entonces para cambiar la fecha hay que poner una fecha anterior a la fecha de baja actual.

|                                                                                                    | omeoor > Actualización de datos > Campilios, attas y bajas   Ayudo 💓   Certar                                                                                                    |
|----------------------------------------------------------------------------------------------------|----------------------------------------------------------------------------------------------------|
| Becas 0-3                                                                                                    | Centro: 28000029 - CP INF-PRI-SEC SAN BLAS Curso escolur: 2019/2020                                                                                                    |
| Comedor                                                                                                    | Alumos                                                                                                    |
| Precios reducidos<br>Actualización de datos                                                                                               | Apellido 2º                                                                                                    |
| <ul> <li>Cambios, altes y<br/>bajas</li> <li>Nuevas propuestas</li> </ul>                                                                 | Nombre NIA<br>F. Nacimiento (dd/mm/aaaa)                                                                                                    |
| Informar renta de<br>propuestas excluidas<br>Solicitud alta nuevos                                                                        | Busqueda de alumnos por modalidad<br>Víctimas del<br>Renta Mínima Transportados Víctimas del<br>de Inserción de Cuota                                                                                                    |
| Listados<br>Gestión del Ayuntamiento<br>Selección de curso<br>Comedor                                                                     | Modalidad Género Fuerzas v<br>Exenciones de pago Acogimiento de la família Estado                                                                                                    |
| Préstamo de Libros                                                                                                    | Ellinar                                                                                                    |
| FP de Grado Superior                                                                                                    | Ender.                                                                                                    |
| Segunda Oportunidad                                                                                                    | Construction and the second second seco |
|                                                                                                    | Coola dana comedor (04/04/2019 [ CL (dd/mm/aaaa) Frith Comedor (01/06/2020 [ CL (dd/mm/aaaa)                                                                                                    |
| Bachillerato                                                                                                    | Grabe cada página antes de pasar a la siguiente                                                                                                    |
| Bachillerato<br>Selección de centro                                                                                                    | Grabe cada página antes de pasar a la siguiente Datos Apellidos, Nombre F. Nacim. RMI VT-VG FCSE ACOG.TRANS.EX.P. Pod.                                                                                                    |
| Bachillerato<br>Selección de centro<br>Selección de curso                                                                                 | Datos<br>Familiares         Apellidos, Nombre         F. Nacim. RMI         VT-VG         FCSE ACOG.TRANS.EX.P.         Red.<br>FCuota         RENTA         F. Ini Uso         F. Alta         F. Baja                                                                                                    |
| Bachillerato<br>Selección de centro<br>Selección de curso<br>Datos de contacto del<br>centro                                              | Coola dana Contector (ad/mm/aaaa) - Fin Contector (ad/mm/aaaa) - Fin Contector (ad/mm/aaaa)  Grabe cada página antes de pasar a la siguiente  Datos Familiares Apellidos, Nombre F. Nacim. RMI VT-VG FCSE ACOG.TRANS.EX.P. Red., RENTA F. Ini Uso F. Alta F. Baja  GARCIA GIL TOMAS 01/06/2002  GARCIA GIL TOMAS 01/06/2002  FM                                                                                                    |
| Bachillerato<br>Selección de centro<br>Selección de curso<br>Datos de contacto del<br>centro<br>Gestión de Notificaciones                 | Grabe cada página antes de pasar a la siguiente<br>Grabe cada página antes de pasar a la siguiente<br>Datos<br>Familiares Apellidos, Nombre F. Nacim. RMI VT-VG FCSE ACOG.TRANS.EX.P. Red. RENTA F. Ini Uso F. Alta F. Baja<br>GARCIA GIL TOMAS 01/06/2002                                                                                                    |
| Bachillerato<br>Selección de centro<br>Selección de curso<br>Datos de contacto del<br>Centro<br>Gestión de Notificaciones<br>(c) ICM-2012 | Grabe cada página antes de pasar a la siguiente<br>Grabe cada página antes de pasar a la siguiente<br>Datos<br>Familiares Apellidos, Nombre F. Nacim. RMI VT-VG FCSE ACOG.TRANS.EX.P. Cuota RENTA F. Ini Uso F. Alta F. Baja<br>GARCIA GIL TOMAS 01/06/2002 V 0 03/10/2019 V 0<br>P/M<br>GOMEZ, GUILLERMO 16/05/2010 V 0<br>P                                                                                                    |
| Bachillerato<br>Selección de centro<br>Selección de curso<br>Datos de contacto del<br>centro<br>Gestión de Notificaciones<br>(c) ICM-2012 | Construction (minutes)         Grabe cada página antes de pasar a la siguiente         Datos         Familiares         Apellidos, Nombre F. Nacim, RMI VT-VG FCSE ACOG.TRANS.EX.P. Cuota RENTA         GARCIA GIL TOMAS 01/06/2002         V       03/10/2019         P/M       03/10/2019         Q       GOMEZ, GUILLERMO 16/05/2010         V       03/10/2019         VALENTINA       08/04/2018                                                                                                    |
| Bachillerato<br>Selección de centro<br>Selección de curso<br>Datos de contacto del<br>Sestión de Notificaciones<br>(c) ICM-2012           | Constrained (minuted)         Grabe cada página antes de pasar a la siguiente         Datos         Familiares         Apellidos, Nombre F. Nacim, RMI VT-VG FCSE ACOG.TRANS.EX.P. Cuota RENTA         GARCIA GIL TOMAS       01/06/2002         P/M       03/10/2019         GOMEZ, GUILLERMO       16/05/2010         VALENTINA       08/04/2018         P/M       09/11/2019         VALENTINA       08/04/2018         Numero total de registros: 3                                                                                                    |
| Bachillerato<br>Selección de centro<br>Selección de curso<br>Datos de contacto del<br>centro<br>Gestión de Notificaciones<br>(c) ICM-2012 | Grabe cada página antes de pasar a la siguiente<br>Grabe cada página antes de pasar a la siguiente<br>Datos<br>Familiares Apellidos, Nombre F. Nacim, RMI VT-VG FCSE ACOG.TRANS.EX.P. Cuota RENTA F. Ini Uso F. Alta F. Baja<br>GARCIA GIL TOMAS 01/06/2002 V 0 03/10/2019 V 0<br>P/M<br>GOMEZ, GUILLERMO 16/05/2010 V 0<br>UUNA CHIMBOLEMA, 08/04/2018 0<br>UUNA CHIMBOLEMA, 08/04/2018 0<br>Numero total de registros: 3<br>1                                                                                                    |

Plantilla....: Manual de Usuario Versión: 1.3 Propietario: Gestión Unificada De Proyectos

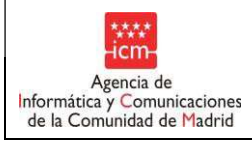

Una vez cambiada la fecha se pulsa sobre el botón 'Grabar' que se habrá activado en rojo al detectar cambios. Entonces aparecerá este mensaje

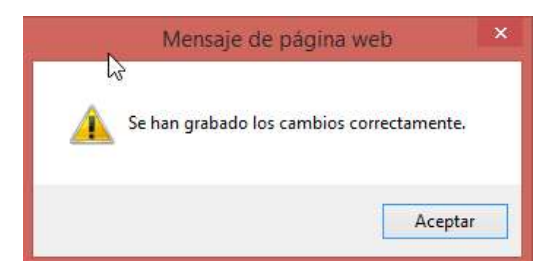

• <u>Alta de alumno por cambio de centro de un alumno que tiene derecho a la aplicación del</u> precio reducido del menú escolar.

En la forma establecida en el apartado 3.1.2 de este documento, referida al alta de alumnos, el centro podrá asignarse alumnos asociados a otros centros que tienen derecho a la aplicación de los precios reducidos. Para ello, tras entrar en la opción de menú Precios reducidos, se pulsará el botón de Alta alumnos y aparecerá la siguiente pantalla para buscar a un alumno de otro centro al que se le esté aplicando el precio reducido pero que el centro considere que debe agregarlo a sus alumnos:

| Centro: 28067409 - CPR INF-PRI-SEC LAS TA                                          | BLAS VALVERDE Curso escolar: 2012/2013 |                                               |  |
|------------------------------------------------------------------------------------|----------------------------------------|-----------------------------------------------|--|
| Datos Solicitante<br>Apellido 1º<br>Nombre<br>F.Nacimiento                         | Apellido 2º<br>NIA<br>d/mm/aaaa)       |                                               |  |
| Datos del Padre/Madre/Tutor/Tuto<br>Tipo de Documento Madre/Tutora/<br>Padre/Tutor | Sora                                   | DNI/NIE/Pasaporte<br>Madre/Tutora/Padre/Tutor |  |
|                                                                                    | Agregar al Centro                      | Volver                                        |  |
|                                                                                    |                                        |                                               |  |

Una vez que se encuentre al alumno se le marcará la modalidad correspondiente y la fecha de alta en el nuevo centro y se pulsará el botón Agregar al Centro:

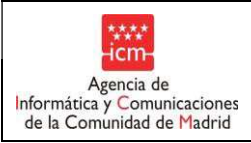

| Alumnos de otros centros<br>Datos Solicitante                                   |                                                                                                    |                                                                                                    |                 |                          |
|---------------------------------------------------------------------------------|----------------------------------------------------------------------------------------------------|----------------------------------------------------------------------------------------------------|-----------------|--------------------------|
| Apellido 1º WU                                                                  | Apellido 2º                                                                                                    | ZHU                                                                                                    |                 |                          |
| Nombre                                                                          | NIA                                                                                                    |                                                                                                    |                 |                          |
| F.Nacimiento (dd/mm)                                                            | /aaaa)                                                                                                    |                                                                                                    |                 |                          |
|                                                                                 |                                                                                                    |                                                                                                    |                 |                          |
| Datos del Padre/Madre/Tutor/Tutora                                              |                                                                                                    |                                                                                                    |                 |                          |
| Tipo de Documento Madre/Tutora/<br>Padre/Tutor                                  | ×                                                                                                    | DNI/NIE/Pasaporte<br>Madre/Tutora/Padre/                                                                     | Tutor           |                          |
| Filtrar Limpiar                                                                 |                                                                                                    |                                                                                                    |                 |                          |
| Filtrar Limpiar                                                                 | Grabe cada página antes de pa                                                                                                    | asar a la siguiente                                                                                          |                 |                          |
| Filtrar Limpiar<br>Listado de alumnos<br>Apellidos, Nombre Solicitante          | Grabe cada página antes de pa<br>F. Nacimiento NIA                                                                                              | asar a la siguiente<br>Centro                                                                                | Modalidad       | Fecha de alta            |
| Filtrar Limpiar Listado de alumnos Apellidos, Nombre Solicitante V WU ZHU, SHAN | Grabe cada página antes de pa<br>F. Nacimiento NIA<br>26/05/2003 4140375 2801177                                                                | asar a la siguiente<br>Centro<br>CPR INF-PRI-SEC COLEGIO<br>75 INSTITUCION DEL DIVINO<br>MAESTRO             | Modalidad<br>VT | Fecha de alta 08/01/2013 |
| Filtrar Limpiar Listado de alumnos Apellidos, Nombre Solicitante WU ZHU, SHAN   | Grabe cada página antes de pr<br>F. Nacimiento NIA<br>26/05/2003 4140375 2801177<br>Numero total de regia                                       | asar a la siguiente<br>Centro<br>CPR INF-PRI-SEC COLEGIO<br>'5 INSTITUCION DEL DIVINO<br>MAESTRO<br>tros: 1  | Modalidad<br>VT | <b>Fecha de alta</b>     |
| Filtrar Limpiar                                                                 | Grabe cada página antes de pa<br>F. Nacimiento NIA<br>26/05/2003 4140375 2801177<br>Numero total de regia                                       | asar a la siguiente<br>Centro<br>CPR INF-PRI-SEC COLEGIO<br>75 INSTITUCION DEL DIVINO<br>MAESTRO             | Modalidad<br>VT | Fecha de alta            |
| Filtrar Limpiar                                                                 | Grabe cada página antes de pa<br>F. Nacimiento NIA<br>26/05/2003 4140375 2801177<br>Numero total de regis<br>1                                  | asar a la siguiente<br>Centro<br>CPR INF-PRI-SEC COLEGIO<br>5 INSTITUCION DEL DIVINO<br>MAESTRO              | Modalidad<br>VT | Fecha de alta            |
| Filtrar Limpiar                                                                 | Grabe cada página antes de pa<br>F. Nacimiento NIA<br>26/05/2003 4140375 2801177<br>Numero total de regis<br>1<br>Grabe cada página antes de pa | asar a la siguiente<br>Centro<br>CPR INF-PRI-SEC COLEGIO<br>'5 INSTITUCION DEL DIVINO<br>MAESTRO<br>atros: 1 | Modalidad<br>VT | Fecha de alta            |

Una vez realizada esta asignación del alumno a un nuevo centro, automáticamente el sistema le dará de baja, con fecha inmediatamente anterior a la de alta, en el centro al que estaba asignado y que éste podrá visualizar en una columna al lado de su nombre cuando consulte sus alumnos.

• <u>Particularización de la fecha de inicio</u> de uso del comedor escolar para los alumnos en caso de que dicha fecha sea distinta de la fecha genérica de cada centro de inicio del comedor escolar.

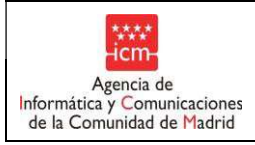

# 5.2. Nuevas propuestas

| Centro: 280337<br>Alumnos              | Centro: 28033710 - CPR EE SAN FRANCISCO DE ASIS Curso escolar: 2020/2021 |                                        |                                                                      |                                                 |                      |                               |        |                                                                                 |                                                          |               |                                                                          |         |
|----------------------------------------|--------------------------------------------------------------------------|----------------------------------------|----------------------------------------------------------------------|-------------------------------------------------|----------------------|-------------------------------|--------|---------------------------------------------------------------------------------|----------------------------------------------------------|---------------|--------------------------------------------------------------------------|---------|
| Apellido 1º<br>Nombre<br>E. Nacimiento |                                                                          | 4                                      | Apellido .<br>NIA                                                    | 20                                              |                      |                               |        |                                                                                 |                                                          |               |                                                                          |         |
| Modalidad                              | (dd/mm/aaaa)                                                             |                                        | Búsque<br>Renta I<br>de Inse<br>Exenció<br>pago<br>Inareso<br>Mínimo | eda alun<br>Mínima<br>rción<br>ones de<br>vital | mnos pro             | opuesto<br>nsporta<br>gimient | dos 🗌  | po de ay<br>Víctima<br>Terrorisi<br>Violencia<br>Género<br>Renta o<br>de la far | yuda pr<br>s del<br>mo y de<br>a de<br>er capit<br>nilia | a             | Reducción d<br>Cuota<br>Fuerzas v<br>Cueroos de<br>Seouridad d<br>Estado | le 🗌    |
| Filtrar<br>Cuota diaria                | comedor* 6,00 F. Inicio Comedor<br>Grab                                  | 05/09/202                              | 0 (dd,                                                               | /mm/aa                                          | aa) F. Fi<br>Dasar a | n Come<br>la sig              | dor 10 | /06/202                                                                         | 1 (dd                                                    | /mm/aa        | aa)                                                                      |         |
| Datos<br>Familiares                    | Apellidos, Nombre                                                        | F. Nacim.                              | RMI                                                                  | VT-VG                                           | FCSE                 | IMV                           | ACOG.  | TRANS.                                                                          | EX.P.                                                    | Red.<br>Cuota | RENTA .                                                                  | F. Alta |
| A                                      | AGEA GONZALEZ, ROCIO                                                     | 21/08/2004                             |                                                                      |                                                 |                      |                               |        |                                                                                 |                                                          |               |                                                                          |         |
| 45                                     |                                                                          |                                        |                                                                      |                                                 |                      |                               |        |                                                                                 |                                                          |               |                                                                          |         |
| 21                                     | AGEA SERRANO, ISMAEL                                                     | 26/12/2002                             |                                                                      |                                                 |                      |                               |        |                                                                                 |                                                          |               |                                                                          |         |
| প্র                                    | AGEA SERRANO, ISMAEL                                                     | 26/12/2002                             |                                                                      |                                                 |                      |                               |        |                                                                                 |                                                          |               |                                                                          |         |
| 21<br>21<br>21                         | AGEA SERRANO, ISMAEL AGUIRRE GONZALEZ, ALBA AGUIRRE GONZALEZ, DIEGO      | 26/12/2002<br>26/08/2009<br>01/04/2007 |                                                                      |                                                 |                      |                               |        |                                                                                 |                                                          |               |                                                                          |         |

Pulsando en esta opción aparecerá una pantalla con los alumnos asociados al centro que, actualmente, NO tienen derecho a la aplicación de los precios reducidos (bien porque nunca hayan sido propuestos, bien porque se propusieron por la modalidad de renta en las fases inicial o definitiva pero el resultado del cruce de datos con la AEAT dio lugar a que el alumno propuesto fuera excluido, o bien porque perdieron dicho derecho tal y como se explicó en el apartado 5.1.).

En el caso de que el centro considere que alguno de estos alumnos debe ser objeto de nueva propuesta deberá marcar, en el plazo establecido, la modalidad que le corresponda y solicitar la documentación exigida en cada caso.

La tramitación de las nuevas propuestas se dividirá en dos fases al igual que se realizó con la fase inicial y la definitiva.

A partir de la tercera fase, si no hay alumnos propuestos será posible modificar el campo *Cuota diaria comedor*\* y el campo *Cuota mensual comedor*\*.

En el caso de realizar una nueva propuesta por modalidad "RMI" o "Renta" se deberá aceptar la ventana emergente confirmando que los datos de los familiares son correctos. O Dicha nueva propuesta no llegará a ser efectiva. Explicado en el apartado 3.1.3.

| Plantilla:   | Manual de Usuario Versión:  | 1.3 |
|--------------|-----------------------------|-----|
| Propietario: | Gestión Unificada De Proyec | tos |

Página 55 de 72

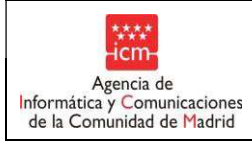

Fecha:

# 5.3. Informar renta de propuestas excluidas.

Pulsando en esta opción aparecerá una pantalla con los alumnos del centro que fueron propuestos por la modalidad de renta y excluidas por 04,05 ó 06 en la Fase inicial y, respecto de los cuales, el centro no informó la renta en la fase definitiva.

Si el centro informa la renta de propuestas excluidas, para lo cual seguirá las instrucciones recogidas en el apartado 4 de este documento, deberá pulsar el botón de Calcular rentas y los alumnos pasarán a la opción de menú de Cambios, altas y bajas en caso de que tenga derecho a la aplicación del precio reducido del menú escolar o a la opción de Nuevas propuestas en el caso de que, nuevamente, resultara excluida la propuesta.

| Centro: 280337<br>Alumnos                                                                                                    | 10 - CPR EE SAN FRANCISCO DE ASIS Curso esc                                              | olar: 2020/2021                                                                               |                                       |                  |          |               |        |                                             |                            |               |                                                           |         |
|----------------------------------------------------------------------------------------------------|------------------------------------------------------------------------------------------|-----------------------------------------------------------------------------------------------|---------------------------------------|------------------|----------|---------------|--------|---------------------------------------------|----------------------------|---------------|-----------------------------------------------------------|---------|
| Apellido 1º<br>Nombre                                                                                                    |                                                                                          | 4                                                                                             | Apellido<br>NIA                       | 20               |          |               |        |                                             |                            |               |                                                           |         |
| F. Nacimiento (dd/mm/aaaa)<br>Búsqueda alumnos propuestos por tipo de ayur<br>Víctimas de<br>Renta Mínima Transportados Victorians |                                                                                          |                                                                                               |                                       |                  |          |               |        | <b>yuda pr</b><br>s del<br>mo y de          | opuesto                    | Reducción     | Je 🗆                                                      |         |
| Modalidad                                                                                                    |                                                                                          |                                                                                               | de Inse<br>Exenció<br>pago<br>Inorese | nción<br>ones de | Aco      | gimient       | •      | Violencia<br>Género<br>Renta o<br>de la far | a de<br>er capiti<br>milia |               | Cuota<br>Fuerzas v<br>Cueroos de<br>Seouridad d<br>Estado |         |
| Filtrar                                                                                                    | Limpiar                                                                                  |                                                                                               | Minimo                                | Vital            |          |               |        |                                             |                            |               |                                                           |         |
| Cuota diaria                                                                                                    | comedor* 6,00 F. Inicio Comedor                                                          | 05/09/202                                                                                     | 0 (dd,                                | /mm/aaa          | a) F. Fi | in Come       | dor 10 | /06/202                                     | 1 (dd,                     | /mm/aai       | ea)                                                       |         |
|                                                                                                    | Uld.                                                                                     | je caua pau                                                                                   | ina an                                | es de i          | basar a  | la sid        | uiente |                                             |                            |               |                                                           |         |
| Datos<br>Familiares                                                                                                    | Apellidos, Nombre                                                                        | F. Nacim.                                                                                     | RMI                                   | VT-VG            | FCSE     | Ia sig<br>іму | ACOG.  | TRANS.                                      | EX.P.                      | Red.<br>Cuota | RENTA .                                                   | F. Alta |
| Datos<br>Familiares                                                                                                    | Apellidos, Nombre                                                                        | F. Nacim.                                                                                     |                                       | VT-VG            | FCSE     |               |        | TRANS.                                      | EX.P.                      | Red.<br>Cuota | RENTA .                                                   | F. Alta |
| Datos<br>Familiares                                                                                                    | Agea GONZALEZ, ROCIO AGEA SERRANO, ISMAEL                                                | F. Nacim.<br>21/08/2004<br>26/12/2002                                                         |                                       | vt-vg            |          | IA SIG<br>IMV |        |                                             | EX.P.                      | Red.<br>Cuota | RENTA .                                                   | F. Alta |
| Datos<br>Familiares                                                                                                    | AGEA GONZALEZ, ROCIO AGEA SERRANO, ISMAEL AGUIRRE GONZALEZ, ALBA                         | F. Nacim.<br>21/08/2004<br>26/12/2002<br>26/08/2009                                           |                                       |                  | FCSE     |               |        |                                             | EX.P.                      | Red.<br>Cuota | RENTA .                                                   | F. Alta |
| Datos<br>Familiares                                                                                                    | AGEA GONZALEZ, ROCIO AGEA SERRANO, ISMAEL AGUIRRE GONZALEZ, ALBA AGUIRRE GONZALEZ, DIEGO | F. Nacim.           21/08/2004           26/12/2002           26/08/2009           01/04/2007 |                                       |                  |          |               |        |                                             | EX.P.                      | Red.<br>Cuota | RENTA .                                                   | F. Alta |

| ****                                                                    | Manual de Usuario          | Fecha:    |
|-------------------------------------------------------------------------|----------------------------|-----------|
| Agencia de<br>Informática y Comunicaciones<br>de la Comunidad de Madrid | GUAY- Comedor (guay_inter) | 3/12/2019 |

Plantilla....: Manual de Usuario Versión: 1.3 Propietario: Gestión Unificada De Proyectos

ICM

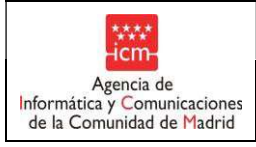

# 5.4. **Obtención de listados.**

Pulsando en la opción de menú Listados el centro podrá obtener los siguientes listados:

Manual de Usuario

| Comunidad<br>de Madrid                    | Inicio > Comedar > Listados |                             | Ayuda 🤡   Centar 😋 |
|-------------------------------------------|-----------------------------|-----------------------------|--------------------|
| Becas 0-3                                 |                             | GESTIÓN UNIFICADA DE AYUDAS |                    |
| Comedor                                   |                             |                             |                    |
| Pracios raducido                          |                             |                             |                    |
| Actualización de                          | datos                       |                             |                    |
| Solicitud alta nue<br>alumnos             | ivos                        |                             |                    |
| > Listados                                |                             |                             |                    |
| Listados de Ali<br>Propuestos po          | umnos<br>r Centro           |                             |                    |
| Listado de alur<br>precio reducido        | nnos con                    |                             |                    |
| Listado de alur<br>excluidos por F<br>RMI | mnos<br>RENTA y             |                             |                    |
| Listados de Co<br>de Pago                 | onceptos                    |                             |                    |
| Gestión del Ayur                          | ntamiento                   |                             |                    |
| Selección de cur<br>Comedor               | 50                          |                             |                    |
| Préstamo de Libr                          | os                          |                             |                    |
| P de Grado Sup                            | perior.                     |                             |                    |
| Segunda Oportur                           | nidad                       |                             |                    |
| Bachillerato                              |                             |                             |                    |
| Selección de cen                          | tro                         |                             |                    |
| Selección de curs                         | 50, (                       |                             |                    |
| Datos de contacti<br>centro               | o del                       |                             |                    |
| Gestión de Notific                        | caciones                    |                             |                    |
| (c) ICM-2012                              |                             |                             |                    |
|                                           |                             |                             |                    |

# 5.4.1 Listado de alumnos propuestos por Centro

En este listado, cuyo formato será el del apartado 7.1 de este documento, el centro podrá obtener una relación de los alumnos propuestos como consecuencia de las actuaciones realizadas al actualizar datos.

# 5.4.2 Listado de alumnos con precio reducido.

En este listado, cuyo formato será el del apartado 7.2 de este documento, el centro podrá obtener una relación de los alumnos que tengan derecho a la aplicación de los precios reducidos en el menú escolar como consecuencia de las actuaciones realizadas al actualizar datos.

# 5.4.3 Listado de incidencias.

En este listado, cuyo formato será el del apartado 7.4 de este documento, se recoge toda la información relativa a las altas y bajas de los alumnos en el servicio de comedor durante el curso escolar.

# 5.4.4 Listado de conceptos de pago.

En este listado, cuyo formato será el del apartado 7.5 de este documento, se recoge toda la información relativa a los pagos realizados por la Consejería de Educación, Juventud y Deporte, a cada centro en aplicación del Programa.

| Plantilla:   | Manual  | de   | Usuario  | s١ | /ersión: | 1.3  |
|--------------|---------|------|----------|----|----------|------|
| Propietario: | Gestión | ı Ur | nificada | De | Proyed   | ctos |

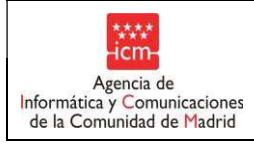

# 6. Actualización de datos (4ª y 6ª fases)

Dentro de la opción de menú de Actualización de datos, nos encontramos con las siguientes opciones de menú:

Manual de Usuario

# 6.1. **Cambios, altas y bajas**

Saldrán los alumnos del centro que ya tenían precios reducidos más los que fueron propuestos en las Fases 3 o 5 respectivamente por Renta y que tienen derecho a la aplicación de los precios reducidos como resultado del cruce de datos con la AEAT.

También saldrán los alumnos que han cambiado de modalidad pero aun no son beneficiarios de la nueva modalidad, aparecerán con los datos de la modalidad dada de baja.

Además, aparecerán en esta pantalla los antiguos alumnos del centro, que fueron beneficiarios para alguna modalidad y hayan cambiado de centro siendo beneficiarios. Estos se distinguirán porque saldrán sombreados y no se les podrá realizar ninguna modificación.

En esta pantalla se muestran las fechas de alta en la modalidad por la que son beneficiarios, la fecha de baja en la modalidad o en el centro (dependiendo de si ha sido dado de baja en el servicio de comedor o en el centro, respectivamente) y también se muestra, y se puede modificar, en la primera columna de fechas la fecha en la que el alumno haya comenzado a hacer uso del servicio de comedor. Si esta fecha no está informada, significa que el alumno ha sido usuario de comedor desde el comienzo del curso (fecha informada en el cuadro F. Inicio Comedor).

| lombre<br>. Nacimie  |                    | (dd/mm/aaa               | a)                   |                | Apellido<br>NIA<br>Búsque<br>Renta I | eda de a          | alumno          | os por mo              | dalidad           | Víctimas del<br>Terrorismo y i           | de       | Reducción d                                      | le [    |
|----------------------|--------------------|--------------------------|----------------------|----------------|--------------------------------------|-------------------|-----------------|------------------------|-------------------|------------------------------------------|----------|--------------------------------------------------|---------|
| odalidad<br>Filtra   | ar Limpiar         | ¥                        |                      |                | Exenci<br>pago                       | ones de           |                 | cogimient              | •                 | Género<br>Renta per cap<br>de la familia | pita 🗆   | Fuerzas v<br>Cueroos de<br>Securidad d<br>Estado | el E    |
| Cuota dia            | iria comedor* 4.71 | F. Inicia Com            | edor 09/<br>Grabe ca | 09/20<br>da pá | 19 III                               | ] (dd/m<br>tes de | m/aaaa<br>pasar | ) F. Fin (<br>a la sig | Comedor<br>uiente | 01/06/2020                               | ) 💷 (dd  | i/mm/aaaa)                                       |         |
| Datos<br>amiliare    | Apellidos, Nombre  | F. Nacim. RMI            | VT-VG                | FCSE           | ACOG.TI                              | RANS.E            | X.P. Cu         | ed. RENT               | A F.              | Ini Uso                                  | F. Al    | ta                                               | F. Baja |
|                      |                    | 01/06/2002               |                      | ~              |                                      | in i              |                 |                        | 03/10             | /2019                                    | [        |                                                  | Real    |
| ,©]<br>Р/М           | GARCIA GIL TOMAS   | - 1(1/1-)) <b>=</b> )    | 0.005                | 16=52          | 1022                                 |                   | 2. 0            | un view.               | To di a           |                                          |          |                                                  | Max     |
| Ø<br>P/M<br>Ø<br>P   | GARCIA GIL, TOMAS  | 16/05/2010               | 7                    |                |                                      |                   |                 |                        | 03/10             | 0/2019                                   |          |                                                  |         |
| Д<br>р/м<br>Д<br>р   | GOMEZ , GUILLERMO  | 16/05/2010<br>08/04/2018 | 7                    |                |                                      |                   |                 |                        | 03/10             | 0/2019                                   | 09/11/20 | <br>                                             | 9/11/20 |
| Д<br>Р/М<br>Р<br>Р   | GOMEZ , GUILLERMO  | 16/05/2010<br>08/04/2018 | 7                    | Nun            | nero tota                            | al de re          | gistros         |                        | 03/10             | 0/2019 🔜                                 | 09/11/20 | 19 <b></b>                                       | 9/11/20 |
| Д<br>Р/М<br>Р<br>Р/М | GOMEZ , GUILLERMO  | 16/05/2010<br>08/04/2018 |                      | Nur            | nero tota                            | al de reg<br>1    | gistros         | . □<br>. Ø             | 03/10             | 0/2019                                   | 09/11/20 | 19 0                                             | 9/11/20 |

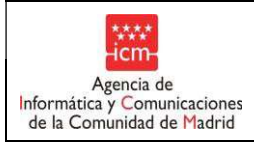

En esta pantalla podremos:

 Cambiar la modalidad de un alumno, para lo que tendremos que desmarcar la opción actual y marcar la nueva. En el caso de realizar una nueva propuesta por modalidad "RMI" o "Renta" se deberá aceptar la ventana emergente confirmando que los datos de los familiares son correctos. O Dicha nueva propuesta no llegará a ser efectiva. Explicado en el apartado 3.1

| Datos<br>Familiares | Apellidos, Nombre             | F. Nacim. RMI | VT-VG | FCSE | ACOG. | TRANS | .EX.P | Red. | RENTA | F. Ini Uso | F. Alta   | F. Baja   |
|---------------------|-------------------------------|---------------|-------|------|-------|-------|-------|------|-------|------------|-----------|-----------|
| .ସୀ<br>P/M          | GARCIA GIL, TOMAS             | 01/06/2002 🗌  |       | 7    |       | 00    |       |      |       | 03/10/2019 |           | Aug.      |
| ,ମ<br>P             | GOMEZ , GUILLERMO             | 16/05/2010 🗔  |       |      |       |       |       |      | ~     | 03/10/2019 |           |           |
| ,0]<br>P/M          | LUNA CHIMBOLEMA,<br>VALENTINA | 08/04/2018    |       |      |       |       |       |      | 1     |            | 9/11/2019 | 9/11/2019 |

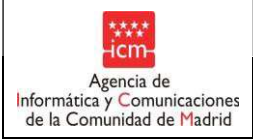

Fecha:

Una vez se haya marcado la nueva se deberá informar obligatoriamente la fecha de alta del alumno en la nueva modalidad. Automáticamente se cumplimentará la fecha de baja en la modalidad anterior.

El alumno sobre el que se realice la modificación de modalidad seguirá apareciendo en esta pantalla, con la información de la modalidad anterior al cambio, y para la nueva modalidad, pasará a la pantalla de Nuevas propuestas, ya que se deberá finalizar la propuesta para que siga ostentando o no el derecho a la aplicación del precio reducido. Al realizar el cambio de modalidad deja de ser beneficiaria hasta que no se realice las comprobaciones dependiendo de la modalidad al finalizar la propuesta.

| Compared to the compared to the compared to th |                        |       |             |         |                                                                                                    |                                  |
|----------------------------------------------------------------------------------------------------|------------------------|-------|-------------|---------|----------------------------------------------------------------------------------------------------|----------------------------------|
| ACEBES SORIA,<br>VICTOR                                                                                                    | 21/11/2002 6930578 📃 🔽 |       |             |         |                                                                                                    | 04/01/2016 10/09/2015 03/01/2016 |
| ACEVEDO GOMEZ                                                                                                    | 10000 (1000)           | 1-1-1 | pressent of | +++++++ | and the second second s |                                  |

En el caso de realizar cambiar la modalidad "RMI" o "Renta" se deberá aceptar la ventana emergente

confirmando que los datos de los familiares son correctos. O Dicho cambio no llegará a ser efectivo.

Explicado en el apartado 3.1.3

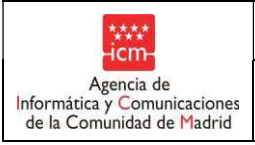

Baja de una modalidad.

Para dar de baja una modalidad, se puede actuar de dos modos:

1. Desmarcar la modalidad, y deberemos informar obligatoriamente la Fecha de baja.

| Datos<br>Familiares | Apellidos, Nombre             | F. Nacim.  | RMI | VT-VG | FCSE | ACOG. | TRANS | .EX.P. | Red.<br>Cuota | RENTA | F. Ini Uso | F. Alta    | F. Baja   |
|---------------------|-------------------------------|------------|-----|-------|------|-------|-------|--------|---------------|-------|------------|------------|-----------|
| ,Ф1<br>Р/М          | GARCIA GIL, TOMAS             | 01/06/2002 |     |       |      |       |       |        |               |       | 03/10/2019 |            |           |
| Д<br>Р              | GOMEZ , GUILLERMO             | 16/05/2010 |     | •     |      |       |       |        |               |       | 03/10/2019 |            |           |
| .Д)<br>Р/М          | luna chimbolema,<br>Valentina | 08/04/2018 |     |       |      |       |       |        |               | 4     |            | 09/11/2019 | 9/11/2019 |

El alumno desaparecerá de esta opción de menú, ya que ya no será beneficiario. Si queremos darle de alta de nuevo, tendremos que ir por la opción de menú de Nuevas propuestas que es donde se encontrará dicho alumno.

 Se podrá dar de baja del servicio de comedor informando únicamente su fecha de baja en el servicio. En este caso el alumno seguirá apareciendo en esta pantalla, aunque también aparecerá en la pantalla de Nuevas Propuestas, lugar donde se deberán realizar los sucesivos cambios de modalidad.

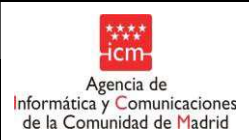

| Datos<br>Familiares | Apellidos, Nombre             | F. Nacim.  | RMI | VT-VG    | FCSE   | ACOG.   | TRANS  | .EX.P  | Red.   | RENTA   | F. Ini Uso | F. Alta    | F. Baja    |
|---------------------|-------------------------------|------------|-----|----------|--------|---------|--------|--------|--------|---------|------------|------------|------------|
| .@]<br>P/M          | GARCIA GIL, TOMAS             | 01/06/2002 | : 🗆 |          | •      |         |        | 101    | 100    |         | 03/10/2019 |            |            |
| ,Q]<br>P            | GOMEZ , GUILLERMO             | 16/05/2010 |     | 7        |        |         |        |        |        |         | 03/10/2019 |            |            |
| .£1<br>P/M          | LUNA CHIMBOLEMA,<br>VALENTINA | 08/04/2018 |     |          |        |         |        |        |        | >       |            | 09/11/2019 | 09/11/2019 |
|                     |                               |            |     |          | Nur    | mero to | tal de | regist | ros: 3 | é       |            |            |            |
|                     |                               |            |     |          |        |         | 1      |        |        |         |            |            |            |
|                     |                               |            | 0   | Grabe ca | ada pá | gina a  | ntes d | e pa   | sara   | la sigu | liente     |            |            |

 Alta de un alumno que es beneficiario en otro centro. Daremos al botón de Alta alumnos. Nos aparecerá la pantalla para buscar al alumno que queremos asignar a nuestro centro.

| Datos Solicitante                  |            |             |                                               |  |
|------------------------------------|------------|-------------|-----------------------------------------------|--|
| Apellido 1º                        |            | Apellido 2º |                                               |  |
| lombre                             |            | NIA         |                                               |  |
| Nacimiento d                       | d/mm/aaaa) |             |                                               |  |
|                                    |            |             |                                               |  |
| Datos del Padre/Madre/Tutor/Tutora |            |             |                                               |  |
| lipo de Documento Madre/Tutora/    |            | ~           | DNI/NIE/Pasaporte<br>Madre/Tutora/Padre/Tutor |  |
|                                    |            |             |                                               |  |

Realizamos la búsqueda de dicho alumno, le marcamos y le informamos la fecha de alta desde la que pertenecerá a nuestro centro.

Automáticamente, se le dará de baja del centro al que estaba asignado.

| Plantilla:   | Manual  | de   | Usuario    | Versić  | bn:  | 1.2 |
|--------------|---------|------|------------|---------|------|-----|
| Propietario: | Gestiór | ı Ur | nificada I | De Prov | /ect | ios |

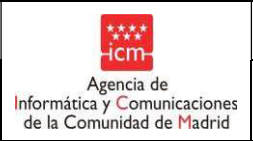

| PR INF-PRI-SEC LAS TABLAS VALVERDE Curs | o escolar: 2012/2013 |     |
|-----------------------------------------|----------------------|-----|
| ros centros                             |                      |     |
| VU                                      | Apellido 2º          | ZHU |
| (dd/mm/aaaa)                            | NIA                  |     |

|                                                         | Madre / Tutora / Padre /                           | Tutor                                                                                                   |                                                                                                    |
|---------------------------------------------------------|----------------------------------------------------|----------------------------------------------------------------------------------------------------|----------------------------------------------------------------------------------------------------|
|                                                         | Madre/Tutora/Padre/                                | Tutor                                                                                                   |                                                                                                    |
|                                                         |                                                    |                                                                                                    |                                                                                                    |
|                                                         |                                                    |                                                                                                    |                                                                                                    |
|                                                         | and a second second second                         |                                                                                                    |                                                                                                    |
| Grabe cada página antes de p                            | asar a la siguiente                                |                                                                                                    |                                                                                                    |
| F. Nacimiento NIA                                       | Centro                                             | Modalidad                                                                                               | Fecha de alta                                                                                                    |
|                                                         | CPR INF-PRI-SEC COLEGIO                            | 17                                                                                                    | 08/01/2013                                                                                                    |
| 26/05/2003 4140375 280117                               | 75 INSTITUCION DEL DIVINO<br>MAESTRO               | VI                                                                                                    | 00/01/2010                                                                                                    |
| 26/05/2003 4140375 280117<br>Numero total de regis      | 75 INSTITUCION DEL DIVINO<br>MAESTRO               | VI                                                                                                    | 00/01/2010                                                                                                    |
| 26/05/2003 4140375 280117<br>Numero total de regis<br>1 | 75 INSTITUCION DEL DIVINO<br>MAESTRO<br>stros: 1   |                                                                                                    | 00/01/2013                                                                                                    |
| 26/05/2003 4140375 280117<br>Numero total de regi:<br>1 | 75 INSTITUCION DEL DIVINO<br>MAESTRO<br>stros: 1   | 3 <b>V</b> 13                                                                                           | 00/01/2010                                                                                                    |
|                                                         | Grabe cada página antes de pa<br>F. Nacimiento NIA | Grabe cada página antes de pasar a la siguiente<br>F. Nacimiento NIA Centro<br>CCPR INF-PRI-SEC COLEGIO | Grabe cada página antes de pasar a la siguiente<br>F. Nacimiento NIA <u>Centro Modalidad</u><br>CPR INF-PR I-SFC COLEGIO |

A partir de ahora ya nos aparecerá dicho alumno en nuestro centro.

# 6.2. Nuevas propuestas

En esta opción saldrán:

Centro: 280674

Datos Solici Apellido 1º

- a. Los alumnos propuestos en la Fases 3 o 5 que tienen la bola roja ya sea como consecuencia del cruce de datos realizado con la AEAT tras la finalización de la fase 3, o como consecuencia de haber informado la renta en el apartado "Informar renta".
- b. Los alumnos propuestos en la Fases 3 o 5 que tienen la bola amarilla.
- c. Los alumnos propuestos en la Fases 3 o 5 por cualquier modalidad distinta a la de renta.
- d. Alumnos que no se han propuesto (se puede filtrar para ocultarlos).
- e. Alumnos que se le han realizado un cambio de modalidad, la propuesta de la nueva modalidad.

Además aparecen las columnas de Nº Miembros y Renta para que los centros puedan informarla si se propone a algún niño más por renta respecto del cual no se haya hecho cruce de datos con la AEAT. También en los ya propuestos podrá modificarse si fuera necesario el Nº Miembros.

Se podrán proponer nuevos alumnos en tanto no se finalice la propuesta. Si la propuesta se realiza por la modalidad de renta deberá informarse el número de miembros de unidad familiar y la renta ya que en esta fase no se realizan cruces con la Agencia Estatal de Administración Tributaria.

En el caso de realizar una nueva propuesta por modalidad "RMI" o "Renta" se deberá aceptar la ventana emergente confirmando que los datos de los familiares son correctos. O Dicha nueva propuesta no llegará a ser efectiva. Explicado en el apartado 3.1.3

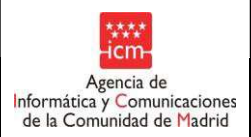

| Becas 0-3                                        | Centro: 28000029 - CP INF-PRI-SEC SAN BLAS Curso escolar: 2519/2020                                                                                                    |                                          |
|--------------------------------------------------|----------------------------------------------------------------------------------------------------|------------------------------------------|
| Comedor                                          | Alumons                                                                                                    |                                          |
| Precios reducidos                                |                                                                                                    |                                          |
| Actualización de datos<br>Cambios, altas y baias | Apellido 19 Apellido 20                                                                                                    |                                          |
| > Nuevas propuestas                              | Nombre NulA                                                                                                    |                                          |
| Informar renta de                                | Búsqueda alumnos propuestos por tipo de ayuda propuesto                                                                                                    |                                          |
| Solicitud alta nuevos                            | Victimas del                                                                                                    |                                          |
| alumnos                                          | Renta Minima Transportados Violencia de                                                                                                    | Reducción de  Cuota                      |
| Gestión del Ayuntamiento                         | Modalidad Género                                                                                                    | C. C. C. C. C. C. C. C. C. C. C. C. C. C |
| Selección de curso                               | Exenciones de Aconomiento Renta per capita                                                                                                    | Cueroos de                               |
| Comedor<br>Relatenza da Libera                   | pago 🗆 de la familia 🗆                                                                                                    | Seguridad del 🖂<br>Estado                |
| r lestamo de Libros                              | Class Linear                                                                                                    |                                          |
| FP de Grado Superior                             |                                                                                                    |                                          |
| Segunda Oportunidad                              | Duranto la Faco Sole se permiten realizar medificaciones de medalidad y quevas prepuestas. Para los alumnos con                                                           | ob behilebom el                          |
| Bachillerato                                     | Renta marcada, se debe informar obligatoriamente el número de miembros. Debido a que no se realizarán nuevas co                                                           | nsultas de                               |
| Selección de centro                              | información con la AEAT, la Renta familiar deberá informarse también para las nuevas propuestas y para aquellas par<br>con la AEAT hava devuelto error                    | a las que el cruce                       |
| Selección de curso                               | contra risin doracito onor.                                                                                                    |                                          |
| Datos de contacto del                            | Quota diaria comedor* 4,71 E. Inicio Comedor 09/09/2015 Clidd/mm/aaaa) F. Fin Comedor 01/06/2020 Clidd                                                                    | d/mm/aaaa)                               |
| centro                                           | Crobe cada párica antes de para a la siguiente                                                                                                    | 1/1111/ 0000)                            |
| Gestión de Notificaciones                        | Grabe cada pagina antes de pasar a la siguiente                                                                                                    |                                          |
| (c) ICM-2012                                     | Familiares Apellidos, Nombre F. Nacim. RHI VG FCSEACOG.TRANS.EX.P. Cuota RENTA Miembros Familiar                                                                          | . F. Alta                                |
|                                                  |                                                                                                    |                                          |
|                                                  | DNI AAA, PRUEBA 01/01/2001                                                                                                    |                                          |
|                                                  | р.                                                                                                    | <u> </u>                                 |
|                                                  | 75 HHH DDD, GGG 09/09/2008                                                                                                    |                                          |
|                                                  |                                                                                                    |                                          |
|                                                  |                                                                                                    |                                          |
|                                                  | 🔊 JAEN RODRIGUEZ, VAIZA 06/06/2004 🗌 🗌 🗌 🗌 🔽 👍 🔛 😝                                                                                                    |                                          |
|                                                  | P/M                                                                                                    |                                          |
|                                                  |                                                                                                    |                                          |
|                                                  |                                                                                                    | /RLO                                     |
|                                                  | P/M                                                                                                    |                                          |
|                                                  |                                                                                                    |                                          |
|                                                  | р/м                                                                                                    |                                          |
|                                                  |                                                                                                    |                                          |
|                                                  | D LUNA CHIMBOLEMA, VALENTINA 08/04/2018                                                                                                    |                                          |
|                                                  | P/M                                                                                                    |                                          |
|                                                  |                                                                                                    | (100                                     |
|                                                  |                                                                                                    | /JPG                                     |
|                                                  | P                                                                                                    | <u> </u>                                 |
|                                                  | Ø PIG, HERMANO 21/05/2008 0 0 0 0 0 0 0 0 0 0 0 0 0 0 0 0 0 0                                                                                                    |                                          |
|                                                  | P/M                                                                                                    |                                          |
|                                                  |                                                                                                    |                                          |
|                                                  | ALUMNO 01/05/2015                                                                                                    |                                          |
|                                                  | P/M                                                                                                    |                                          |
|                                                  | OWRWEROWER XZCVZXCV, oc/os/one                                                                                                    |                                          |
|                                                  | ASDFASDFASDF                                                                                                    |                                          |
|                                                  |                                                                                                    |                                          |
|                                                  | SOLICITANTE SOLICTANTE, 11/11/2011                                                                                                    | INAS                                     |
|                                                  | P/M                                                                                                    |                                          |
|                                                  |                                                                                                    |                                          |
|                                                  | D ZXCVZXCV , ASDFASDF 02/03/2004                                                                                                    |                                          |
|                                                  | p                                                                                                    |                                          |
|                                                  | Been fair the second second second second second second second second second second second second second second                                                           |                                          |
|                                                  | Para los alumnos marcados con la modalidad de Kenta:                                                                                                    | o do PMT                                 |
|                                                  | La renta per capita es menor o igual a la renta per capita de corte o es penencian                                                                                        | D GE KMI.                                |
|                                                  | <ul> <li>Error en el cruce con la AEAT para algún progenitor, si aparecen a la derecha las</li> </ul>                                                                     | s primeras iniciales del                 |
|                                                  | nombre y apellidos del padre/madre/tutor. En ese caso se concatena el código de err<br>04 - Identificado obligado tributario: no puede determinarse la renta per cápita l | or:<br>/amiliar                          |
|                                                  | 05 - Varias declaraciones tributarias: no puede determinarse la renta per cápita<br>06 - Pendiente Accedit: alcún tino ingresos/RML SS Sociales o Informe Vida Lab        | familiar<br>oral v Certif, Empleador)    |
|                                                  | En este caso debe informar en el campo Renta Familiar la renta correspondiente al pr                                                                                      | ogenitor                                 |
|                                                  | de la familia. Si aparecen las iniciales de los dos progenitores, debe informar la renta                                                                                  | familiar total, que será                 |
|                                                  | la suma de la renta<br>de ambos progenitores.                                                                                                    |                                          |
|                                                  | - El cruce con la AEAT no ha sido realizado, si no aparece ningún progenitor a la c                                                                                       | Jerecha.                                 |
|                                                  | La renta per cápita es superior a la renta per cápita de corte o NO es beneficiario                                                                                       | de RMI,                                  |
|                                                  | Numero total de registros: 12                                                                                                    |                                          |
|                                                  | 1                                                                                                    |                                          |
|                                                  |                                                                                                    |                                          |
|                                                  |                                                                                                    |                                          |
|                                                  | Graba cada pásica entre de senser a la siguiente                                                                                                    |                                          |
|                                                  | Grave cava payina antes ve pasar a la sigurênte                                                                                                    |                                          |
|                                                  | Grabar Buscar alumnos en otros centros Finalizar propuesta                                                                                                    |                                          |
|                                                  |                                                                                                    |                                          |

Página 61 de 72

łC

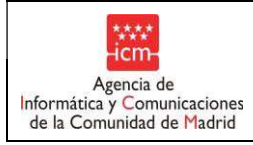

# 6.3. Información renta

En esta opción de menú, saldrán los excluidos por renta por 04,05 ó 06 en fases inicial (1<sup>a</sup>) o definitiva (2<sup>a</sup>).

Manual de Usuario

- Cuando hayan informado las Rentas, deberán dar al botón de "Calcular rentas" y los alumnos pasarán o a la opción de menú de "Nuevas propuestas" si resulta excluido o a la de "Cambios, altas y bajas" si resulta beneficiario.

Una vez realizadas todas las actuaciones del centro, éste deberá dar al botón de Finalizar propuesta, al igual que en la Fase Definitiva (2<sup>a</sup>). Una vez finalizada la propuesta el centro ya no podrá realizarmodificaciones.

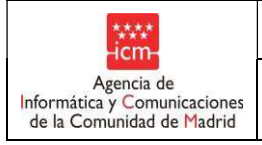

# 7. Listados

# 7.1. Listado de alumnos propuestos por Centro

Esta opción de menú permite generar un listado con los alumnos que han sido propuestos para alguna modalidad:

Manual de Usuario

| LISTADO E        | E ALUMNOS PROPUESTOS                                                                                                    |
|------------------|----------------------------------------------------------------------------------------------------|
| Centro: 28063970 | - CP INF-PRI AGORA Curso escolar: 2018/2019                                                                                                    |
| Generar i        | istado Generar XLS                                                                                                    |
|                  | IMPORTANTE: El listado se abre en una ventana nueva. Asegúrese de que<br>tiene desactivado el bloqueador de elementos emergentes<br>(popups) de su navegador. |

Al pulsar el botón "Generar listado", y siempre que exista al menos un alumno propuesto, se mostrará una ventana de aviso indicando que el proceso de generación del listado puede tardar unos minutos:

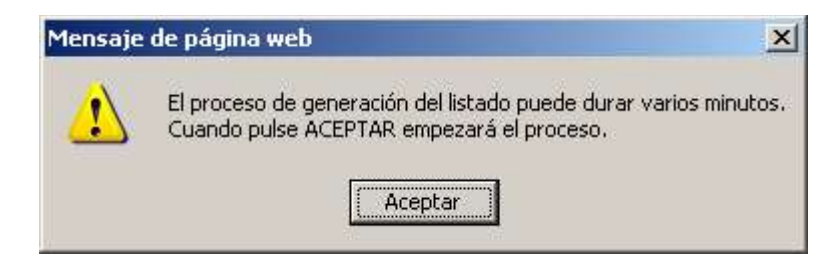

Al pulsar en "Aceptar" se abrirá una nueva ventana del navegador, conteniendo el listado en formato PDF:

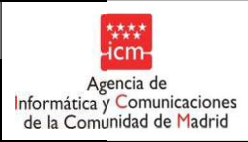

|   | CENTRO:                     |                     | 28002804-CP  | INF-PRI | SAN E | STEBAN | 1   |       |             |       |
|---|-----------------------------|---------------------|--------------|---------|-------|--------|-----|-------|-------------|-------|
|   | TIPO DE CENTRO:             |                     | Público      |         |       |        |     |       |             |       |
|   | CALLE:                      |                     | CALLE de los | Ángeles | , 13  |        |     |       |             |       |
|   | MUNICIPIO:                  |                     | Fuenlabrada  |         |       |        |     |       |             |       |
|   | ZONA:                       |                     | Madrid-Sur   |         |       |        |     |       |             |       |
|   | Apellidos y Nombre          | Fecha<br>Nacimiento | NIA          | RMI     | VT    | FCSE   | IMV | Acog. | Trans<br>p. | Renta |
|   | AGRELO HERRERO, ANGEL       | 28/09/2009          |              |         |       |        | x   |       |             |       |
|   | AGRELO HERRERO, Mª JOSE     | 25/05/2004          |              |         | X     |        |     |       |             |       |
|   | AKAPO SENOBUA, LISANDRO     | 20/10/2005          |              |         |       | x      |     |       |             |       |
|   | ALARCON FERNANDEZ, RAUL     | 25/04/2003          |              |         |       |        |     |       |             | x     |
|   | ALTA IMV, PRUEBA            | 01/05/2010          | 11111111     |         |       |        |     | x     |             |       |
|   | APKHAIDZE , LUKA            | 26/08/2009          |              |         |       |        | x   |       |             |       |
|   | BEN AIDIR OMAR, KHALID      | 23/05/2008          |              |         |       |        |     | x     |             |       |
|   | BEN AYAD LAKHAL, OMAR       | 25/09/2004          |              |         |       |        | x   |       |             |       |
|   | BENOUKHIYE EL KASMI, MONSIF | 05/09/2004          |              |         |       | x      |     |       |             |       |
| 1 | BERMUDEZ VARGAS KAORI       | 16/09/2003          |              |         | x     |        |     |       |             |       |

NOTA IMPORTANTE: para que aparezca está ventana que contiene el PDF, es necesario que el navegador web no tenga activado el bloqueador de ventanas emergentes, que en algunas ocasiones, por razones de seguridad, está activado por defecto.

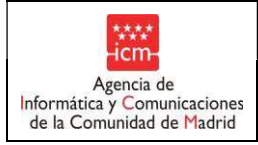

# 7.2. Listado de alumnos con precio reducido

Para mostrar el listado de alumnos beneficiarios una vez finalizada la propuesta se debe seleccionar la opción de menú "Listados de Alumnos con precio reducido".

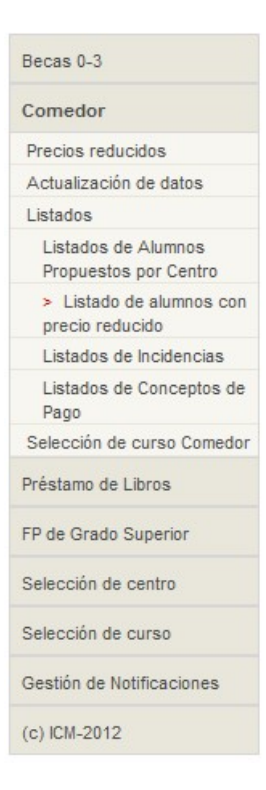

Se abre entonces una página con varios desplegables donde se deberán las opciones correspondientes:

| LIST/            | ADOS                                                                                                    |
|------------------|----------------------------------------------------------------------------------------------------|
| Centro: 28062229 | - EIPR A GATAS                                                                                                    |
| Curso: 2015/2016 | •                                                                                                    |
| Generar listado  | Generar XLS                                                                                                    |
|                  | IMPORTANTE: El listado se abre en una ventana nueva. Asegúrese de que<br>tiene desactivado el bloqueador de elementos emergentes<br>(popups) de su navegador. |
|                  |                                                                                                    |
|                  |                                                                                                    |

Debe seleccionar el curso y pulsar en el botón "Continuar".

Plantilla....: Manual de Usuario Versión: 1.3 Propietario: Gestión Unificada De Proyectos

Página 65 de 72

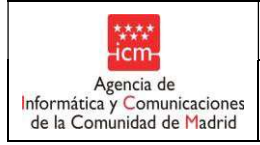

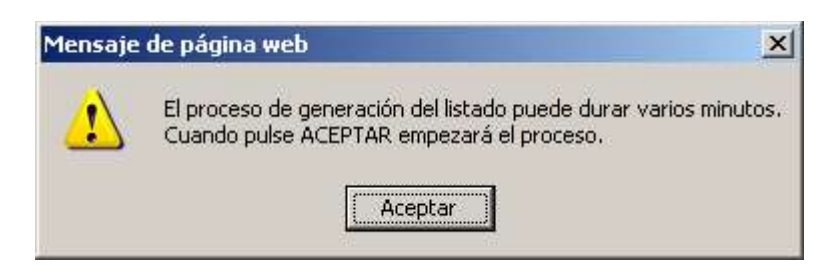

Al pulsar en "Aceptar" se abrirá una nueva ventana del navegador, conteniendo el listado en formato PDF:

#### CENTRO ...: 28062229-EIPR A GATAS TIPO DE CENTRO ...: Privado CALLE ...: CTRA de Miraflores, 1 MUNICIPIO ...: Soto del Real ZONA ...: Madrid-Norte NIA Apellidos y Nombre Exp. 327451 ACEITUNO CANO, YAIZA 325228 ACON ROMERO, HUGO 993418

### PRECIOS REDUCIDOS - MENÚ ESCOLAR - CURSO 2012/2013

NOTA IMPORTANTE: para que aparezca está ventana que contiene el PDF, es necesario que el navegador web no tenga activado el bloqueador de ventanas emergentes, que en algunas ocasiones, por razones de seguridad, está activado por defecto.

Página 66 de 72

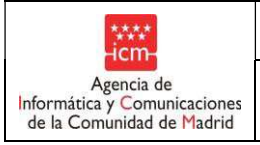

# 7.3. Listado de alumnos excluidos por RENTA y RMI

Para mostrar el listado de alumnos excluidos una vez finalizada la propuesta se debe seleccionar la opción de menú "Listado de alumnos excluidos por RENTA y RMI".

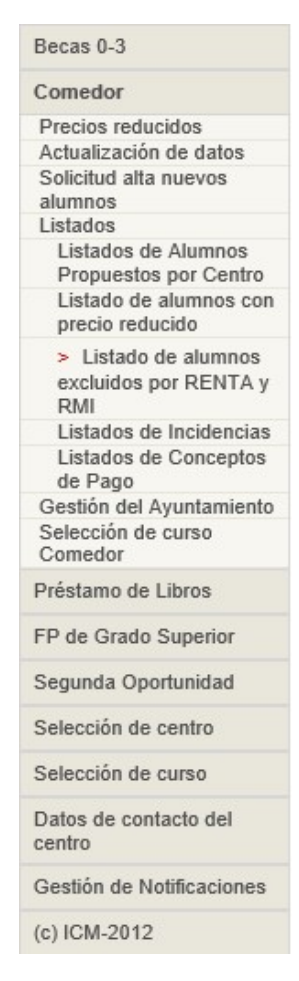

A este listado únicamente podrán entrar los usuarios que tengan perfil 0 – Administrador; perfil 1- Centros Privados Concertados; Centros Privados no Concertados; perfil 5 - Sub. Gral. de Becas.

Al acceder a este listado se mostrará una página con un desplegable, que permita elegir el curso, y dos botones que permiten elegir si mostrar el listado en un formato .pdf o en un formato .xls.

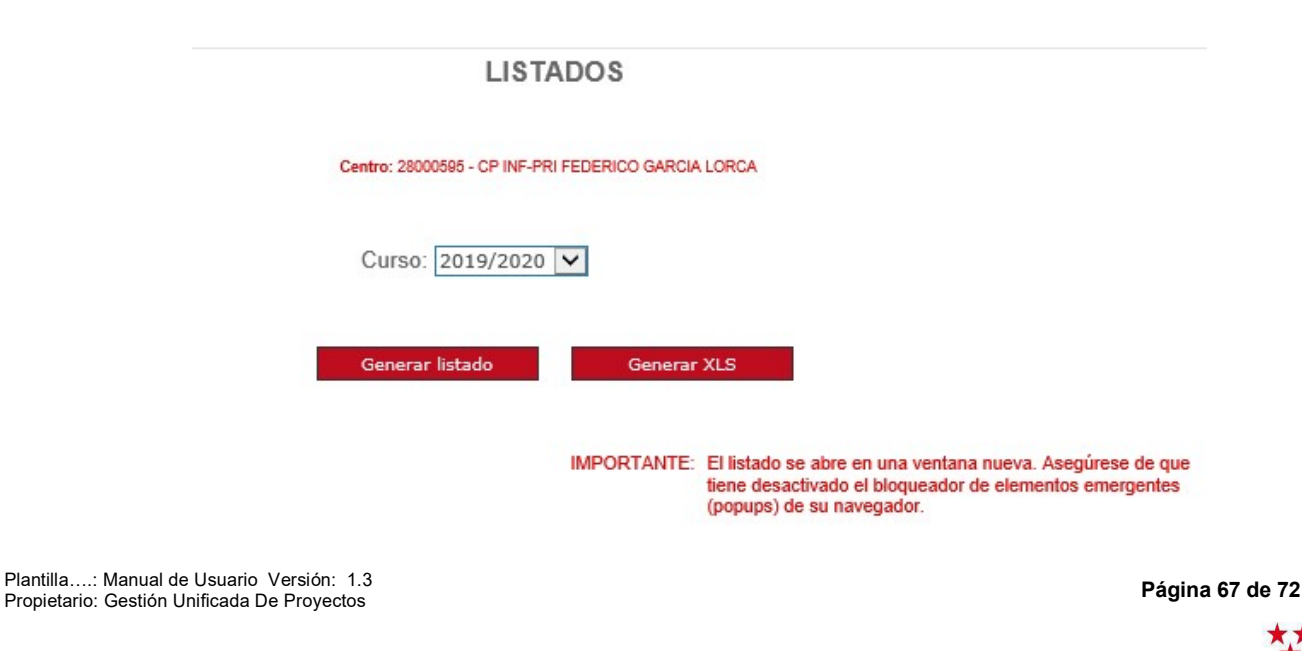

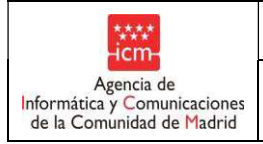

El listado resultante será de los alumnos que hayan sido excluidos sólo por las modalidades de RENTA y RMI, indicando la modalidad y en el caso de renta la causa de exclusión (04, 05, 06) y las iniciales de la persona que tiene la causa de exclusión o SUPERA RENTA PER CÁPITA. A cada centro le saldrán los alumnos de su centro correspondiente.

Siempre que haya finalizado su propuesta de alumnos en fase par, y exista al menos un alumno que cumpla los requisitos indicados, se mostrará una ventana de aviso indicando que el proceso de generación del listado puede tardar unos minutos:

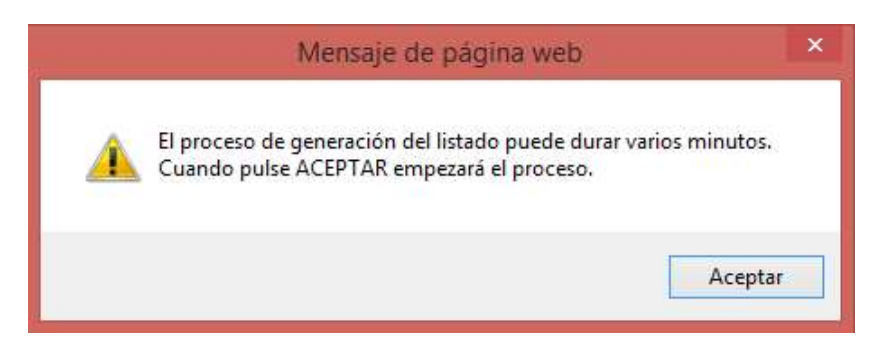

Aquí se ve un ejemplo del listado resultante en formato pdf:

# LISTADO ALUMNOS EXCLUIDOS - CURSO 2018/2019

| CENTRO:         |                     | 28000595-CP INF-                     | 28000595-CP INF-PRI FEDERICO GARCIA LORCA |  |  |
|-----------------|---------------------|--------------------------------------|-------------------------------------------|--|--|
| TIPO DE CENTRO: |                     | Público                              | Público                                   |  |  |
| CALLE:          |                     | CALLE del Marqués de la Valdavia, 91 |                                           |  |  |
| MUNICIPIO:      |                     | Alcobendas                           |                                           |  |  |
| ZONA:           |                     | Madrid-Norte                         | Madrid-Norte                              |  |  |
|                 |                     |                                      |                                           |  |  |
| Nº Solicitud    | Apellidos y Nombre  | Modalidad                            | Causa de exclusión                        |  |  |
| 6860            | MATEOS MATA, JAVIER | RMI                                  | No perceptor de Renta Mínima de Inserción |  |  |
| 6861            | MATEOS MATA, ANA    | RENTA                                | SUPERA RENTA PER CÁPITA                   |  |  |

#### Y en este caso se ve el ejemplo del formato xls:

| LISTADO ALUMNOS EXCLUIDOS - CURSO 2018/201  CENTRO: 28000595-CP INF-PRI FEDERICO GARCIA LORCA  TIPO DE CENTRO: PÚDIco CALLE del Marqués de la Valdavia, 91  MUNICIPIO: Alcobendas  ZONA: Madrid-Norte  Nº Solicitud Apellidos y Nombre Modalidad Causa de Exclusión Nº Solicitud MATEOS MATA, JAVIER RMI No perceptor de Renta Mínima de Inserción  S860 MATEOS MATA, ANA RENTA SUPERA RENTA PER CAPITA.                                  |                 |                                           |           |                                             |  |  |
|----------------------------------------------------------------------------------------------------|-----------------|-------------------------------------------|-----------|---------------------------------------------|--|--|
| CENTRO: 28000595-CP INF-PRI FEDERICO GARCIA LORCA INFO DE CENTRO: Público CALLE del Marqués de la Valdavia, 91 MUNICIPIO: Alcobendas ZONA: Madrid-Norte  Nº Solicitud Apellidos y Nombre Modalidad Causa de Exclusión Nº Solicitud Apellidos y Nombre RMI IN perceptor de Renta Mínima de Inserción S860 MATEOS MATA, JAVIER RMI INO perceptor de Renta Mínima de Inserción S861 MATEOS MATA, ANA RENTA SUPERA RENTA PER CAPITA           |                 |                                           |           | LISTADO ALUMNOS EXCLUIDOS - CURSO 2018/2019 |  |  |
| CENTRO: 28000595-CP INF-PRI FEDERICO GARCIA LORCA TIPO DE CENTRO: Público CALLE: CALLE del Marqués de la Valdavia, 91 MUNICIPIO: Alcobendas ZONA: Madrid-Norte N* Solicitud Apellidos y Nombre Modalidad Causa de Exclusión N* Solicitud Apellidos y Nombre RMI INo perceptor de Renta Mínima de Inserción S860 MATEOS MATA, JAVIER RMI INO perceptor de Renta Mínima de Inserción S861 MATEOS MATA, JAVIA RENTA SUPERA RENTA PER CÀPITA. |                 |                                           |           |                                             |  |  |
| Público       CALLE del Marqués de la Valdavia, 91       MUNICIPIO:     Alcobendas       ZONA:     Madrid-Norte       M° Solicitud     Apellidos y Nombre       MATOS MATA, JAVIER     RMI       INo perceptor de Renta Mínima de Inserción       8861     MATA, ANA                                                                                                    | CENTRO:         | 28000595-CP INF-PRI FEDERICO GARCIA LORCA |           |                                             |  |  |
| CALLE: CALLE del Marqués de la Valdavia, 91 MUNICIPIO: Alcobendas ZONA: Madrid-Norte  N° Solicitud Apellidos y Nombre Modalidad Causa de Exclusión 6860 MATEOS MATA, JAVIER RMI INO perceptor de Renta Mínima de Inserción 6861 MATEOS MATA, ANA RENTA SUPERA RENTA PER CAPITA                                                                                                    | TIPO DE CENTRO: | Público                                   |           |                                             |  |  |
| MUNICIPIO: Alcobendas<br>ZONA: Madrid-Norte<br>N* Solicitud Apellidos y Nombre Modalidad Causa de Exclusión<br>MATEOS MATA, JAVIER RMI No perceptor de Renta Mínima de Inserción<br>6861 MATEOS MATA, ANA RENTA SUPERA RENTA PER CAPITA                                                                                                    | CALLE:          | CALLE del Marqués de la Valdavia, 91      |           |                                             |  |  |
| Xº Solicitud     Apellidos y Nombre     Modalidad     Causa de Exclusión       6860     MATEOS MATA, JAVIER     RMI     No perceptor de Renta Mínima de Inserción       6861     MATEOS MATA, ANA     RENTA     SUPERA RENTA PER CAPITA                                                                                                    | MUNICIPIO:      | Alcobendas                                |           |                                             |  |  |
| N° Solicitud         Apellidos y Nombre         Modalidad         Causa de Exclusión           6860         MATEOS MATA, JAVIER         RMI         No perceptor de Renta Mínima de Inserción           6861         MATEOS MATA, ANA         RENTA         SUPERA RENTA PER CÁPITA                                                                                                    | ZONA:           | Madrid-Norte                              |           |                                             |  |  |
| 6860 MATEOS MATA, JAVIER RMI No perceptor de Renta Mínima de Inserción<br>6861 MATEOS MATA, ANA RENTA SUPERA RENTA PER CÁPITA                                                                                                    | N° Solicitud    | Apellidos y Nombre                        | Modalidad | Causa de Exclusión                          |  |  |
| 6861 MATEOS MATA, ANA RENTA SUPERA RENTA PER CÁPITA                                                                                                    | 6860            | MATEOS MATA, JAVIER                       | RMI       | No perceptor de Renta Mínima de Inserción   |  |  |
|                                                                                                    | 6861            | MATEOS MATA, ANA                          | RENTA     | SUPERA RENTA PER CÁPITA                     |  |  |
|                                                                                                    |                 |                                           |           |                                             |  |  |

Página 68 de 72
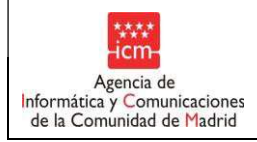

Es necesario aclarar que se introduce una validación para no generar listado si el Centro no ha "Finalizado Propuesta" aún de ninguna FASE par.

NOTA IMPORTANTE: para que aparezca está ventana que contiene el PDF, es necesario que el navegador web no tenga activado el bloqueador de ventanas emergentes, que en algunas ocasiones, por razones de seguridad, está activado pordefecto.

Página 69 de 72

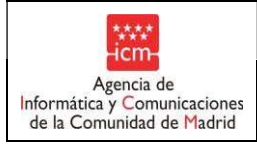

Fecha:

## 7.4. Listado de incidencias

Actualmente este listado está en desuso.

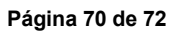

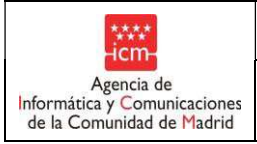

Fecha:

## 7.5. Listado de conceptos de pago

Para mostrar el listado de conceptos de pago, se debe seleccionar la opción de menú "Listado de Conceptos de Pago".

| Becas 0-3                                 |  |  |  |  |
|-------------------------------------------|--|--|--|--|
| Comedor                                   |  |  |  |  |
| Precios reducidos                         |  |  |  |  |
| Actualización de datos                    |  |  |  |  |
| Solicitud alta nuevos                     |  |  |  |  |
| alumnos                                   |  |  |  |  |
| Listados                                  |  |  |  |  |
| Listados de Alumnos                       |  |  |  |  |
| Propuestos por Centro                     |  |  |  |  |
| Listado de alumnos con<br>precio reducido |  |  |  |  |
| Listado de alumnos                        |  |  |  |  |
| excluidos por RENTA y<br>RMI              |  |  |  |  |
| Listados de Incidencias                   |  |  |  |  |
| Listados de                               |  |  |  |  |
| Conceptos de Pago                         |  |  |  |  |
| Gestión del Avuntamiento                  |  |  |  |  |
| Selección de curso<br>Comedor             |  |  |  |  |
| Préstamo de Libros                        |  |  |  |  |
| FP de Grado Superior                      |  |  |  |  |
| Segunda Oportunidad                       |  |  |  |  |
| Bachillerato                              |  |  |  |  |
| Selección de centro                       |  |  |  |  |
| Selección de curso                        |  |  |  |  |
| Datos de contacto del<br>centro           |  |  |  |  |
| Gestión de Notificaciones                 |  |  |  |  |
| (c) ICM-2012                              |  |  |  |  |
|                                           |  |  |  |  |

Página 71 de 72

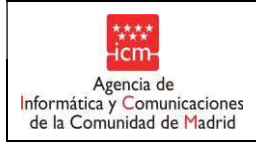

Al acceder a este listado se mostrará una página con un desplegable, que permita elegir el curso. Una vez elegido el curso, se muestra un listado con los informes de ese curso seleccionables.

| Becas 0-3                                                                                                    | LISTADOS DE CONCEPTOS DE PAGO                        |                   |
|----------------------------------------------------------------------------------------------------|------------------------------------------------------|-------------------|
| Comedor                                                                                                    |                                                      |                   |
| Precios reducidos                                                                                                    |                                                      |                   |
| Actualización de datos                                                                                                    | Centro: 28035470 - CP INF-PRI GABRIEL GARCIA MARQUEZ |                   |
| Solicitud alta nuevos<br>alumnos                                                                                                    |                                                      |                   |
| Listados                                                                                                    | Curso: 2018/2019 🔽                                   |                   |
| Listados de Alumnos<br>Propuestos por Centro                                                                                         |                                                      |                   |
| Listado de alumnos con                                                                                                    | Listado de Informes                                  |                   |
| precio reducido                                                                                                    | Nombre N                                             | <sup>o</sup> Pago |
| Listado de alumnos<br>excluidos por RENTA y<br>RMI                                                                                   | 28035470_ADMON_20191129_131129_35.pdf                | 2                 |
| Listados de Incidencias                                                                                                    |                                                      |                   |
| <ul> <li>Listados de<br/>Conceptos de Pago</li> <li>Gestión del Ayuntamiento</li> <li>Selección de curso</li> <li>Comedor</li> </ul> | Continuar                                            |                   |

Una vez seleccionado el informe que se quiere visualizar, al pulsar en el botón "Continuar", se abrirá una nueva pestaña con el PDF del informe seleccionado.

Aquí se muestra un ejemplo de un listado resultante en formato PDF:

| PRECIOS REDUCIDOS Y EXENCIONES COMEDOR<br>CURSO 2018/2019<br>LISTADO DE CONCEPTOS DE PAGO - 2º ABONO                             |                              |                     |                                             |  |  |  |
|----------------------------------------------------------------------------------------------------|------------------------------|---------------------|---------------------------------------------|--|--|--|
| CENTRO 28035470 - GABRIEL GARCIA MARQUEZ<br>JIPO DE CENTRO: Público<br>CALLE: de España<br>MUNICIPIO: Getafe<br>ZONA: Madrid-Sur |                              |                     |                                             |  |  |  |
| Nº Solicitud Apellidos y Nombre                                                                                                  | Importe Total<br>de la Ayuda | Modalidad de la Ayu | da                                          |  |  |  |
| 7705 ORTEGA YEGROS, ENRIQUE                                                                                                    | 4,00                         | Renta Mínima de Ins | erción                                      |  |  |  |
| 7706 ORTEGA YEGROS, JULIA                                                                                                    | 36,00                        | Renta Mínima de Ins | erción                                      |  |  |  |
| INCIDENCIAS DE ABONO                                                                                                    |                              |                     |                                             |  |  |  |
| Nº Expediente Apellidos y Nombre                                                                                                 | I                            | mporte del abono    | <b>Motivo</b><br>(Baja,Alta,Renuncia,Otros) |  |  |  |

NOTA IMPORTANTE: para que aparezca está ventana que contiene el PDF, es necesario que el navegador web no tenga activado el bloqueador de ventanas emergentes, que en algunas ocasiones, por razones de seguridad, está activado por defecto.

Página 72 de 72